## KGP2000 シリーズ スマートバルブポジショナ

# HART 通信操作マニュアル

PC ベース・アプリケーション用 / ハンドヘルド・アプリケーション用

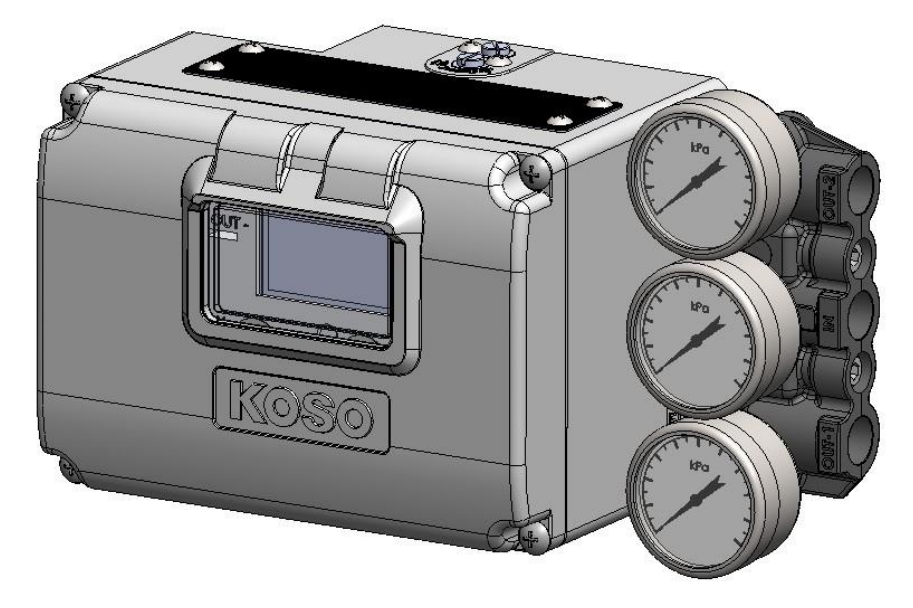

## 目次

| 1. | 導     | え                                             |    |
|----|-------|-----------------------------------------------|----|
|    | 1.1.  | 本取扱説明書の適用範囲                                   | 5  |
|    | 1.2.  | 安全上の注意事項                                      | 6  |
|    | 1.3.  | 本器の概要                                         | 6  |
|    | 1.4.  | 電気接続                                          | 7  |
|    | 1.5.  | 設定とインフォメーション                                  |    |
|    | 1.6.  | HART 通信の準備                                    |    |
| 2. | НА    | ART 通信のメニュー構成                                 | 12 |
|    | 2.1.  | メニューの種類                                       |    |
|    | 2.2.  | メニュー構成                                        |    |
|    | 2.2.  | .1. Process Variables(プロセス変数)メニュー             |    |
|    | 2.2.2 | .2. Device Settings ( デバイス設定 )メニュー            | 14 |
|    | 2.2.  | .3. Maintenance (メンテナンス)メニュー                  |    |
|    | 2.2.4 | .4. Diagnostics(診断)メニュー                       |    |
|    | 2.2.  | .5. Offline(オフライン)メニュー                        |    |
|    | 2.2.  | .6. Online(オンライン)メニュー                         |    |
| 3. | Au    | ɪthority setup (権限設定)                         |    |
|    | 3.1.  |                                               |    |
|    | 3.1.  | .1. Authority(書き込み権限) と Control mode(操作権限)の確認 |    |
|    | 3.1.  | .2. Authority (書き込み権限)の変更                     |    |
|    | 3.1.  | .3. Control mode(操作権限)の変更                     |    |
| 4. | Pro   | ocess Variables(プロセス変数)                       | 22 |
|    | 4.1.  | Monitor(モニター)                                 |    |
|    | 4.2.  | Trend (トレンド)                                  |    |
|    | 4.3.  | Manual setpoint (マニュアルセットポイント)                |    |
|    | 4.4.  | Device information(デバイスインフォメーション)             |    |
|    | 4.5.  | Alarm, PST alarm (アラームステータス)                  |    |
| 5. | De    | evice Settings(デバイス設定)                        | 28 |
|    | 5.1.  | Extended device settings(拡張デバイス設定)            |    |
|    | 5.2.  | Basic setup (基本設定)                            |    |
|    | 5.3.  | Easy tuning (簡易チューニング)                        |    |
|    | 5.3.  | .1. Full autotune(フルオートチューン)                  |    |
|    | 5.3.  | .2. Position setup (ポジションセットアップ)              |    |
|    | 5.3.  | .3. Response tuning (レスポンスチューニング)             |    |
|    | 5.4.  | Expert tuning (エキスパートチューニング)                  |    |
|    | 5.4.  | .1. PID parameter set (PID パラメータのプリセット設定)     |    |
|    | 5.4.  | .2. PID custom setup (PID カスタムセットアップ)         |    |
|    | 5.4.  | .3. Sensitivity setup (IP シグナルバイアスの設定)        | 40 |
|    | 5.5.  | Detail setup (詳細設定)                           |    |

| 45 |
|----|
| 46 |
|    |
|    |
|    |
|    |
| 51 |
| 53 |
| 53 |
| 54 |
| 55 |
| 56 |
| 57 |
| 57 |
|    |
|    |
|    |
|    |
|    |
|    |
|    |
|    |
| 63 |
| 64 |
| 65 |
| 66 |
| 66 |
| 69 |
| 72 |
| 76 |
| 79 |
| 79 |
| 82 |
| 84 |
| 87 |
|    |
|    |
|    |
| 89 |
| 89 |
|    |
|    |

|          | 9.2.3.   | PST alarm (PST アラーム)           |     |
|----------|----------|--------------------------------|-----|
|          | 9.2.4.   | Version (バージョン)                |     |
|          | 9.2.5.   | Config. parameter (構成パラメータ)    |     |
|          | 9.2.6.   | Online diagnostics (オンライン診断)   |     |
|          | 9.3. Aut | thority setup (権限設定) メニュー      |     |
|          | 9.3.1.   | Authority(書き込み権限)              |     |
|          | 9.3.2.   | Control mode (操作権限)            |     |
|          | 9.4. Set | :up (設定) メニュー                  |     |
|          | 9.4.1.   | Basic setup (基本設定)             |     |
|          | 9.4.2.   | Easy tuning (簡易チューニング)         |     |
|          | 9.4.3.   | Expert tuning (エキスパートチューニング)   |     |
|          | 9.4.4.   | Detail setup (詳細設定)            |     |
|          | 9.4.5.   | Custom curve (自由設定特性)          |     |
|          | 9.4.6.   | Function select (機能選択)         |     |
|          | 9.5. Ma  | iintenance (メンテナンス)メニュー        |     |
|          | 9.5.1.   | Calibration (キャリブレーション)        |     |
|          | 9.5.2.   | Simulation test (シミュレーションテスト)  |     |
|          | 9.5.3.   | Service (Service)              |     |
|          | 9.5.4.   | HART relation (HART 関連)        |     |
|          | 9.5.5.   | Factory setup (工場設定)           |     |
|          | 9.6. Dia | ag & Alarms (診断とアラーム)メニュー      |     |
|          | 9.6.1.   | Online diag. setup(オンライン診断の設定) |     |
|          | 9.6.2.   | PST setup (パーシャルストロークテスト)      |     |
|          | 9.6.3.   | 25% step response (25%ステップ応答)  |     |
|          | 9.6.4.   | Alarm setup (アラーム設定)           |     |
| 10.      | . トラブノ   | ルシューティング                       |     |
| A)       | 付録/詞     | 設定手順のフローチャート                   |     |
| B)       | 付録/1     | <b>Γラーメッヤー</b> ジ               | 130 |
| с)<br>С) | 付金小      |                                | 121 |
| CJ       |          |                                | 104 |
|          |          | ヘノリ, ウヘト迭扒ウ1ノ<br>カノゴ           |     |
|          | U-2) 夫们? |                                |     |
| D)       | 竹球/F     | 'assword setup(ハムリート設疋)        |     |

## 1. 導入

#### まず始めにお読みください!

この取扱説明書には, HART 通信でおこなう KGP2000 シリーズ・スマートバルブポジショナの情報の入手, 設置・設定作業, メンテナンス手順, アラームや診断機能の使い方について記載してあります.

ご使用いただく KGP2000 本器の取扱説明書とあわせて必ずお読みください.

※納品時に同梱されている取扱説明書(CD)をご確認ください.

※ご使用いただく本器取扱説明書がご不明の場合は、本器の Electronics Version/ Software Version をご確認の上、最新版をお取り寄せください.

この取扱説明書について:

- > 本書は、最終ユーザーのお手元まで確実に届くようにご配慮ください.
- ▶ 本書の内容は, 製品改良のために予告なく変更することがあります.
- > 本書の内容の一部または全部を無断で複製・転載することは禁止します.
- ▶ 本書は、本器の使用上、特に問題がないと判断される構造・仕様変更の場合には改訂されないことがあります.
- 本書の内容は十分な注意を払って記載されておりますが、万が一、不審な箇所や誤りなどがございましたら、 弊社営業所までご連絡ください。

#### 1.1. 本取扱説明書の適用範囲

本ドキュメントは、下記に適用されます.

#### KGP2003

| Electronics Version | : | 1.0.0 以上 |
|---------------------|---|----------|
| Software Version    | : | 1.0.0 以上 |

#### HART EDD/FDI

| EDD Version | : | 1以上         |
|-------------|---|-------------|
| FDI Version | : | 01.00.00 以上 |

#### 1.2. 安全上の注意事項

本ドキュメントにおいては, 守られるべき安全に関する「注意事項」を文中に下記のような警告・注意マークとともに説明しております. この取扱説明書に記載されている安全に関する注意事項をよくお読みになり, 十分に理解されてから, 本器 に関する作業を行ってください.

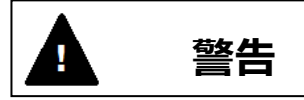

注意

注意事項を守らないと、死亡または重傷を負うなど重度な人身事故につながる恐れが高い事柄

注意事項を守らないと, 軽傷または中程度の障害を負うなどの人身事故, もしくは本器および本器 を使用するシステムの破損・故障につながる恐れが高い事柄.

なお,この取扱説明書に記載されている事項は、本スマートバルブポジショナのみに関するものとなりますので、それ以外の使用方法または操作方法をされる場合に必要な安全に対する配慮は、すべて使用者の責任において実施して下さい.

#### 1.3. 本器の概要

KGP2000 シリーズ・スマートバルブポジショナは、空気圧により作動する調節弁に取り付け、上位制御システムや調節計か らの 4-20mA 信号を受けて、調節弁を所望の弁開度にコントロールするための制御機器です. 調節弁の弁開度を検出 し、入力信号との比較を行いながらフィードバック制御を行うため、調節弁の正確な位置決めが可能です.

また、本器は、直線運動形駆動部および回転運動形駆動部の単動形駆動部、複動形駆動部など、様々なタイプの 駆動部に取り付けて使用することができます.

さらに、本器は、デジタル式の特長を活かし、高度なPID制御機能、LCDを用いたローカルユーザーインターフェース(LUI) 機能や、角度センサ等のセンシング技術を有効利用した診断機能を備えていますので、設置・設定作業における省力化 はもちろんのこと、運転・メンテナンス作業において、効果的な状態監視や効率的な作業を行うことができます.

この機器は、HART コミュニケータの通信ツールによる設定と調整の作業を行うことができます.

#### 1.4. 電気接続

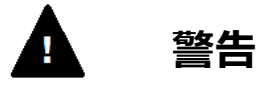

- ▶ 配線作業は必ず電源を遮断した状態で施工してください.
- > 電気工事指針等のある国は、その国に指針に従って施工してください.
- 配線工事は、雨天の日または周囲から水のかかる環境下で行わないでください、 漏電や機器の破損の原因になります。

<u>へ</u>注意

- ▶ 施工しない引込口は、クローズアッププラグを取り付け水分・塵などが浸入しないようにしてください。
- > 引込口のねじ部には、シール材を塗布して水や雨水が浸入しないように施工してください.
- > 接地用又は等電位ボンディング用導線は圧着端子(錫メッキ銅)を使用して接続してください.
- ▶ 接地用又は等電位ボンディング用導線は付属のねじ(ばね座金付 M4)使用し,緩みや導線の捻じれがないように接続を行って下さい.
- ▶ ボードカバーに触れるときはカバーの縁に注意してください.けがをする可能性があります.
- 無線機器を近づけるなど電界強度が過度に高くなるような環境(10V/m 以上)では、開度が数%変動する場合 があります。

ノイズの影響による誤動作をふせぐ場合は、EMCケーブルグランドをご使用ください.

電気接続周辺の図を以下に示します.

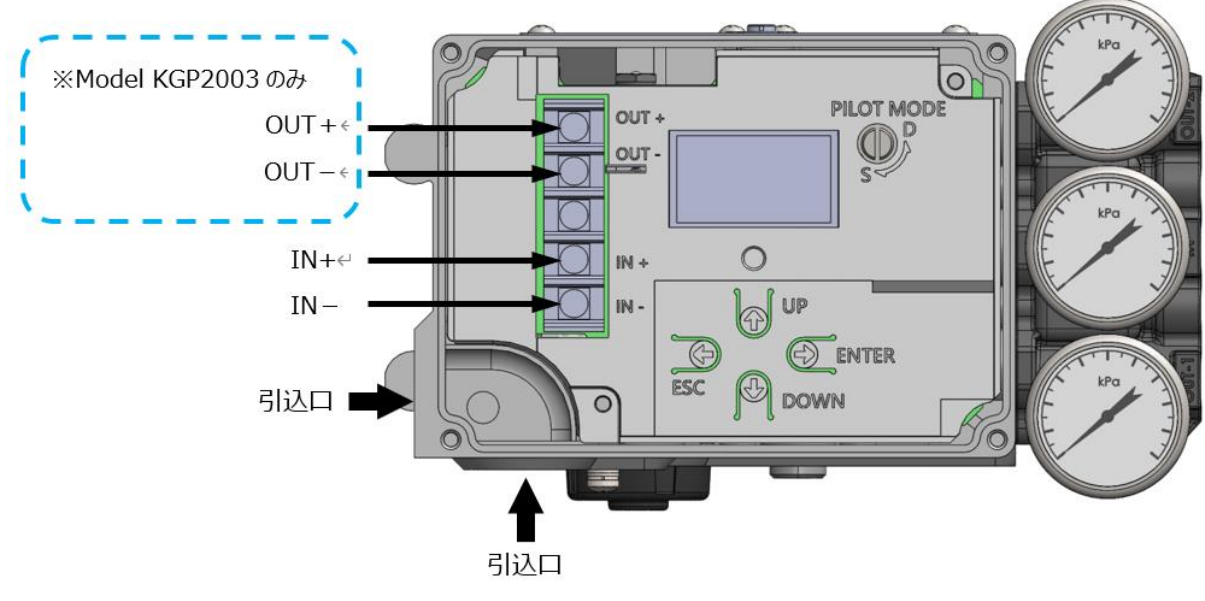

図 1.4a 引込口と接続端子部

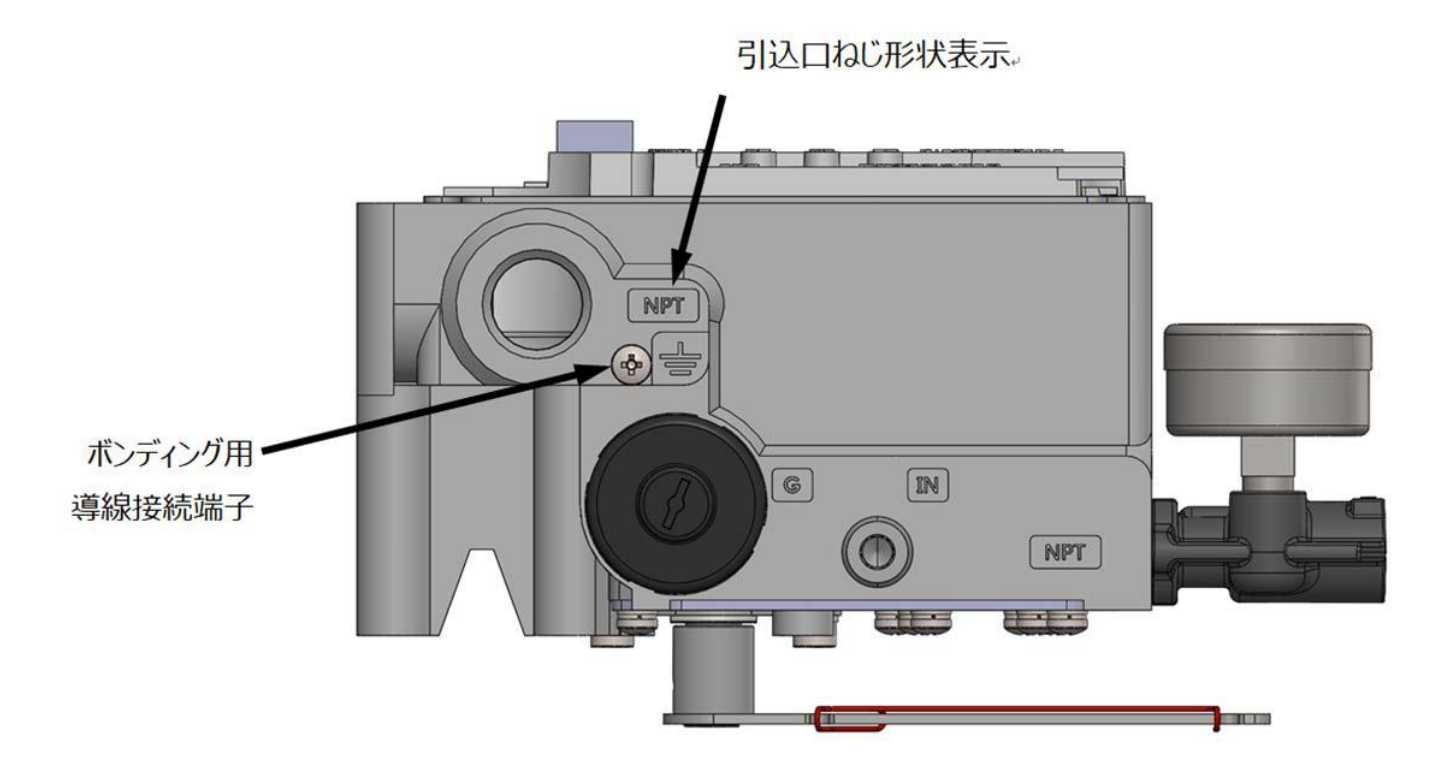

図 1.4b 引込口ねじ形状表示とボンディング用導線接続端子部

以下の手順に従い, 配線を行ってください.

※ なお, 接続に関する注意点は本体の取り扱い説明書を参照ください.

- 1. フロントカバーを外してください.
- 2. 現場配線を引込口からターミナルに引き込んでください. その際,設置環境や適用する法令に従って,ケーブルグ ランドを使用してください.引込口のねじ形状は仕様によって異なりますので,仕様をご確認の上,配線作業を行 ってください.
- 3. ループ電流用の配線を、本器の IN+と IN-にそれぞれ接続してください.
- 4. 開度発信用の配線を,本器の OUT+と OUT-にそれぞれ接続してください. ※Model KGP2003 のみ
- 5. 図 1.4a, b に示すように,本器の内部と外部に接続端子部があります.設置環境や適用する法令に従って配線 を行ってください.
- 6. ケーブルグランドを使用してケーブルを固定してください. 作業は各ケーブルグランドの取扱い説明書に従って行って 下さい.
- 7. フロントカバーを閉めてください.

本器は, 4-20mA のループ電流を電源として使用します. また, HART 通信はこのループ電流に重畳させたデジタル信号 によって行います.

電気配線図を図 1.4c, 1.4d に示します.

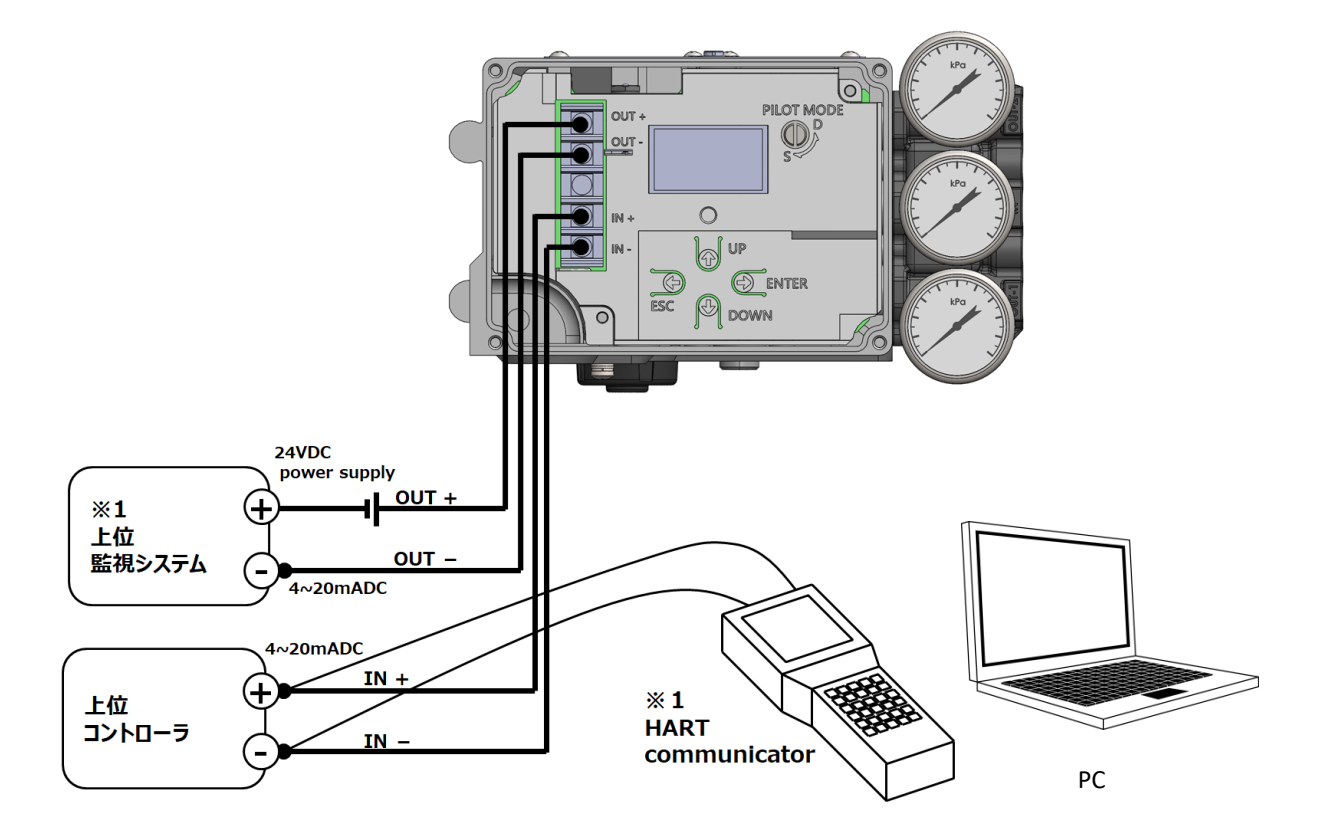

※1 Model KGP2003 のみ

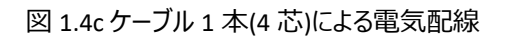

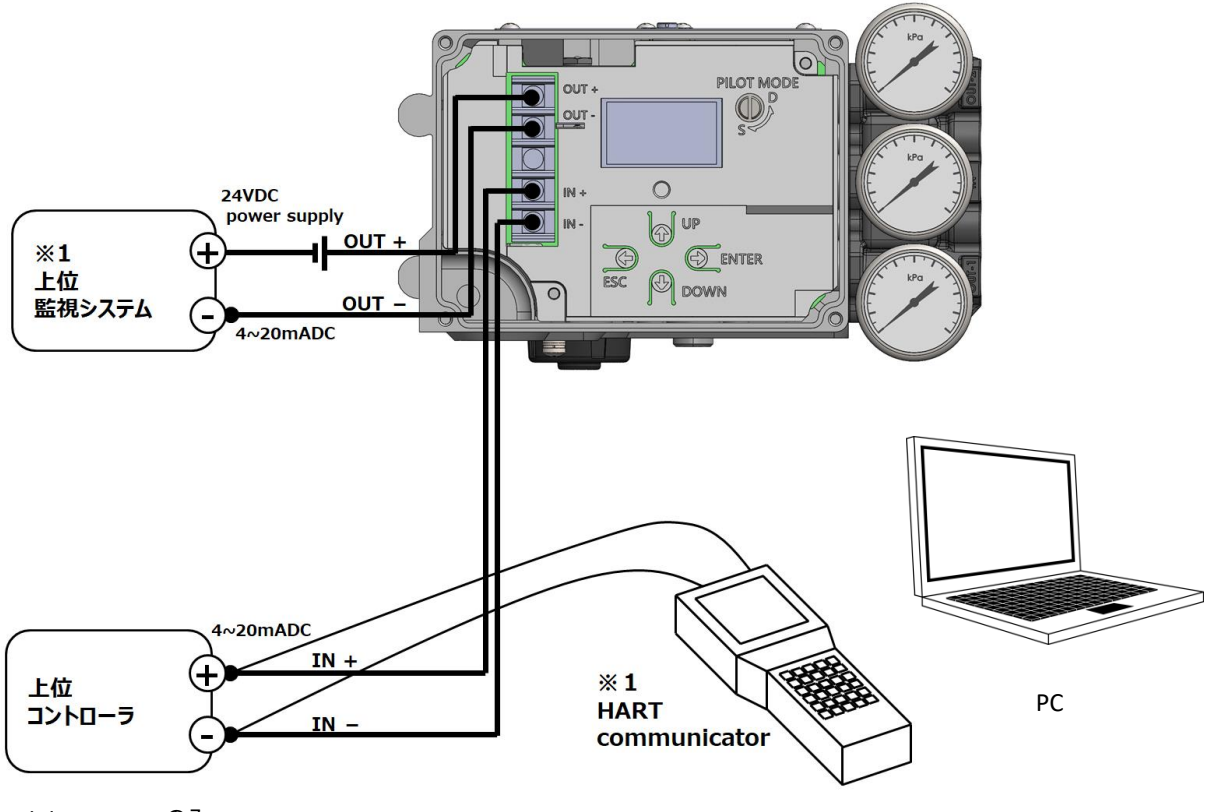

※1 Model KGP2003 のみ

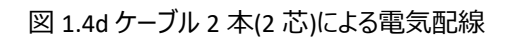

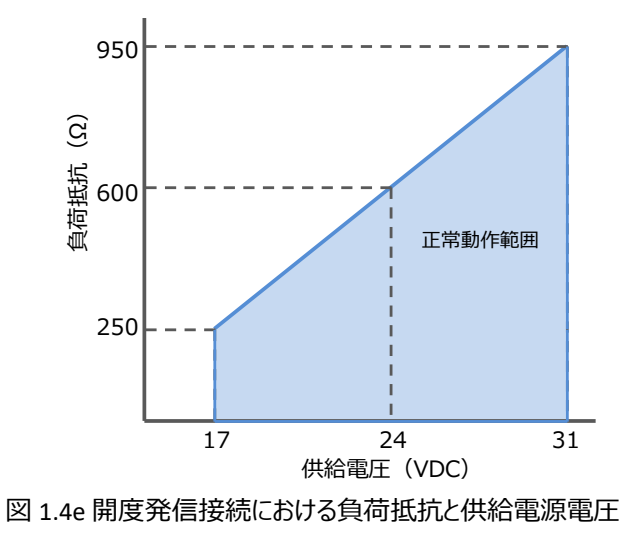

負荷抵抗に応じて,図 1.4e に示す供給電圧を本器に印加してください.なお,供給電圧は 40VDC を超えないようにしてください.

1.5. 設定とインフォメーション

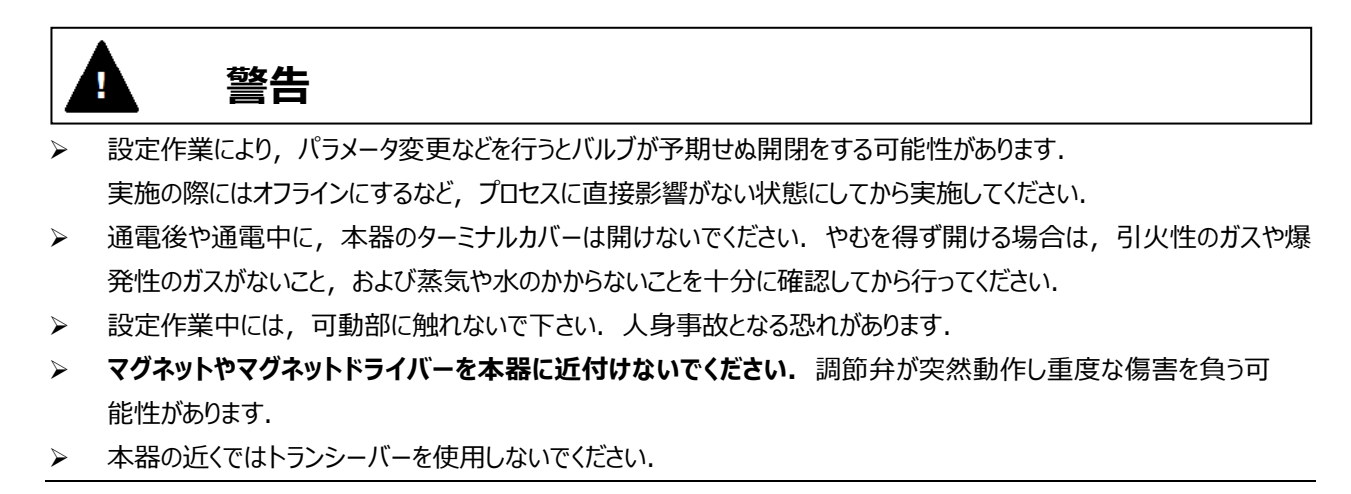

#### 1.6. HART 通信の準備

HART 通信で本器の情報の入手,設置・設定作業,メンテナンス,アラームの設定や診断をおこなうには,PC上で動作 する管理ソフトウェアまたはコミュニケータと HART モデムが必要です.

さらに, HART モデムのドライバと KGP2000 通信用 EDD または FDI を PC にインストールする必要があります.

※管理ソフトウェアまたはコミュニケータへの EDD/FDI のインストールは製造元にご確認ください. ※HART モデムのドライバのインストールにつきましても,それぞれの製造元にご確認ください.

PCへの接続方法および, EDD または FDI のダウンロードについて手順を以下に示します.

#### 1) HART 通信用 EDD/FDI のダウンロード

HART 通信用 EDD/FDI は, 下記 FieldComm Group の HP よりダウンロードできます. また,本器をご購入いただいた際に同梱されている CD からも EDD/FDI をご利用いただけます.

PC へのダウンロード手順:

- <u>URL:https://www.fieldcommgroup.org/registered-products</u> にある[製品名で検索]の個所で[KGP2000]と入 力して検索してください.
- ② <u>KGP2000</u>を選択します.
- ③ <u>Version</u>の"1"を選択します.
- ④ EDD の場合は[EDD Download >], FDI の場合は[FDI Download 01.00.00 >] をクリックし、ダウンロード先を指 定しダウンロードします.
- 2) HART 通信用 EDD/FDI のインストール

ダウンロードした EDD および FDI の管理ソフトウェアまたはコミュニケータへの登録は, ご使用の管理ソフトウェアまたはコ ミュニケータの取扱説明書をご確認ください.

3)接続

1.4 節の説明に従って,本器の IN +と IN-を HART コミュニケータやホストコントローラの端末などの通信ツールに接続します.

### 2. HART 通信のメニュー構成

#### 2.1. メニューの種類

本書は、HART 通信で行う KGP2000の操作方法について FDI RRTE(※)の画面で説明しています.

- PC アプリケーション用(主に PC 上で動作する管理ソフトウェア)とハンドヘルド端末用(主にタブレット型のコミュニケータ)でメニュー構成が異なります。
- PC アプリケーション用の機器をご使用の場合は、2.~8.の章をご参照ください. ハンドヘルド端末用の機器をご使用の場合は、9.の章をご参照ください.

※ FDI RRTE (Reference Run-Time Environment) とは, FieldComm Group から提供された FDI のリアレンスアプリケーションです. 本書内で使用する画面イメージは FieldComm Group に帰属します.

| メニュー項目              | 用途                       |
|---------------------|--------------------------|
| ① Process Variables | プロセス変数(インフォメーションメニュー)    |
| ② Device Settings   | 機器の設定                    |
| ③ Maintenance       | メンテナンスのメニュー              |
| ④ Diagnostics       | 診断とアラームのメニュー             |
| ⑤ Offline           | オフライン時のメニュー(オフライン時の設定変更) |
| 6 Online            | ハンドヘルド端末用のメニュー           |

図 2.1a メニュー項目

#### 2.2. メニュー構成

#### 2.2.1. Process Variables (プロセス変数) メニュー

メニューの詳細は、4. Process Variables (プロセス変数)を参照してください.

| Image: Contine       Device Settings       Dagnostic:       Maintenance       Online       Process Variables         Position       Position       Position       Position       Position         Monitor       State       State       Position       Position         Monitor       State       State       Position       Position         Monitor       State       State       State       Position         Pastion       0.01%       State       Position         Input       State       State       Position         Pastion       0.01%       Position       Position         Input       State       Position       Position         Position       Temporature       2.2 °C       C         Device information       Temporature       00000000         Tag       Temporature       00000000         Tag       Temporature       Cood       V         Position satem       OK       V       Position satem         Original atom       OK       V       Position satem       Position satem         PST stoke satem       OK       V       PST       PST                                                                                                    |              |                         |                    |                                                |             |             |          |                   | / [Process Variables] トッフ | בא |
|----------------------------------------------------------------------------------------------------|--------------|-------------------------|--------------------|------------------------------------------------|-------------|-------------|----------|-------------------|---------------------------|----|
| Pesition       000 %         Monitor       500 %         Set point       000 %         Pesition       0.1 %         Pupit       0.500 %         Loop Current       1.2000 mA         Tend       22 °C         Pesition       0.2 0 %         Manual setpoint       00000000         Tend       000000000         Tend       0000000000         Tend       000000000000000000000000000000000000                                                                                                    | <b>¤</b> - Q | Offline                 | 9                  | Device Settings                                | Diagnostics | Maintenance | Online   | Process Variables | ×                         |    |
| Monitor       500 %         Set point       500 %         Position       0.1 %         Input       500 %         Loop Current       12000 mA         Temperature       22 °C         Detail                                                                                                    |              |                         | 30<br>20<br>10     | Position<br>10 50 60<br>70<br>8<br>90<br>% 100 | 0           |             |          | Position          |                           |    |
| Set point 500 %   Postion 0.1 %   Input 500 %   Loop Current 12.004 mA   Temperature 22 °C   Detail                                                                                                    | ſ            | Monitor                 |                    |                                                |             |             |          |                   |                           |    |
| Position alarm OK Position alarm OK PST alarm OK PST alarm OK PST alarm OK PST incomplete alarm OK PST incomplete alarm PST incomplete alarm OK PST incomplete alarm PST incomplete alarm PST incomplete ala |              | Set point               |                    |                                                |             |             | 50.0 %   |                   |                           |    |
| Input 500 % Loop Current 12.004 mA Temperature 22 °C Detail Tend Tend Tend Manual setpoint Manual setpoint Device information Serial No. 0000000 Tag ??????? HART device information EEPROM failure EEPROM failure Good Not Position sensor failure Good Not Position alarm K Position alarm K Position Alarm K Position Alarm K Position Alarm K Position Alarm K Position Alarm K Position Alarm K Position Alarm K Position Alarm K Position Alarm K Position Alarm K Position Alarm K Position Alarm K Position Alarm K Position |              | Position                |                    |                                                |             |             | 0.1 %    |                   |                           |    |
| Loop Current 12.004 mA   Temperature 22 °C   Detail     Trend   Trend   Manual setpoint   Manual setpoint   Manual setpoint   Serial No.   Obvice information   Serial No.   Obvice information <td></td> <td>Input</td> <td></td> <td></td> <td></td> <td></td> <td>50.0 %</td> <td></td> <td></td> <td></td>                                                                                                    |              | Input                   |                    |                                                |             |             | 50.0 %   |                   |                           |    |
| Temperature 22 °C   Detail     Trend   Trend   Manual setpoint   Manual setpoint   Manual setpoint   Device information   Serial No.   Output signal alarm   OK   Position alarm   OK   Temperature alarm   OK   PST alarm   PST stoke alarm   OK   PST incomplete alarm                                                                                                    |              | Loop Cur                | rent               |                                                |             |             | 12.004 m | Α                 |                           |    |
| Detail   Trend   Trend   Manual setpoint   Manual setpoint   Device information   Serial No.   Oewice information   Serial No.   Tag   ????????   HART device information     Alarm   EEPROM failure   Good   Position sensor failure   Good   Input signal alarm   OK   Position alarm   OK   Deviation alarm   OK   PST alarm   PST alarm   OK   PST lincomplete alarm   OK                                                                                                    |              | Temperat                | ure                |                                                |             |             | 22 °C    |                   |                           |    |
| Trend   Trend   Manual setpoint   Manual setpoint   Device information   Serial No.   O0000000   Tag   22222222   HART device information     EEPROM failure   Good   Position sensor failure   Good   Input signal alarm   OK   Deviation alarm   OK   Temperature alarm   OK   PST alarm   PST alarm   PST toke alarm   OK   PST incomplete alarm   OK                                                                                                    |              | Detail                  |                    |                                                |             |             |          |                   |                           |    |
| Trend   Manual setpoint   Manual setpoint   Device information   Serial No.   Tag   22222227   HART device information     Alarm   EEPROM failure   Good   Position sensor failure   Good   Input signal alarm   OK   Deviation alarm   OK   Deviation alarm   OK   Position alarm   OK   Pistion alarm   OK   Pistok alarm   OK   PST stroke alarm   OK   PST toxe alarm   OK                                                                                                    |              | Trend                   |                    |                                                |             |             |          |                   |                           |    |
| Manual setpoint         Manual setpoint         Device information         Serial No.       00000000         Tag       72222227         HART device information         Alarm         EEPROM failure         Good       ~         Position sensor failure       Good       ~         Input signal alarm       OK       ~         Deviation alarm       OK       ~         IP deviation alarm       OK       ~         PST alarm       OK       ~         PST stroke alarm       OK       ~         PST incomplete alarm       OK       ~                                                                                                    |              | Trend                   |                    |                                                |             |             |          |                   |                           |    |
| Device information   Serial No.   Tag   Tag   ????????   HART device information     Alarm   EEPROM failure   Good   Position sensor failure   Good   Input signal alarm   OK   Deviation alarm   OK   Temperature alarm   OK   IP deviation alarm   OK   PST alarm   PST stroke alarm   OK   PST incomplete alarm                                                                                                    |              | Manual se<br>Manual s   | etpoint<br>setpoir | nt                                             |             |             |          |                   |                           |    |
| Serial No. 00000000   Tag ???????   HART device information     Alarm   EEPROM failure   Good   Position sensor failure   Good   Input signal alarm   OK   Deviation alarm   OK   Temperature alarm   OK   IP deviation alarm   OK   PST alarm   PST stroke alarm   OK   PST incomplete alarm                                                                                                    |              | Device inf              | ormat              | ion                                            |             |             |          |                   |                           |    |
| Tag       22222222         HART device information         Alarm         EEPROM failure       Good         Position sensor failure       Good         Input signal alarm       OK         Position alarm       OK         Deviation alarm       OK         Temperature alarm       OK         IP deviation alarm       OK         PST alarm       OK         PST stroke alarm       OK         PST incomplete alarm       OK                                                                                                    |              | Serial No.              |                    |                                                |             |             |          | 0000000           |                           |    |
| HART device information         Alarm         EEPROM failure       Good         Position sensor failure       Good         Input signal alarm       OK         Position alarm       OK         Deviation alarm       OK         Temperature alarm       OK         IP deviation alarm       OK         PST alarm       OK         PST stroke alarm       OK         PST incomplete alarm       OK                                                                                                    |              | Tag                     |                    |                                                | ???         | ?????       |          |                   |                           |    |
| Alarm         EEPROM failure       Good         Position sensor failure       Good         Input signal alarm       OK         Position alarm       OK         Deviation alarm       OK         Deviation alarm       OK         IP deviation alarm       OK         PST alarm       OK         PST stroke alarm       OK         PST incomplete alarm       OK                                                                                                    |              | HART de                 | vice in            | formation                                      |             |             |          |                   |                           |    |
| Alarm       Good         EEPROM failure       Good         Position sensor failure       Good         Input signal alarm       OK         Position alarm       OK         Deviation alarm       OK         Temperature alarm       OK         IP deviation alarm       OK         PST alarm       OK         PST stroke alarm       OK         PST incomplete alarm       OK                                                                                                    |              |                         |                    |                                                |             |             |          |                   | -                         |    |
| Position sensor failure       Good         Input signal alarm       OK         Position alarm       OK         Deviation alarm       OK         Temperature alarm       OK         IP deviation alarm       OK         PST alarm       OK         PST stroke alarm       OK         PST incomplete alarm       OK                                                                                                    |              | Alarm<br>EEPROM f       | ailure             |                                                | Goo         | od          |          | $\sim$            |                           |    |
| Input signal alarm       OK         Position alarm       OK         Deviation alarm       OK         Temperature alarm       OK         IP deviation alarm       OK         PST alarm       OK         PST stroke alarm       OK         PST incomplete alarm       OK                                                                                                    |              | Position se             | ensor f            | ailure                                         | God         | od          |          | ~                 |                           |    |
| Position alarm       OK         Deviation alarm       OK         Temperature alarm       OK         IP deviation alarm       OK         PST alarm       OK         PST stroke alarm       OK         PST incomplete alarm       OK                                                                                                    |              | Input sign              | al aları           | n                                              | ОК          |             |          | ~                 |                           |    |
| Deviation alarm     OK       Temperature alarm     OK       IP deviation alarm     OK       PST alarm       PST stroke alarm     OK       PST incomplete alarm     OK                                                                                                    |              | Position al             | arm                |                                                | ок          |             |          | ~                 |                           |    |
| Temperature alarm     OK       IP deviation alarm     OK       PST alarm       PST stroke alarm     OK       PST incomplete alarm     OK                                                                                                    |              | Deviation               | alarm              |                                                | ок          |             |          | ~                 |                           |    |
| IP deviation alarm OK   PST alarm PST stroke alarm OK V                                                                                                    | -            | Temperatu               | ire alai           | m                                              | ок          |             |          | ~                 |                           |    |
| PST alarm PST stroke alarm OK V                                                                                                    |              | IP deviatio             | n aları            | n                                              | ок          |             |          | $\sim$            |                           |    |
| PSI alarm PST stroke alarm OK V PST incomplete alarm OK V                                                                                                    |              |                         |                    |                                                |             |             |          |                   |                           |    |
| PST incomplete alarm OK                                                                                                    | ſ            | PST alarm<br>PST stroke | alarm              |                                                | OK          |             |          | ~                 |                           |    |
|                                                                                                    |              | PST incom               | nlete              | alarm                                          | OK          |             |          | ~                 |                           |    |

図 2.2.1a [Process Variables] トップメニュー

#### 2.2.2. Device Settings (デバイス設定)メニュー

メニュー詳細は, 5. Device Settings (デバイス設定)を参照してください.

[Device Settings (デバイス設定)] トップメニューと、その配下に [Extended device settings (拡張デバイス設定)] メニ ューという構成となっています.トップメニューで現在の設定内容の概要を参照し,必要に応じて [Extended device settings] メニュー を開き設定を変更してください.

| 🔅 🔻 🔍 Offline 🙎              | Device Settings 🛞 Diagnostics | Maintenance Online | Process Variables 🗴 Health 🕐 | Simulation 🔵  |      |
|------------------------------|-------------------------------|--------------------|------------------------------|---------------|------|
| ended device settings        |                               |                    | Extended device              | settings]メニュー |      |
| mmary of config. parameter — |                               |                    | -                            |               |      |
| Basic setup                  |                               |                    | Detail setup                 |               |      |
| Actuator motion              | Linear                        |                    | Cutoff/Limit 0% side         | Cutoff        |      |
| Actuator type                | Single                        | ~                  | Cutoff/Limit 0% side value   | 0.5 %         |      |
| Valve action                 | ATO                           | ~                  | Cutoff/Limit 100% side       | Disable       |      |
| Packing friction             | Low                           | ~                  | Cutoff/Limit 100% side value | 99.5 %        |      |
| Booster option               | Disable                       | ~                  | Dead band flag               | Disable       |      |
| Booster type                 | Large                         | ~                  | Dead band value              | 0.3 %         |      |
| Set point dir.               | Normal                        | ~                  | Transfer function            | Linear        |      |
| Posi. transmit. dir.         | Normal                        | 2                  | Input damper flag            | Disable       |      |
| Easy/Expert tuning           |                               |                    | Input damper factor          |               | 100. |
| Rank                         | XS                            | <u> </u>           | Range ability                |               |      |
| Response tuning              | 0 Normal                      | 2                  | Split range 0%               | 4.0 mA        |      |
|                              |                               |                    | Split range 100%             | 20.0 mA       |      |
|                              |                               |                    | PT burnout dir.              | Low           |      |
|                              |                               |                    | AT span limit                | 105 %         |      |

図 2.2.2a [Device Settings]トップメニュー

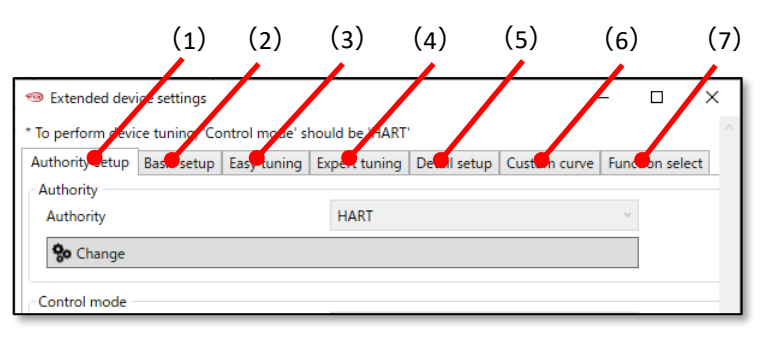

図 2.2.2b [Extended device settings]メニュー

[Extended device settings (拡張デバイス設定)]メニュー配下のメニューは,

- (1) Authority setup メニュー (2) Basic setup メニュー
- (3) Easy tuning メニュー
- (4) Expert tuning メニュー
- (5) Detail setup メニュー

(6) Custom curve メニュー

(7) Function select メニュー

- 5.5. Detail setup (詳細設定) 参照
  - 5.6. Custom curve (自由設定特性) 参照

3. Authority setup (権限設定) 参照

5.4. Expert tuning (エキスパートチューニング) 参照

5.2. Basic setup (基本設定) 参照 5.3. Easy tuning (簡易チューニング) 参照

5.7. Function select (機能選択) 参照

#### 2.2.3. Maintenance (メンテナンス)メニュー

メニュー詳細は, 6. Maintenance (メンテナンス)を参照してください.

[Maintenance(メンテナンス)] トップメニュー とその配下に [Extended maintenance (拡張メンテナンス)] メニューで構成されています. トップメニューで現在の設定内容の概要を参照し,必要に応じて[Extended maintenance] メニューを開き, 設定や調整を行います. [Maintenance] トップメニュー

|                        | Device Settings Diagnostics | Maintenance X Onlin                     | e Process Variables | 1                      |
|------------------------|-----------------------------|-----------------------------------------|---------------------|------------------------|
| Extended maintenance   |                             |                                         | Firster             | nded maintenancel メニュー |
| Serial No.             |                             |                                         |                     | ,                      |
| Serial No.             |                             | 0000000                                 | 0                   |                        |
| Version                |                             |                                         |                     |                        |
| Electronics            |                             |                                         |                     |                        |
|                        |                             |                                         | 1                   |                        |
|                        |                             |                                         | 0                   |                        |
|                        |                             |                                         | 0                   |                        |
| Software               |                             |                                         |                     |                        |
|                        |                             |                                         | 1                   |                        |
|                        |                             |                                         | 0                   |                        |
|                        |                             |                                         | 0                   |                        |
| HART version           |                             |                                         |                     |                        |
| HART Protocol Revision |                             |                                         | 7                   |                        |
| Device Revision        |                             |                                         | 1                   |                        |
| HART relation          |                             |                                         |                     |                        |
| Tag                    | ????????                    |                                         |                     |                        |
| Long Tag               | 7777777777777777777777      | ??????????????????????????????????????? |                     |                        |

図 2.2.3a [Maintenance]トップメニュー

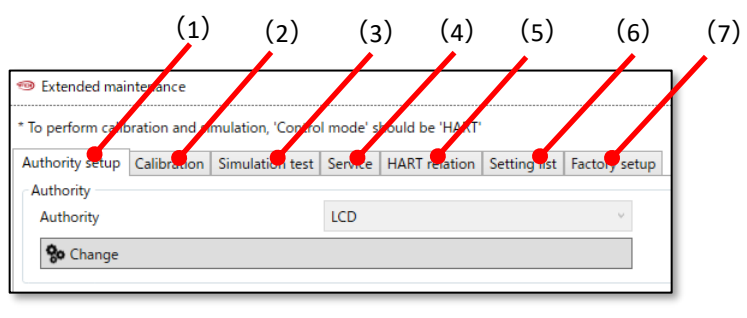

図 2.2.3b [Extended maintenance] メニュー

[Extended maintenance (拡張メンテナンス)]メニュー配下のメニューは,

(1) Authority setup メニュー
3. Authority setup (権限設定) 参照
(2) Calibration メニュー
(3) Simulation test メニュー
(4) Service メニュー
(5) HART relation メニュー
(5) Setting list メニュー
(6) Setting list メニュー
(7) Factory setup メニュー※
(7) Factory setup メニュー※
(7) Factory setup メニュー
(7) Factory setup メニュー
(7) Factory setup メニュー
(7) Factory setup メニュー
(7) Factory setup メニュー
(7) Factory setup メニュー
(7) Factory setup メニュー
(7) Factory setup メニュー
(7) Factory setup メニュー
(7) Factory setup メニュー
(7) Factory setup メニュー
(7) Factory setup メニュー
(7) Factory setup メニュー
(7) Factory setup メニュー
(7) Factory setup メニュー
(7) Factory setup メニュー
(7) Factory setup メニュー
(7) Factory setup メニュー
(7) Factory setup メニュー
(7) Factory setup メニュー
(7) Factory setup メニュー
(7) Factory setup メニュー
(7) Factory setup メニュー
(7) Factory setup メニュー
(7) Factory setup メニュー
(7) Factory setup メニュー
(7) Factory setup (工場設定) 参照
(7) Factory setup メニュー
(7) Factory setup (工場設定) 参照
(7) Factory setup (工場設定) 参照

#### 2.2.4. Diagnostics (診断) メニュー

メニュー詳細は、7. Diagnostics (診断)を参照してください.

[Diagnostics(診断)]トップメニューと、その配下に [Extended diagnostics(拡張診断)]メニュー という構成となっています. トップメニューで現在のアラーム状態や診断結果の概要を参照し、必要に応じて [Extended diagnostics] メニューを開き、 設定の変更や診断を実施してください.

|                         |                                | Diagnostics] 1.      |                        |                     |     |
|-------------------------|--------------------------------|----------------------|------------------------|---------------------|-----|
| 🕩 🌣 🛛 🔍 Offline 🛛 🗣 D   | evice Settings 🛞 Diagnostics 🛞 | Maintenance 🗴 Online | Process Variables 🛞    | Health ? Simulation |     |
| Extended diagnostics    |                                | ←                    | [Extended diag         | nostics]メニュー        |     |
| Alarm                   |                                |                      | Online diagnostics     |                     |     |
| EEPROM failure          | Good                           | Ŷ                    | Total stroke           |                     | 85  |
| Position sensor failure | Good                           | $\sim$               | Total direction change |                     | 341 |
| Input signal alarm      | ОК                             | $\sim$               | Total time             | 8.6 h               |     |
| Position alarm          | ОК                             | $\checkmark$         | Low position time      | 1.5 h               |     |
| Deviation alarm         | ОК                             | $\checkmark$         | Minimum temperature    | 24 Celsius          |     |
| Temperature alarm       | ОК                             | $\checkmark$         | Maximum temperature    | 25 Celsius          |     |
| IP deviation alarm      | ОК                             | $\sim$               | Low temperature time   | 0.0 h               |     |
| PST alarm               |                                |                      | High temperature time  | 0.0 h               |     |
| PST stroke alarm        | ОК                             | ~                    | PST status             |                     |     |
| PST incomplete alarm    | ОК                             | ~                    | PST status             | Waiting(Stop)       | ~   |
|                         |                                |                      | PST flag               | Disable             | ~   |
|                         |                                |                      | Remaining days         | 0 day(s)            |     |
| 🗫 Alarm clear           |                                |                      |                        |                     |     |
|                         |                                |                      |                        |                     |     |

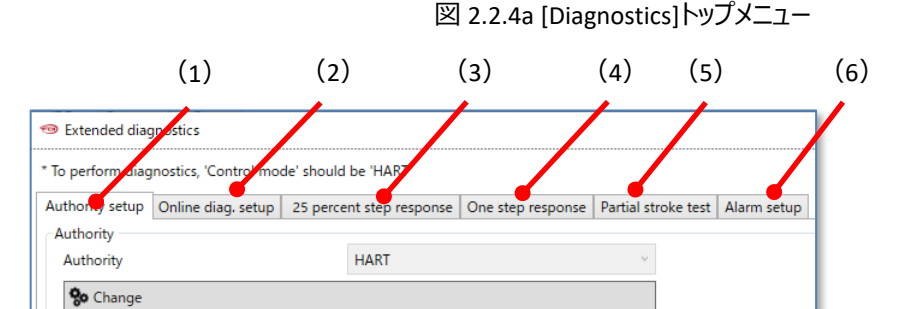

図 2.2.4b[Extended diagnostics] メニュー

[Extended diagnostics (拡張診断)]メニュー配下のメニューは,

- (1) Authority setup メニュー
- (2) Online diag. setup メニュー
- (3) 25 percent step response メニュー
- (4) One step response メニュー
- (5) Partial stroke test メニュー
- (6) Alarm setup メニュー

- 3. Authority setup (権限設定) 参照
- 7.2. Online diag. setup (オンライン診断の設定) 参照
- 7.3. 25% step response (25%ステップ応答) 参照
- 7.4. One step response (ワンステップ応答)参照
- 7.5. Partial stroke test (パーシャルストロークテスト) 参照
- 7.6. Alarm setup (アラーム設定) 参照

#### 2.2.5. Offline(オフライン)メニュー

| ₽¢₹                                                                                                    | Q                                                                                                    | Offline 🗙                                                                        | 2      | Device   | Settings                                                              | Diagnostics | ×                                 | Maintenanc              | e 🗴 0                                                                                                    |
|----------------------------------------------------------------------------------------------------|----------------------------------------------------------------------------------------------------|----------------------------------------------------------------------------------|--------|----------|-----------------------------------------------------------------------|-------------|-----------------------------------|-------------------------|----------------------------------------------------------------------------------------------------|
| Device set                                                                                                    | ttings                                                                                                    | Diagnostic                                                                       | s Mair | ntenance | ]                                                                     |             |                                   |                         |                                                                                                    |
| Authority                                                                                                    | y setup                                                                                                    |                                                                                  |        |          |                                                                       |             |                                   |                         |                                                                                                    |
| Authority                                                                                                    | у                                                                                                    |                                                                                  |        |          | HART                                                                  |             |                                   |                         | ~                                                                                                    |
| Control mode                                                                                                    |                                                                                                    |                                                                                  |        |          | 4-20mA                                                                |             |                                   |                         | Ŷ                                                                                                    |
| Basic set                                                                                                    | up                                                                                                    |                                                                                  |        |          |                                                                       |             |                                   |                         |                                                                                                    |
| Actuator                                                                                                    | motio                                                                                                    | n                                                                                |        |          | Linear                                                                |             |                                   |                         | ~                                                                                                    |
| Actuator                                                                                                    | type                                                                                                    |                                                                                  |        |          | Single                                                                |             |                                   |                         | *                                                                                                    |
| Valve act                                                                                                    | tion                                                                                                    |                                                                                  |        |          | ATO                                                                   |             |                                   |                         | ~                                                                                                    |
| Packing                                                                                                    | friction                                                                                                    | 1                                                                                |        |          | Low                                                                   |             |                                   |                         | ~                                                                                                    |
| Booster                                                                                                    | option                                                                                                    |                                                                                  |        |          | Disable                                                               |             |                                   |                         | Ŷ                                                                                                    |
| Booster                                                                                                    | type                                                                                                    |                                                                                  |        |          | Large                                                                 |             |                                   |                         | v                                                                                                    |
| Set poin                                                                                                    | t dir.                                                                                                    |                                                                                  |        |          | Normal                                                                |             |                                   |                         | ~                                                                                                    |
| Posi. trar                                                                                                    | nsmit. (                                                                                                    | dir.                                                                             |        |          | Normal                                                                |             |                                   |                         | Ý                                                                                                    |
|                                                                                                    |                                                                                                    |                                                                                  |        |          |                                                                       |             |                                   |                         |                                                                                                    |
| Detailed                                                                                                    | cotup                                                                                                    |                                                                                  |        |          |                                                                       |             |                                   |                         |                                                                                                    |
| Detailed<br>Cutoff/Li                                                                                                    | setup<br>mit 0%                                                                                                    | side                                                                             |        |          | Disable                                                               |             |                                   |                         | ~                                                                                                    |
| Detailed<br>Cutoff/Li<br>Cutoff/Li                                                                                                    | setup<br>mit 0%<br>mit 0%                                                                                                    | side                                                                             |        |          | Disable                                                               |             | 0.5                               | %                       | ~                                                                                                    |
| Detailed<br>Cutoff/Li<br>Cutoff/Li<br>Cutoff/Li                                                                                                    | setup<br>mit 0%<br>mit 0%<br>mit 10                                                                                                    | side<br>side value<br>0% side                                                    |        |          | Disable                                                               |             | 0.5                               | %                       | ~                                                                                                    |
| Detailed<br>Cutoff/Li<br>Cutoff/Li<br>Cutoff/Li<br>Cutoff/Li                                                                                                    | setup<br>mit 0%<br>mit 0%<br>mit 10<br>mit 10                                                                                                    | o side<br>o side value<br>0% side<br>0% side valu                                | Je     |          | Disable<br>Disable                                                    |             | 0.5                               | %                       | *                                                                                                    |
| Detailed<br>Cutoff/Li<br>Cutoff/Li<br>Cutoff/Li<br>Cutoff/Li<br>Dead bar                                                                                                    | setup<br>mit 0%<br>mit 0%<br>mit 10<br>mit 10<br>nd flag                                                                                                    | o side<br>o side value<br>0% side<br>0% side valu                                | ie     |          | Disable<br>Disable<br>Disable                                         |             | 0.5<br>99.5                       | %                       | ~                                                                                                    |
| Detailed<br>Cutoff/Li<br>Cutoff/Li<br>Cutoff/Li<br>Cutoff/Li<br>Dead bar<br>Dead bar                                                                                           | setup<br>mit 0%<br>mit 0%<br>mit 10<br>mit 10<br>nd flag<br>nd valu                                                                                                    | o side<br>o side value<br>0% side<br>0% side valu                                | le     |          | Disable<br>Disable<br>Disable                                         |             | 0.5<br>99.5<br>0.3                | %                       | *<br>*                                                                                                    |
| Detailed<br>Cutoff/Li<br>Cutoff/Li<br>Cutoff/Li<br>Cutoff/Li<br>Dead bar<br>Dead bar<br>Transfer f                                                                             | setup<br>mit 0%<br>mit 0%<br>mit 10<br>mit 10<br>nd flag<br>nd valu<br>functio                                                                                                    | o side<br>o side value<br>0% side<br>0% side valu<br>ne<br>n                     | ie     |          | Disable<br>Disable<br>Disable<br>Linear                               |             | 0.5<br>99.5<br>0.3                | %                       | *<br>*<br>*                                                                                                    |
| Detailed<br>Cutoff/Li<br>Cutoff/Li<br>Cutoff/Li<br>Dead bar<br>Dead bar<br>Transfer f<br>Range ab                                                                              | setup<br>mit 0%<br>mit 0%<br>mit 10<br>mit 10<br>nd flag<br>nd valu<br>functio<br>pility                                                                                               | o side<br>o side value<br>0% side valu<br>0% side valu<br>n                      | ıe     |          | Disable<br>Disable<br>Disable<br>Linear                               |             | 0.5                               | %                       | *<br>*<br>*                                                                                                    |
| Detailed<br>Cutoff/Li<br>Cutoff/Li<br>Cutoff/Li<br>Dead bar<br>Dead bar<br>Transfer 1<br>Range ab                                                                              | setup<br>mit 0%<br>mit 00<br>mit 10<br>mit 10<br>nd flag<br>nd valu<br>functio<br>bility<br>mper fl                                                                                    | o side<br>o side value<br>0% side valu<br>n<br>n                                 | JE     |          | Disable<br>Disable<br>Disable<br>Linear<br>Disable                    |             | 0.5                               | %                       | *<br>*<br>*<br>*                                                                                                    |
| Detailed<br>Cutoff/Li<br>Cutoff/Li<br>Cutoff/Li<br>Dead bar<br>Dead bar<br>Transfer f<br>Range ab<br>Input dar                                                                 | setup<br>mit 0%<br>mit 100<br>mit 100<br>mit 100<br>mit 100<br>nd flag<br>functio<br>bility<br>mper fi<br>mper fi                                                                      | o side<br>o side value<br>0% side<br>0% side valu<br>n<br>n<br>lag               | ie     |          | Disable<br>Disable<br>Disable<br>Linear<br>Disable                    |             | 0.5                               | %                       | ×<br>×<br>×<br>1<br>99.9                                                                                                    |
| Detailed<br>Cutoff/Li<br>Cutoff/Li<br>Cutoff/Li<br>Dead bar<br>Dead bar<br>Transfer f<br>Range ab<br>Input dar<br>Input dar<br>Split rang                                      | setup<br>mit 0%<br>mit 10<br>mit 10<br>mit 10<br>nd flag<br>functio<br>functio<br>bility<br>mper fi<br>mper fi<br>ge 0%                                                                | o side<br>o side value<br>0% side valu<br>n<br>n<br>lag                          | ie     |          | Disable<br>Disable<br>Disable<br>Linear<br>Disable                    |             | 0.5 99.5 0.3 4.0                  | %<br>%<br>%<br>         | <ul> <li>×</li> <li>×</li> <li>×</li> <li>1</li> <li>×</li> <li>99.9</li> </ul>                                                                                                    |
| Detailed<br>Cutoff/Li<br>Cutoff/Li<br>Cutoff/Li<br>Dead bar<br>Dead bar<br>Transfer f<br>Range ab<br>Input dar<br>Input dar<br>Split rang                                      | setup<br>mit 0%<br>mit 10<br>mit 10<br>mit 10<br>mit 10<br>mit 10<br>mit 10<br>mod flag<br>functio<br>functio<br>bility<br>mper fl<br>mper fl<br>ge 0%<br>ge 100'                      | o side<br>o side value<br>0% side valu<br>0% side valu<br>n<br>n<br>lag<br>actor | ie     |          | Disable Disable Linear Disable Disable                                |             | 0.5<br>99.5<br>0.3<br>4.0<br>20.0 | %<br>%<br>%<br>mA       | <ul> <li>*</li> <li>*</li> <li>*</li> <li>*</li> <li>99.9</li> </ul>                                                                                                    |
| Detailed<br>Cutoff/Li<br>Cutoff/Li<br>Cutoff/Li<br>Dead bar<br>Transfer 1<br>Range ab<br>Input dar<br>Input dar<br>Split rang<br>PT burno                                      | setup<br>mit 0%<br>mit 10<br>mit 10<br>mit 10<br>mit 10<br>mit 10<br>mit 10<br>mit 10<br>mod flag<br>mod flag<br>mper fi<br>mper fi<br>mper fi<br>mper fi<br>mper fi<br>mper fi<br>100 | o side<br>o side value<br>0% side<br>0% side valu<br>n<br>n<br>lag<br>actor      | je     |          | Disable Disable Linear Disable Linear Low                             |             | 0.5<br>99.5<br>0.3<br>4.0<br>20.0 | %<br>%<br>%<br>mA<br>mA | <ul> <li>*</li> <li>*</li> <li>*</li> <li>99.9</li> <li>*</li> </ul>                                                                                                    |
| Detailed<br>Cutoff/Li<br>Cutoff/Li<br>Cutoff/Li<br>Dead bar<br>Dead bar<br>Transfer f<br>Range ab<br>Input dar<br>Split rang<br>Split rang<br>PT burno<br>AT span              | setup<br>mit 0%<br>mit 10<br>mit 10<br>mit 10<br>nd flag<br>functio<br>bility<br>mper fi<br>mper fi<br>mper fi<br>ge 0%<br>ge 100'<br>vut dir.                                         | o side<br>o side value<br>0% side valu<br>n<br>n<br>lag<br>actor                 | ie     |          | Disable Disable Disable Disable Disable Linear Disable Linear Disable |             | 0.5<br>99.5<br>0.3<br>4.0<br>20.0 | %<br>%<br>%<br>mA<br>mA | <ul> <li></li> <li></li></ul> |
| Detailed<br>Cutoff/Li<br>Cutoff/Li<br>Cutoff/Li<br>Dead bar<br>Dead bar<br>Transfer 1<br>Range ab<br>Input dar<br>Input dar<br>Split rang<br>PT burno<br>AT span I<br>Function | setup<br>mit 0%<br>mit 100<br>mit 100<br>mit 100<br>mit 100<br>mut 100<br>functio<br>pility<br>mper fi<br>mper fi<br>mper fi<br>ge 0%<br>ge 1000<br>wut dir.<br>limit                  | o side<br>o side value<br>0% side valu<br>n<br>lag<br>actor                      | ie     |          | Disable Disable Linear Disable Linear Disable Low                     |             | 0.5<br>99.5<br>0.3<br>4.0<br>20.0 | %<br>%<br>%<br>mA<br>%  | <ul> <li>*</li> <li>*</li> <li>*</li> <li>99.9</li> <li>*</li> </ul>                                                                                                    |

図 2.2.5a [Offline (オンライン)]メニュー

#### 2.2.6. Online (オンライン) メニュー

| 🕨 🌣 🔻 📿 Offline 🙎 Device Se         | ettings Diagnos | tics 🗴 | $Maintenance\ \overleftarrow{X}$ | Onl   | ine 🗴 |
|-------------------------------------|-----------------|--------|----------------------------------|-------|-------|
| Label                               |                 |        | Value                            |       | Units |
| Online                              |                 |        |                                  |       |       |
| Set point                           |                 |        |                                  | 50.0  | %     |
| Position                            |                 |        |                                  | 0.1   | %     |
| Input                               |                 |        |                                  | 50.0  | %     |
| Loop Current                        |                 |        | 12                               | 2.004 | mA    |
| <ul> <li>Information</li> </ul>     |                 |        |                                  |       |       |
| Monitor                             |                 |        |                                  |       |       |
| ▷ Alarm                             |                 |        |                                  |       |       |
| ▷ PST alarm                         |                 |        |                                  |       |       |
| Version                             |                 |        |                                  |       |       |
| Config. parameter                   |                 |        |                                  |       |       |
| Online diagnostics                  |                 |        |                                  |       |       |
| <ul> <li>Authority setup</li> </ul> |                 |        |                                  |       |       |
| Authority                           |                 |        |                                  |       |       |
| Control mode                        |                 |        |                                  |       |       |
| ✓ Setup                             |                 |        |                                  |       |       |
| Basic setup                         |                 |        |                                  |       |       |
| Easy tuning                         |                 |        |                                  |       |       |
| Expert tuning                       |                 |        |                                  |       |       |
| Detail setup                        |                 |        |                                  |       |       |
| Custom curve                        |                 |        |                                  |       |       |
| Function select                     |                 |        |                                  |       |       |
| <ul> <li>Maintenance</li> </ul>     |                 |        |                                  |       |       |
| Calibration                         |                 |        |                                  |       |       |
| Simulation test                     |                 |        |                                  |       |       |
| Service                             |                 |        |                                  |       |       |
| HART relation                       |                 |        |                                  |       |       |
| Factory setup                       |                 |        |                                  |       |       |
|                                     |                 |        |                                  |       |       |
| ▲ Diag & Alarms                     |                 |        |                                  |       |       |
| Online diag. setup                  |                 |        |                                  |       |       |
| PST setup                           |                 |        |                                  |       |       |
| 25% step response                   |                 |        |                                  |       |       |

メニューの詳細は、9. Online (オンライン)を参照してください.

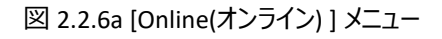

## 3. Authority setup (権限設定)

#### 3.1. HART 経由での設定変更と操作権限の変更

本器では Authority (書き込み権限) パラメータにより,設定の書き換え権限を変更します.

HART ホスト経由でポジショナの設定を変更するためには, Authority(書き込み権限) を "HART" に変更することで書き込み制限保護を解除します.

さらに HART ホスト経由で自動調整,校正,シミュレーション,およびオフライン診断等の特別な操作を,入力信号と切り離して制御を行うためには Control mode(操作権限)を"HART"に切り替える必要があります.

| 項目                      | 説明                                                                                                    | パラメータ         | 初期値     |
|-------------------------|----------------------------------------------------------------------------------------------------|---------------|---------|
| [Authority]<br>(書き込み権限) | 書き込み権限を設定します.<br>HART 通信のみで使うなど, LUI から設定変更をさせない場合に<br>は, HARTを選択してください.<br>HARTを選択した場合, LUI からアクセスできるのは, TOP メニューの<br>うち, Information, Authority のみとなります.<br>※設定を HART から LUI に戻す場合, 事前に HART 通信で制御<br>をしている作業責任者の許可を得てください. | LCD / HART    | LCD     |
| [Control mode]<br>操作権限  | 操作権限を設定します.<br>HART を選択すると,HART 通信を介して制御を行います.<br>4-20mA を選択すると,入力信号により操作を行います.                                                                                                    | 4-20 mÅ/ HART | 4-20 mA |

表 3.1 権限設定項目

※ Authority(書き込み権限)を "HART" に変更するには、LUI(LCD) 画面をトップメニュー、アラームステータスメニー、または情報メニューにする必要があります.

#### 3.1.1. Authority(書き込み権限) と Control mode(操作権限)の確認

メニュー) Device Settings > Extended device settings > Authority setup

- ① メニュータブの [Device Settings] を選択し [Device Settings] トップメニュー を開きます.
- ② [Extended device settings] をクリックし [Extended device settings]メニュー を開きます.

| 🕕 🌣 🔻 Offline 🛛 🙎                       | Device Settings | Diagnostics | Maintenance | $Online\;\widehat{\mathbf{X}}$ | Pro |
|-----------------------------------------|-----------------|-------------|-------------|--------------------------------|-----|
| Extended device settings                |                 |             |             |                                |     |
| Summary of config. parar<br>Basic setup | neter           |             |             |                                |     |
| Actuator motion                         |                 | Linear      |             | 2                              |     |
| Actuator type                           |                 | Single      |             | ~                              |     |

③ [Authority setup] タブを選択します.

| Extended devi                  | ce settings   |                |                |              | -            | _    |            | Х |
|--------------------------------|---------------|----------------|----------------|--------------|--------------|------|------------|---|
| * To perform devi              | e tuning, 'Co | ntrol mode' sl | hould be 'HART |              |              |      |            |   |
| Authority setup                | Basic setup   | Easy tuning    | Expert tuning  | Detail setup | Custom curve | Func | tion selec | t |
| Authority                      |               |                | HART           |              |              | Ŷ    |            |   |
| <b>%</b> Change                |               |                |                |              |              |      |            |   |
| Control mode -<br>Control mode |               |                | 4-20mA         |              |              | ~    |            |   |
| <b>%</b> Change                |               |                |                |              |              |      |            |   |

なお, [Extended maintenance (拡張メンテナンス)] メニューおよび [Extended diagnostics (拡張診断) メニュー] 配下にも 同様のメニューが存在します.

- $\forall = 1 )$  Maintenance > Extended maintenance > Authority setup
- $\forall = 1 )$  Diagnostics > Extended diagnostics > Authority setup

#### 3.1.2. Authority (書き込み権限) の変更

Authorityを変更する手順を示します.

 $\perp$  ) Device Settings > Extended device settings > Authority setup > Authority

① [Authority] グループ内の [Change]をクリックします.

| Authority |      |   |
|-----------|------|---|
| Authority | HART | ~ |
| 😵 Change  |      |   |

② HART 経由での設定変更を許可する場合は"HART"を選択し,許可しない場合は"LCD"を選択します. [Next] をクリックすると設定します.

| 1999 Change                   | ×          |
|-------------------------------|------------|
| Authority HART<br>HART<br>LCD | ~          |
| •                             | Abort Next |

#### 3.1.3. Control mode (操作権限)の変更

Control mode を変更する手順を示します.

※変更するためには Authority(書き込み権限) が "HART"である必要があります.

 $\prec = -$ ) Device Settings > Extended device settings > Authority setup > Control mode

① [Control mode] グループ内の [Change] をクリックします.

| - Control mode |        |
|----------------|--------|
| Control mode   | HART V |
| ⋟ Change       |        |

② HART 経由での操作を許可する場合は"HART"を選択,許可しない場合は"4-20mA"を選択し [Next]をクリックすると 設定します.

| 🐵 Change     | ×                          |
|--------------|----------------------------|
| Control mode | 4-20mA ×<br>4-20mA<br>HART |
| •            | Abort Next                 |

## 4. Process Variables (プロセス変数)

本器のプロセス変数の参照とセットポイントの制御を行うことができます.

メニュー) Process Variables

メニュータブの [Process Variables] をクリックすると[Process Variables]トップメニューが開きます.

Sector Offline Device Settings Diagnostics Maintenance Online Process Variables

このメニューでは、以下の状態を確認できます.

| Monitor                                                                                                    |                                  |                                       |
|----------------------------------------------------------------------------------------------------|----------------------------------|---------------------------------------|
| Set point                                                                                                    | 50.0                             | %                                     |
| Position                                                                                                    | 0.1                              | %                                     |
| Input                                                                                                    | 50.0                             | %                                     |
| Loop Compat                                                                                                    | 12 004                           |                                       |
| Loop Current                                                                                                    | 12.004                           | mA                                    |
| Temperature                                                                                                    | 22                               | °C                                    |
| Detail                                                                                                    |                                  |                                       |
| Trend                                                                                                    |                                  |                                       |
| Trend                                                                                                    |                                  |                                       |
| Manual setpoint                                                                                                    |                                  |                                       |
| Manual setpoint                                                                                                    |                                  |                                       |
|                                                                                                    |                                  |                                       |
| Device information                                                                                                    |                                  |                                       |
| Serial No.                                                                                                    |                                  | 0000000                               |
| Tag                                                                                                    | 77777777                         |                                       |
| HART device information                                                                                                    |                                  |                                       |
|                                                                                                    |                                  |                                       |
| Alarm                                                                                                    |                                  |                                       |
| EEPROM failure                                                                                                    | Good                             | ~                                     |
| Position sensor failure                                                                                                    | Good                             |                                       |
|                                                                                                    |                                  | $\sim$                                |
| Input signal alarm                                                                                                    | ОК                               | ~                                     |
| Input signal alarm<br>Position alarm                                                                                                    | ок                               | v<br>v<br>v                           |
| Input signal alarm<br>Position alarm<br>Deviation alarm                                                                                                    | ок<br>ок                         | *<br>*<br>*                           |
| Input signal alarm<br>Position alarm<br>Deviation alarm<br>Temperature alarm                                                                                | ок<br>ок<br>ок                   | · · · · · · · · · · · · · · · · · · · |
| Input signal alarm<br>Position alarm<br>Deviation alarm<br>Temperature alarm                                                                                | ок<br>ок<br>ок                   | ~<br>~<br>~<br>~                      |
| Input signal alarm<br>Position alarm<br>Deviation alarm<br>Temperature alarm<br>IP deviation alarm                                                          | ок<br>ок<br>ок<br>ок             | ><br>><br>><br>><br>>                 |
| Input signal alarm<br>Position alarm<br>Deviation alarm<br>Temperature alarm<br>IP deviation alarm<br>PST alarm                                             | ок<br>ок<br>ок<br>ок             | · · · · · · · · · · · · · · · · · · · |
| Input signal alarm<br>Position alarm<br>Deviation alarm<br>Temperature alarm<br>IP deviation alarm<br>PST alarm<br>PST stroke alarm                         | ок<br>ок<br>ок<br>ок<br>ок       |                                       |
| Input signal alarm<br>Position alarm<br>Deviation alarm<br>Temperature alarm<br>IP deviation alarm<br>PST alarm<br>PST stroke alarm<br>PST incomplete alarm | ок<br>ок<br>ок<br>ок<br>ок<br>ок |                                       |

#### モニター、トレンド、マニュアルインプット、デバイス情報、アラーム情報、

#### 4.1. Monitor(モニター)

ポジショナの現在の状態を確認できます.

表示項目は,

[Monitor]

| Setpoint | : セットポイント | Input※       | : 入力信号に対しての百分率 |
|----------|-----------|--------------|----------------|
| Position | : 弁開度     | Loop current | :入力電流          |

| lemperature | : | 温度 |
|-------------|---|----|
|             |   |    |

※スプリットレンジを設定している場合, Input に表示される値は, 実際の弁開度と値が異なります.

その他の項目を参照するためには以下の操作を行います.

① [Monitor] グループ内の [Detail] をクリックします.

| Monitor      |           |
|--------------|-----------|
| Set point    | 50.0 %    |
| Position     | 0.1 %     |
| Input        | 50.0 %    |
| Loop Current | 12.005 mA |
| Temperature  | 22 °C     |
| Detail       |           |

② 別ウインドウが開きます.

| Status         |           |
|----------------|-----------|
| Authority      | LCD ~     |
| Mode           | 4-20mA ~  |
| Control mode   | 4-20mA ~  |
| Input/posi etc |           |
| Loop Current   | 12.005 mA |
| Set point      | 50.0 %    |
| Position       | 0.1 %     |
| IP signal      | 75.5 %    |
| Deviation      | 49.9 %    |
| Temperature    | 22 °C     |

#### 表示項目は,

| [Status]         |           |              |             |
|------------------|-----------|--------------|-------------|
| Authority        | : 書き込み権限  | Control mode | : 操作権限      |
| Mode             | : 特殊制御モード |              |             |
| [Input/posi etc] |           |              |             |
| Loop current     | :入力電流     | IP signal    | : IP シグナル電流 |
| Set point        | : セットポイント | Deviation    | : 偏差        |
| Position         | : 弁開度     | Temperature  | : 温度        |

#### 4.2. Trend (トレンド)

入力電流, セットポイント, 弁開度, 温度などのポジショナの動作状態を確認できます.

メニュー) Process Variables > Trend

① [Trend] グループ内の [Trend] をクリックします.

Trend Trend

② トレンドのグラフが表示されます.

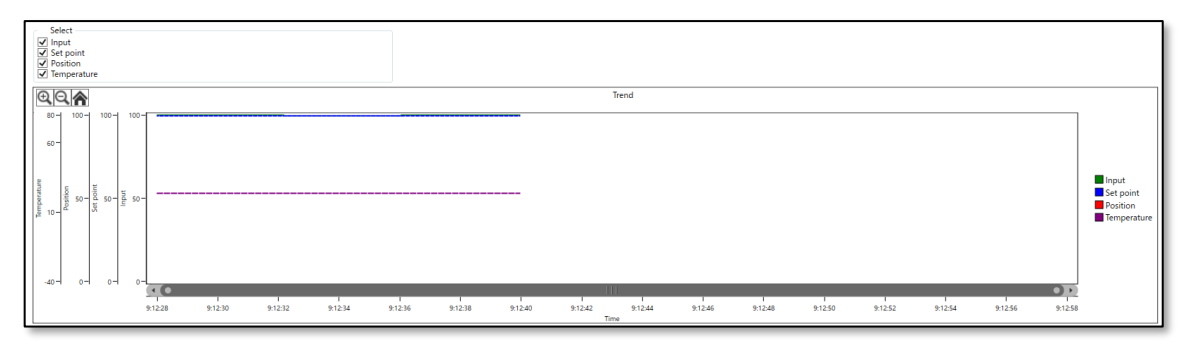

#### 表示項目は,

| Input※    | :入力信号に対しての百分率 | Position    | : 弁開度 |
|-----------|---------------|-------------|-------|
| Set point | : セットポイント     | Temperature | : 温度  |

※スプリットレンジを設定している場合, Input に表示される値は, 実際の弁開度と値が異なります.

#### 4.3. Manual setpoint (マニュアルセットポイント)

HART 経由でセットポイントを指定して、ポジショナを操作することができます.

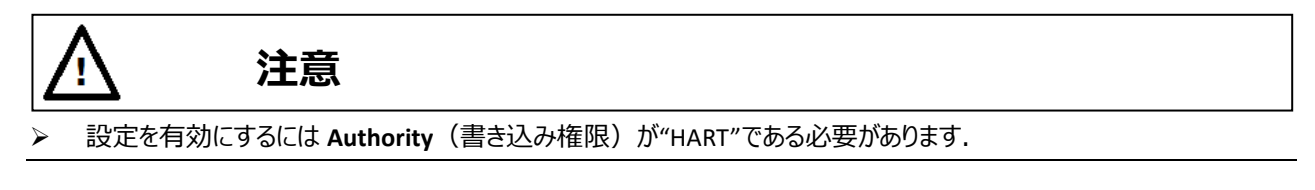

- メニュー) Process Variables > Manual setpoint
- ① [Manual setpoint] グループ内の [Manual setpoint]をクリックします.

| Manual setpoint |
|-----------------|

#### 1) セットポイントのマニュアル設定を有効にする

HART 経由でセットポイントを指定する手順を示します.

① [Manual setpoint on]をクリックします.

| 🐵 Manual setpoint            |          | _ | $\Box$ × |
|------------------------------|----------|---|----------|
| Control mode                 | HART     | Ŷ | ^        |
| Set point                    | 100.0 %  |   |          |
| 😵 Manual setpoint on         |          |   |          |
| <b>%</b> Manual setpoint off |          |   |          |
| <                            |          |   | >        |
|                              | OK Apply |   | Cancel   |
|                              |          |   |          |

② 任意のセットポイント値を入力し [Next] をクリックします.

| Manual setpoint on                                    |         | ×    |
|-------------------------------------------------------|---------|------|
| Set value to move (0.0-100.0)[%] =<br>Manual setpoint | 100.0 % |      |
| •                                                     | Abort   | Next |

#### 2) セットポイントのマニュアル設定を無効にする

ポジショナの制御を入力信号に戻すためには以下の操作をします.

① [Manual setpoint off] をクリックします.

| 🐵 Manual setpoint     |          | _ |        |
|-----------------------|----------|---|--------|
| Control mode          | HART     | ~ |        |
| Set point             | 100.0 %  |   |        |
| 😵 Manual setpoint on  |          |   | ]      |
| 😵 Manual setpoint off |          |   |        |
| <                     |          |   | >      |
|                       | OK Apply |   | Cancel |
|                       |          |   |        |

4.4. Device information(デバイスインフォメーション)

ポジショナのデバイス情報を確認できます.

| Monitor                 |          |          |  |
|-------------------------|----------|----------|--|
| Set point               | 50.0     | %        |  |
| Position                | 0.1      | %        |  |
| Input                   | 50.0     | %        |  |
| Loop Current            | 12.004   | mA       |  |
| Temperature             | 22       | °C       |  |
| Detail                  |          |          |  |
| Trend                   |          |          |  |
| Trend                   |          |          |  |
| Manual setpoint         |          |          |  |
| Manual setpoint         |          |          |  |
| Device information      |          |          |  |
| Serial No.              |          | 00000000 |  |
| Tag                     | ???????? |          |  |
| HART device information |          |          |  |
|                         |          |          |  |

#### 表示項目は,

| Serial No. | : シリアルナンバー | Тад | : タグナンバー |
|------------|------------|-----|----------|
|            |            |     |          |

KOSO ~ The Most Cost Effective, Creative Valve Solutions ~

page. 25

#### 詳細情報を参照する場合は,以下の操作を行います.

① [Device information] グループ内の [HART device information] をクリックします.

| Device information<br>Serial No. | 0000000  |
|----------------------------------|----------|
| Tag                              | 77777777 |
| HART device information          |          |

#### ② 別ウインドウが開きます.

| Manufacturer          | KOSO ~                           |
|-----------------------|----------------------------------|
| Device Type           | KGP2000 ~                        |
| Device Identifier     | 0                                |
| Tag                   | ????????                         |
| Long Tag              | 7777777777777777777777777777777  |
| Descriptor            | ???????????????                  |
| Date                  | 2015/01/06                       |
| Message               | 77777777777777777777777777777777 |
| Final Assembly Number | 0                                |

#### 表示項目は,

| Manufacturer      | : 製造者       | Descriptor            | : 記述子     |
|-------------------|-------------|-----------------------|-----------|
| Device Type       | : モデル       | Date                  | :日付       |
| Device Identifier | : デバイス ID   | Message               | : メッセージ   |
| Тад               | : タグナンバー    | Final Assembly Number | :最終組み立て番号 |
| Long Tag          | : ロングタグナンバー |                       |           |

#### 4.5. Alarm, PST alarm (アラームステータス)

#### アラームの状態を確認できます.

| Alarm                   |        |  |  |
|-------------------------|--------|--|--|
| EEPROM failure          | Good ~ |  |  |
| Position sensor failure | Good   |  |  |
| Input signal alarm      | ∨      |  |  |
| Position alarm          | OK v   |  |  |
| Deviation alarm         | ОК ∨   |  |  |
| Temperature alarm       | OK 🗸   |  |  |
| IP deviation alarm      | ОК ∨   |  |  |
| PST alarm               |        |  |  |
| PST stroke alarm        | ОК ∨   |  |  |
| PST incomplete alarm    | ОК ∨   |  |  |
| 1                       |        |  |  |

## 表示項目は,

| [Aram]                  |                 |                      |               |
|-------------------------|-----------------|----------------------|---------------|
| EEPROM failure          | : メモリ故障         | Deviation alarm      | :偏差アラーム       |
| Position sensor failure | :角度センサ故障        | Temperature alarm    | :温度アラーム       |
| Input signal alarm      | :入力信号アラーム       | IP deviation alarm   | : IP 偏差アラーム   |
| Position alarm          | :開度アラーム         |                      |               |
| [PST alarm]             |                 |                      |               |
| PST stroke alarm        | : PST ストロークアラーム | PST incomplete alarm | : PST 未完了アラーム |

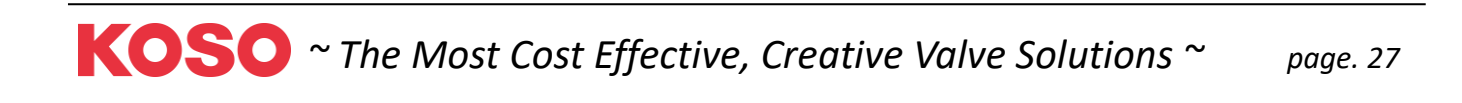

## 5. Device Settings(デバイス設定)

ポジショナの基本設定と詳細設定ができます.

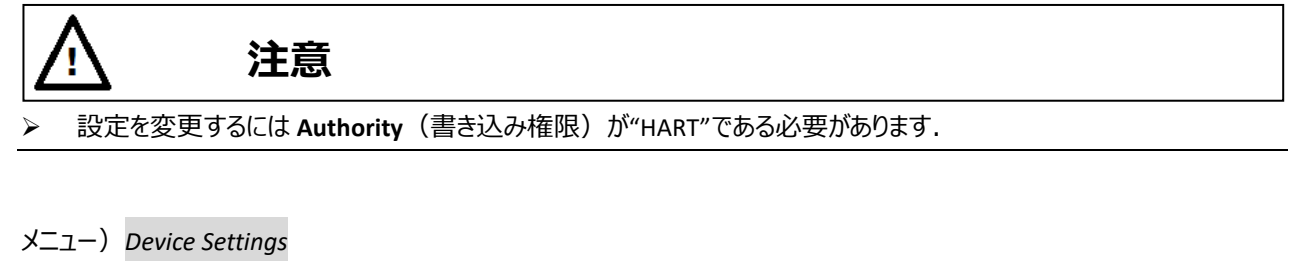

① メニュータブの [Device Settings] をクリックすると [Device Settings (デバイス設定)]トップメニュー が開きます.

Offline Q Device Settings () Diagnostics Maintenance Online Process Variables ()

現在のデバイス設定内容の概要を表示します.

| Extended device settings                      |          |        |                              |         |       |
|-----------------------------------------------|----------|--------|------------------------------|---------|-------|
| Summary of config. parameter —<br>Basic setup |          |        | - Detail setup               |         |       |
| Actuator motion                               | Linear   | $\sim$ | Cutoff/Limit 0% side         | Cutoff  | ~     |
| Actuator type                                 | Single   | $\sim$ | Cutoff/Limit 0% side value   | 0.5 %   |       |
| Valve action                                  | ATO      | ~      | Cutoff/Limit 100% side       | Disable | ~     |
| Packing friction                              | Low      | ~      | Cutoff/Limit 100% side value | 99.5 %  |       |
| Booster option                                | Disable  | ~      | Dead band flag               | Disable | ~     |
| Booster type                                  | Large    | ~      | Dead band value              | 0.3 %   |       |
| Set point dir.                                | Normal   | ~      | Transfer function            | Linear  | ~     |
| Posi. transmit. dir.                          | Normal   | $\sim$ | Input damper flag            | Disable | ~     |
| Easy/Expert tuning                            |          |        | Input damper factor          |         | 100.0 |
| Rank                                          | XS       | ~      | Range ability                |         | 1     |
| Response tuning                               | 0 Normal | ~      | Split range 0%               | 4.0 mA  |       |
|                                               |          |        | Split range 100%             | 20.0 mA |       |
|                                               |          |        | PT burnout dir.              | Low     | ~     |
|                                               |          |        | AT span limit                | 105 %   |       |
|                                               |          |        |                              |         |       |

#### 表示項目は,

[Summary of config. parameters]

| [Basic setup]        |                 |                      |               |
|----------------------|-----------------|----------------------|---------------|
| Actuator motion      | : 駆動部動作         | Actuator type        | :駆動部タイプ       |
| Valve action         | : バルブ動作方向       | Packing friction     | : パッキンタイプ     |
| Booster option       | : ブースターリレーの有無   | Booster type         | :ブースターのタイプ    |
| Set point dir.       | : セットポイントの方向    | Posi. transmit. dir. | : 開度発信信号の方向   |
| [Easy/Expert tuning] |                 |                      |               |
| Rank                 | : PID パラメータのランク | Response tuning      | : レスポンスチューニング |

KOSO ~ The Most Cost Effective, Creative Valve Solutions ~

| [Detail setup]      |                  |                      |                  |
|---------------------|------------------|----------------------|------------------|
| Cutoff/Limit 0%     | : 0%側カットオフ/リミット  | Cutoff/Limit 0% side | : 0%側カットオフ/リミット  |
| side                | 設定               | value                | 設定値              |
| Cutoff/Limit 100%   | :100%側カットオフ/リミット | Cutoff/Limit 100%    | : 100%側カットオフ/    |
| side                | 設定値              | side value           | リミット設定値          |
| Dead bang flag      | : デッドバンド有効/無効設定  | Dead band value      | : デッドバンド値        |
| Transfer function   | : 出力特性変換         | Input damper flag    | : 入力ダンパー有効/無効    |
|                     |                  |                      | 設定               |
| Input damper factor | :入力ダンパー値         | Range ability        | : レンジアビリティ       |
| Split range 0%      | : スプリットレンジ 0%側   | Split range 100%     | :スプリットレンジ 100% 側 |
| PT burnout dir.     | : 開度発信のバーンアウト    | AT span limit        | : オートチューンスパン     |
|                     | 方向               |                      | リミット値            |

#### 5.1. Extended device settings (拡張デバイス設定)

ポジショナを動作させるための基本設定、チューニング、詳細設定、機能設定を行う拡張メニューです.

 $\forall = -$ ) Device Settings > Extended device settings

| 1 | [Device Settings] トップメニュー | 内の [Extended device | settings] をクリックします. |
|---|---------------------------|---------------------|---------------------|
|---|---------------------------|---------------------|---------------------|

| Extended device settings     |          |   |                              |         |       |
|------------------------------|----------|---|------------------------------|---------|-------|
| Summary of config. parameter |          |   | Detellation                  |         |       |
| Basic setup                  | 1.       |   | Detail setup                 | o       |       |
| Actuator motion              | Linear   |   | Cutoff/Limit 0% side         | Cutoff  |       |
| Actuator type                | Single   | ~ | Cutoff/Limit 0% side value   | 0.5 %   |       |
| Valve action                 | ATO      | ~ | Cutoff/Limit 100% side       | Disable | ~     |
| Packing friction             | Low      | 2 | Cutoff/Limit 100% side value | 99.5 %  |       |
| Booster option               | Disable  | ~ | Dead band flag               | Disable | ~     |
| Booster type                 | Large    | 2 | Dead band value              | 0.3 %   |       |
| Set point dir.               | Normal   | 2 | Transfer function            | Linear  | ~     |
| Posi. transmit. dir.         | Normal   | 2 | Input damper flag            | Disable | ~     |
| Easy/Expert tuning           |          |   | Input damper factor          |         | 100.0 |
| Rank                         | XS       | 2 | Range ability                |         | 1     |
| Response tuning              | 0 Normal | ~ | Split range 0%               | 4.0 mA  |       |
|                              |          |   | Split range 100%             | 20.0 mA |       |
|                              |          |   | PT burnout dir.              | Low     | ~     |
|                              |          |   | AT span limit                | 105 %   |       |
|                              |          |   |                              |         |       |

② [Extended device settings] メニューが開きます.

| 🐵 Extended dev         | ice settings   |                |                |              | -            | — C     |          | × |
|------------------------|----------------|----------------|----------------|--------------|--------------|---------|----------|---|
| * To perform devi      | ce tuning, 'Co | ntrol mode' sl | hould be 'HART |              |              |         |          |   |
| Authority setup        | Basic setup    | Easy tuning    | Expert tuning  | Detail setup | Custom curve | Functio | n select |   |
| Authority<br>Authority |                |                | HART           |              |              | Ŷ       |          |   |
| ⋟ Change               |                |                |                |              |              |         |          |   |
| -Control mode          |                |                |                |              |              |         |          |   |
| Control mode           |                |                | 4-20mA         |              |              | ~       |          |   |
| 😵 Change               |                |                |                |              |              |         |          |   |

#### メニュー項目は,

| (1) Authority setup メニュー | 3. Authority setup (権限設定) 参照         |
|--------------------------|--------------------------------------|
| (2) Basic setup メニュー     | 5.2. Basic setup (基本設定) 参照           |
| (3) Easy tuning メニュー     | 5.3. Easy tuning (簡易チューニング) 参照       |
| (4) Expert tuning メニュー   | 5.4. Expert tuning (エキスパートチューニング) 参照 |
| (5) Detail setup メニュー    | 5.5. Detail setup (詳細設定) 参照          |
| (6) Custom curve メニュー    | 5.6. Custom curve (自由設定特性) 参照        |
| (7) Function select メニュー | 5.7. Function select (機能選択) 参照       |
| タブをクリックすることで配下のメニューを切    | り替えます.                               |

各メニューの詳細は次節以降に示します.

#### 5.2. Basic setup (基本設定)

ポジショナで制御する上で必要な基本項目を設定します.次節以降の作業を行う前に必ず実施してください.

## 注意

▶ 設定を変更するには Authority(書き込み権限)が"HART"である必要があります.

設定可能な項目は,

| Actuator motion      | : 駆動部動作     | Actuator type    | :駆動部タイプ     |
|----------------------|-------------|------------------|-------------|
| Valve action         | : バルブ動作方向   | Packing friction | : パッキンタイプ   |
| Booster option       | :ブースターオプション | Set point dir.   | :セットポイントの方向 |
| Posi. transmit. dir. | :開度発信信号の方向  |                  |             |

※各項目の詳細は、本体取扱説明書を参照してください.

 $\prec = -$ ) Device Settings > Extended device settings > Basic setup

① [Extended device settings] メニューの[Basic setup] タブをクリックし [Basic setup]メニューを開きます.

KOSO ~ The Most Cost Effective, Creative Valve Solutions ~

| Extended device settings          |                                              |                                    |         | – 🗆 × |
|-----------------------------------|----------------------------------------------|------------------------------------|---------|-------|
| * To perform device tuning 'Contr | rol mode' should be 'HART'                   |                                    |         |       |
| Authority setup Basic setup       | asy tuning Expert tuning Detail setup Custor | m curve Function select            |         |       |
| Actuator motion                   |                                              | Booster option                     |         |       |
| Actuator motion                   | Linear                                       | <ul> <li>Booster option</li> </ul> | Disable | Ŷ     |
| 😵 Change                          |                                              | Booster type                       | Large   | ~     |
| Actuator type                     |                                              | 😵 Change                           |         |       |
| Actuator type                     | Single                                       | Set point dir.                     |         |       |
| <b>%</b> Change                   |                                              | Set point dir.                     | Normal  | ~     |
| Valve action                      |                                              | 😵 Change                           |         |       |
| Valve action                      | ATC                                          | Posi. transmit. dir.               |         |       |
| 😵 Change                          |                                              | Posi. transmit. dir.               | Normal  | ~     |
| Packing friction                  |                                              | 😵 Change                           |         |       |
| Packing friction                  | Low                                          | ~                                  |         |       |
| 😵 Change                          |                                              |                                    |         |       |
|                                   |                                              |                                    |         |       |
|                                   |                                              |                                    |         | Close |
|                                   |                                              |                                    |         |       |

現在の設定を変更するには各項目グループの設定値を確認後 [Change] をクリックします.

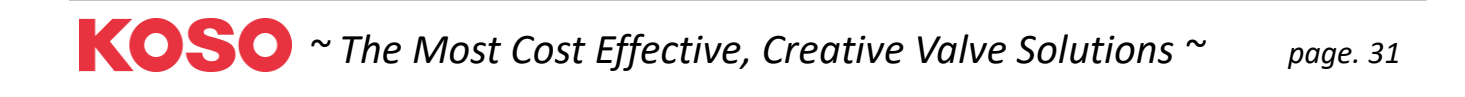

#### 5.3. Easy tuning (簡易チューニング)

本器が取り付けた駆動部に対してきちんと動くようにするための操作になります.コントロールバルブのゼロ点・スパン点の設定,制御に適した PID パラメータの選定,その他制御に必要なパラメータを簡単に設定することができます.

|     | <u>↑</u> 注意                                                                   |
|-----|-------------------------------------------------------------------------------|
| >   | HART 通信は,本器の LUI での操作と比較して通信に時間がかかりますので,操作が完了したことを十分に確認し<br>てください.            |
| ۶   | フルオートチューン,ポジションセットアップそしてオートスパンを実行する前に,Control mode(操作権限)を"HART"に<br>設定してください. |
| Not | te                                                                            |

本節の作業前には,必ず 5.2 Basic setup(基本設定)の項目を正しく入力してください. 基本設定項目が誤っていると適切な PID パラメータが選択されません.

x=1-) Device Settings > Extended device settings > Easy tuning

① [Extended device settings] メニューの[Easy tuning] タブをクリックし [Easy tuning]メニューを開きます.

| uthority satury Racis satury Fasy tu | aing liveart tuning Detail setur | Custom cupia Euncti  | on calect                   |   |         |
|--------------------------------------|----------------------------------|----------------------|-----------------------------|---|---------|
| Autotune status                      | ang aperetaning betan setap      | custom curve   runcu | Position setup              |   |         |
| Autotune status                      | No autotune                      | ~                    | Manual span                 |   |         |
| Autotune result                      | Completed OK!                    | ~                    | <b>%</b> 0% position adjust |   |         |
|                                      |                                  |                      | 😵 100% position adjust      |   |         |
| ull autotune                         |                                  |                      | Auto span                   |   |         |
| 9a Abartautatura                     |                                  |                      | 😵 Span autotune             |   |         |
| So Abort autotune                    |                                  |                      | 😵 Abort autotune            |   |         |
| Tuning result                        |                                  |                      |                             |   |         |
| Tuning result                        |                                  |                      | Position                    |   |         |
| Response tuning                      |                                  |                      | ALL LINE                    |   |         |
| Response tuning                      | 0 Normal                         | ~                    | 40 50 60                    |   |         |
| 😵 Change                             |                                  |                      | 30 70                       | _ |         |
|                                      |                                  |                      | 20 🌢 80 🚽                   | - | Positic |
|                                      |                                  |                      | 10 90                       |   |         |
|                                      |                                  |                      | 0 % 100                     |   |         |

#### 5.3.1. Full autotune(フルオートチューン)

コントロールバルブのゼロ点・スパン点の検出・設定, コントロールバルブの制御に適した PID パラメータの選定, IP シグナル バイアス点の検出・設定を一連の動作で自動的に設定します.

駆動部のサイズに応じて設定にかかる時間が異なります.

#### 5.3.1.1. フルオートチューンの実行

x=1-) Device Settings > Extended device settings > Easy tuning > Full autotune

① [Full autotune] グループ内の [Full autotune] をクリックします.

※フルオートチューンを中止するには [Abort autotune] をクリックします.

| Authority setup   Bas                                                                                           | sic setup Easy tu | ining Expert tuning | Detail setup | Custom curve | Function select |                |        |      |  |        |
|----------------------------------------------------------------------------------------------------|-------------------|---------------------|--------------|--------------|-----------------|----------------|--------|------|--|--------|
| Autotune status                                                                                                 |                   |                     |              |              | Positi          | on setup       |        |      |  |        |
| Autotune status                                                                                                 |                   | No autotune         |              |              | Mar             | ual span       |        |      |  | <br>וה |
| Autotune result                                                                                                 |                   | Completed 0         | DK!          |              | ~               | 0% position ac | ljust  |      |  |        |
|                                                                                                    |                   |                     |              |              | 80              | 100% position  | adjust |      |  |        |
| Full autotune                                                                                                   |                   |                     |              |              |                 |                |        |      |  |        |
| So Full autotune                                                                                                |                   |                     |              |              | Aut             | o span         |        |      |  | L.     |
| So Abort autotune                                                                                               | 2                 |                     |              |              |                 | Span autotune  | 2      | <br> |  |        |
|                                                                                                    |                   |                     |              |              | <b>%</b>        | Abort autotun  | e      |      |  |        |
| Tuning result                                                                                                   |                   |                     |              |              |                 |                |        |      |  |        |
| Tuning result                                                                                                   |                   |                     |              |              |                 | Po             | sition |      |  |        |
| Response tuning                                                                                                 |                   |                     |              |              |                 | 1111           | 1111   |      |  |        |
| The second second second second second second second second second second second second second second second se |                   |                     |              |              |                 |                |        |      |  |        |

② メッセージを確認し [Next] をクリックします.

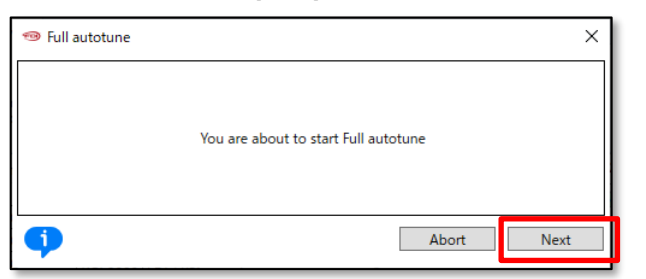

③ "Autotune status"欄が "Complete autotune"になるまで待ちます.

| Autotune status                                     |                     |
|-----------------------------------------------------|---------------------|
| Autotune status                                     | Complete autotune 🗸 |
| Autotune result                                     | Completed OK! v     |
| Full autotune<br>Full autotune<br>So Abort autotune |                     |

※実行中に問題が生じた場合,実行が中断され"Autotune result"欄にエラーメッセージを表示します.エラーの詳細は <u>B) 付録/エラーメッセージ</u>を参照してください.

#### 5.3.1.2. フルオートチューン実行結果の確認

 $\prec = -$ ) Device Settings > Extended device settings > Easy tuning > Tuning result

① [Tuning result] グループ内の [Tuning result] をクリックすると結果を表示します.

| Extended dev * To perform devi                       | ice settings<br>ce tuning, 'Co | ontrol mode' sl | nould be 'HART |              |              |                 |                          |          |            |      | - | _ |         | ×  |
|------------------------------------------------------|--------------------------------|-----------------|----------------|--------------|--------------|-----------------|--------------------------|----------|------------|------|---|---|---------|----|
| Authority setup                                      | Basic setup                    | Easy tuning     | Expert tuning  | Detail setup | Custom curve | Function select |                          |          |            |      |   |   |         |    |
| Autotune statu                                       | ;                              |                 |                |              |              | Positi          | on setup                 |          |            |      |   |   |         |    |
| Autotune statu                                       | 5                              |                 | No autotune    | 2            |              | Mar             | nual span                |          |            |      |   |   |         |    |
| Autotune result                                      |                                |                 | Completed 0    | DK!          |              | ~ <b>%</b>      | 0% position a            | adjust   |            | <br> |   |   |         |    |
| Full autotune                                        |                                |                 |                |              |              | 80              | 100% position            | n aujust |            |      |   |   |         |    |
| So Full autotu                                       | ne<br>tune                     |                 |                |              |              |                 | o span<br>• Span autotun | ie<br>ne |            | <br> |   |   |         |    |
| Tuning result<br>Tuning result                       |                                |                 |                |              |              |                 | P                        | osition  |            |      |   |   |         |    |
| Response tunin<br>Response tunin<br><b>So</b> Change | 9                              |                 | 0 Normal       |              |              | ~               | 111140<br>30<br>20       | 50 60    | 70 - 1 - 1 |      |   |   | Positio | on |

- ② [Update tuning result] をクリックして最新の情報に更新してください.
- ③ [OK]をクリックするとウインドウを閉じます.

| 🐵 Tuning result        | _        |        |
|------------------------|----------|--------|
| 🗫 Update tuning result |          | ^      |
| Rank                   | XS       | $\sim$ |
| Stroke sp. (Air-In)    | 440 ms   |        |
| Stroke sp. (Air-Out)   | 580 ms   |        |
| Bias value             | 50.2 %   |        |
| IP signal              | 0.0 %    |        |
| <                      |          | ~<br>> |
|                        | OK Apply | Cancel |
|                        |          |        |

#### 5.3.2. Position setup (ポジションセットアップ)

フルオートチューンとは別に,コントロールバルブのゼロ点・スパン点の設定のみを行うことができます. 手動によりゼロ点・スパン点をそれぞれ設定する方法と,ゼロ点・スパン点の検出を自動で設定する方法があります.

#### 5.3.2.1. ゼロ点・スパン点の手動設定

コントロールバルブのゼロ点・スパン点の設定のみを手動で行います.

メニュー) Device Settings > Extended device settings > Easy tuning > Position setup > Manual span > 0% or 100% position adjust

① [Manual span] グループ内の [0% position adjust] または [100% position adjust]をクリックします.

| 🐵 Extended devi   | ice settings   |                |                 |              |              |          |            |                      | _ | ×     |
|-------------------|----------------|----------------|-----------------|--------------|--------------|----------|------------|----------------------|---|-------|
| * To perform devi | ce tuning, 'Co | ntrol mode' sl | hould be 'HART' |              |              |          |            |                      |   | ^     |
| Authority setup   | Basic setup    | Easy tuning    | Expert tuning   | Detail setup | Custom curve | Function | select     |                      |   |       |
| Autotune status   | 5              |                |                 |              |              |          | Positio    | n setup              |   |       |
| Autotune status   | 5              |                | No autotune     | •            |              | ~        | Manu       | ual span             |   |       |
| Autotune result   | :              |                | Completed (     | OK!          |              | ~        | 80         | 0% position adjust   |   | 11    |
|                   |                |                |                 |              |              |          | 80         | 100% position adjust |   |       |
| Full autotune     |                |                |                 |              |              |          |            |                      |   | <br>_ |
| 😵 Full autotu     | ne             |                |                 |              |              |          | Auto       | span -               |   |       |
| Qo Abort auto     | tune           |                |                 |              |              |          | <b>%</b> • | Span autotune        |   |       |
| - Aboit date      | iteme          |                |                 |              |              |          | 80         | Abort autotune       |   |       |
| Turing and        |                |                |                 |              |              |          | •          |                      |   |       |

② 1回のボタンクリックでの調整量を "Adjust value"欄で選択します.

| 🐵 0% position adjust               |                               | ×      |
|------------------------------------|-------------------------------|--------|
| Position                           | 10.2 %                        | ~      |
| Adjust value (0.1-15.0)[%]         | 0.1%                          | v      |
| Adjust span 0% point               | 0.1%                          |        |
| 1) Set adjust value                | 0.5%                          |        |
| 2) Adjust and Set by buttons below | 1.0%                          |        |
| 3) Push OK to set                  | 5.0%                          |        |
| <                                  | 10.0%                         |        |
|                                    | 15.0%                         |        |
| ♥ └                                | Abo <b>ttan (16(set) Meye</b> | Mousi. |

- ③ [Move-] または [Move +] をクリックして, 弁開度が 0%または 100%の位置になるように調整します.
- ④ 調整後, [OK(set)]をクリックして, 弁開度の0%または100%の位置を確定します.

| 🐵 0% position adjust               |       |      |         |        |       |        | ×      |
|------------------------------------|-------|------|---------|--------|-------|--------|--------|
| Position                           |       |      |         | 10.2 % | 6     |        | $\sim$ |
| Adjust value (0.1-15.0)[%]         |       | 0.1% |         |        |       | v      |        |
| Adjust span 0% point               |       |      |         |        |       |        |        |
| 1) Set adjust value                |       |      |         |        |       |        |        |
| 2) Adjust and Set by buttons below |       |      |         |        |       |        |        |
| 3) Push OK to set                  |       |      |         |        |       |        | $\sim$ |
| · <                                |       |      |         |        |       | )      |        |
| •                                  | Abort |      | OK(set) | M      | ove - | Move + | ÷      |

#### 5.3.2.2. ゼロ点・スパン点の自動設定

コントロールバルブのゼロ点・スパン点の設定のみを自動で行います.

x=1-) Device Settings > Extended device settings > Easy tuning > Position setup > Auto span > Span autotune

#### ① [Auto span] グループ内の [Span Autotune]をクリックします.

※オートチューンを中止するには [Abort autotune] をクリックします.

| 🐵 Extended dev                   | ice settings   |                 |                 |              |              |                 |                                                          |                   |          |      | - |         | ×  |
|----------------------------------|----------------|-----------------|-----------------|--------------|--------------|-----------------|----------------------------------------------------------|-------------------|----------|------|---|---------|----|
| * To perform devi                | ce tuning, 'Co | ontrol mode' sl | hould be 'HART' |              |              |                 |                                                          |                   |          |      |   |         | ^  |
| Authority setup                  | Basic setup    | Easy tuning     | Expert tuning   | Detail setup | Custom curve | Function select | :                                                        |                   |          |      |   |         |    |
| Autotune status                  | ;              |                 |                 |              |              | Positi          | on setup                                                 |                   |          |      |   |         |    |
| Autotune statu                   | 5              |                 | No autotune     | :            |              | Ma              | nual span                                                |                   |          |      |   |         |    |
| Autotune result                  |                |                 | Completed 0     | DK!          |              | × 8             | <ul> <li>0% position a</li> <li>100% position</li> </ul> | djust<br>n adiust |          | <br> |   |         |    |
| Full autotune                    |                |                 |                 |              |              |                 |                                                          |                   |          |      |   |         |    |
| 😵 Full autotu                    | ne             |                 |                 |              |              | Aut             | o span                                                   |                   |          |      |   |         |    |
| <b>%</b> Abort auto              | tune           |                 |                 |              |              |                 | Span autotune                                            | e                 |          | <br> |   |         |    |
| Tuning result                    |                |                 |                 |              |              |                 | Abort autotun                                            | ie                |          |      |   |         | 1  |
| Tuning result                    |                |                 |                 |              |              |                 | Po                                                       | osition           |          |      |   |         | ī. |
| Response tunin<br>Response tunin | a<br>a         |                 | 0 Normal        |              |              | ~               | 40                                                       | 50 60             |          |      |   |         |    |
| 🗫 Change                         |                |                 |                 |              |              |                 | 30<br>20                                                 |                   | 70<br>80 |      |   | Positio | on |

② メッセージを確認し [Next] をクリックします.

| 🐵 Span autotune |                                      | × |
|-----------------|--------------------------------------|---|
|                 | You are about to start Span autotune |   |
| <b>(</b> )      | Abort Next                           |   |

③ "Autotune status"欄が"Complete autotune"になるのを待ちます.

| Autotune status<br>Autotune status                     | Complete autotune |
|--------------------------------------------------------|-------------------|
| Autotune result                                        | Completed OK!     |
| Full autotune<br>Se Full autotune<br>Se Abort autotune |                   |

※実行中に問題が生じた場合,実行が中断されエラーメッセージを表示します.エラーの詳細は <u>B) 付録/エラーメッセージ</u>を参照してください.
## 5.3.3. Response tuning (レスポンスチューニング)

この操作は、PID 調整を実行した後、制御応答に関連する追加の微調整を実行するために使用します.

 $\chi = -$ ) Device Settings > Extended device settings > Easy tuning > Response tuning

① [Response tuning] グループ内の [Change] をクリックします.

| Tuning result              | Devition |
|----------------------------|----------|
|                            | Position |
| Response tuning            |          |
| Response tuning 0 Normal 🗸 | 40 50 60 |
| 😡 Change                   | 30 70    |
| • •                        | Position |
|                            | 20 80    |

② [Response tuning] のレベルを選択します. [Next]をクリックして設定します.

| 1999 Change           |                | × |
|-----------------------|----------------|---|
|                       |                |   |
| Response tuning value |                |   |
| Response tuning       | 0 Normal       |   |
|                       | -7 More stable |   |
|                       | -6 More stable |   |
| 6                     | -5 More stable |   |
| <b>*</b>              | -4 More stable |   |

A. 動作感度を上げたい場合(応答を速くして,応答時間を短くしたい場合)

"+ More aggressive"を選択します. 9 段階で感度が上がる(+1 → +9)

B. 動作感度を下げたい場合(応答を遅くして, オーバーシュートを抑えたい場合)

"- More stable"を選択します. 9 段階で感度が下がる(-1 → -9)

C. 元に戻す場合

"O Normal"を選択します.

# 5.4. Expert tuning (エキスパートチューニング)

この設定は, 簡易チューニングでは目的の応答が得られない場合に使用します. 応答を制御するために必要なパラメータ を個別に調整することにより, それぞれの駆動部に応じてより適切な制御パラメータを設定することができます.

# 注意

- ➢ HART 通信は、本器の LUI での操作と比較して通信に時間がかかりますので、操作が完了したことを十分に確認してください。
- ▶ IP シグナルバイアス設定(自動)を実行する前に, Control mode(操作権限)を"HART"に設定してください.

X=1-) Device Settings > Extended device settings > Expert tuning

① [Extended device settings]メニューの[Expert tuning] タブをクリックし [Expert tuning]メニューを開きます.

| Extended device settings                                                                                                    | -                                                                   | . 🛛 | × |
|----------------------------------------------------------------------------------------------------|---------------------------------------------------------------------|-----|---|
| * To perform device tuning, 'Control mode' should be 'HART'<br>Authority setup Basic setup Easy tuning Expert tuning Detail setup Custom curve | unction select                                                      |     |   |
| PID parameter set       Rank       XS       So Change       PID custom setup       PID custom setup                                            | Sensitivity setup<br>Auto bias and rank<br>Auto bias<br>Manual bias |     |   |

# 5.4.1. PID parameter set (PID パラメータのプリセット設定)

PID パラメータセットのランクを設定します.

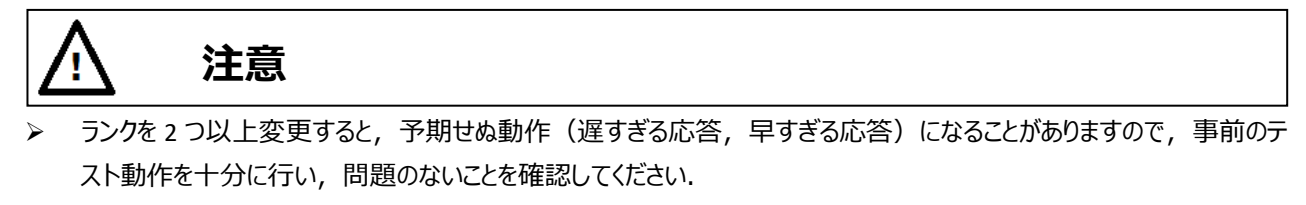

一般的に比例ゲインを小さくすると、動き出しに時間がかかるとともに目標開度への到達が遅くなります。一方で比 例ゲインを大きくすると不安定になりハンチングを引き起こします。

 $\perp$  Device Settings > Extended device settings > Expert tuning > PID parameter set

PID パラメータセットのランクを変更する手順を示します.

① [PID parameter set] グループ内の [Change] をクリックします.

| Extended device settings                                                                                  | - [              |  |
|----------------------------------------------------------------------------------------------------|------------------|--|
| * To perform device tuning, 'Control mode' should be 'HART'                                               |                  |  |
| Authority setup   Basic setup   Easy tuning   Expert tuning   Detail setup   Custom curve   Function sele | ct               |  |
| PID parameter set                                                                                         | itivity setup    |  |
| Rank XS YAU                                                                                               | to bias and rank |  |
| Se Change                                                                                                 | to bias          |  |
| PID custom setup                                                                                          | nual bias        |  |
| PID custom setup                                                                                          |                  |  |

② 一覧からランクを選択し [Next]をクリックして設定します.

| 🐵 Change |          |       | ×    |
|----------|----------|-------|------|
|          |          |       |      |
| Ran      | Custom v |       |      |
|          | Custom   |       |      |
|          | XS<br>SS |       |      |
| •        | s        | Abort | Next |
|          | М        |       |      |

# 5.4.2. PID custom setup (PID カスタムセットアップ)

各 PID パラメータを個別に設定することができます.

| <u>注意</u>                                                 |                                             |                 |                            |
|-----------------------------------------------------------|---------------------------------------------|-----------------|----------------------------|
| <ul> <li>[PID parameter set]メ</li> <li>はできません。</li> </ul> | ニューのランクの設定が " <b>Custor</b>                 | ר″ <sup>ן</sup> | 以外の場合,以下の手順でパラメータの値を変更すること |
| ※各パラメータの詳細および                                             | 主意事項は,本体取扱説明書                               | また<br>art       | 参照してください.                  |
| ① [PID custom setup] グル                                   | ィープ内の [PID custom setup] を                  | :クリ             | lyクします.                    |
| Extended device settings                                  |                                             |                 | - 🗆 X                      |
| * To perform device tuning, 'Control mode'                | should be 'HART'                            |                 |                            |
| Authority setup   Basic setup   Easy tuning               | Expert tuning Detail setup Custom curve Fun | ction           | select                     |
| PID parameter set                                         |                                             |                 | Sensitivity setup          |
| Rank                                                      | Custom                                      |                 | Auto bias and rank         |
| 😵 Change                                                  |                                             |                 | Auto bias                  |
| - PID custom setup                                        |                                             |                 | Manual bias                |
| PID custom setup                                          |                                             |                 |                            |

② 以下の PID カスタム設定のメニューが開きます.

| PID custom setup         |     |     |                  | _        |       | ×    |
|--------------------------|-----|-----|------------------|----------|-------|------|
| Air-Out/In different PID |     |     | Inside threshold |          |       |      |
| Air-Out/In different PID | Yes | ~   | Inside threshold | 10.0 %   |       |      |
| 😓 Change                 |     |     | <b>%</b> Change  |          |       |      |
| PID parameter Air-In     |     |     | Inside PID AI    |          |       |      |
| P value                  |     | 0.5 | Inside P value   |          | 1.4   |      |
| l value                  |     | 5.0 | Inside I value   |          | 2.0   |      |
| D value                  |     | 1.0 | Inside D value   |          | 2.4   |      |
| 😓 Change                 |     |     | 😵 Change         |          |       |      |
| PID parameter Air-Out    |     |     | Inside PID AO    |          |       |      |
| rP value                 |     | 0.8 | Inside rP value  |          | 3.0   |      |
| rl value                 |     | 5.0 | Inside rI value  |          | 2.0   |      |
| rD value                 |     | 0.9 | Inside rD value  |          | 1.4   |      |
| 😓 Change                 |     |     | 😵 Change         |          |       |      |
| <                        |     |     |                  |          |       | >    |
|                          |     |     |                  | ОК Арріу | Cance | el 🛛 |
|                          |     |     |                  |          |       |      |

設定を変更する場合は各設定グループ内の [Change] をクリックして設定を変更してください.

KOSO ~ The Most Cost Effective, Creative Valve Solutions ~

Close

## 5.4.3. Sensitivity setup (IP シグナルバイアスの設定)

IP シグナルバイアスは、入力信号に対応した機器内部での制御出力信号(IP シグナル)を決定するために必要なパラメ ータになります. IP シグナルバイアス値のみを自動で決定する方法と、手動で入力する方法があります.

#### 5.4.3.1. IP シグナルバイアスの自動設定

#### 1) IP シグナルバイアス設定と PID パラメータの選定

IP シグナルバイアス設定と PID パラメータの選定を行います.

x=-) Device Settings > Extended device settings > Expert tuning > Sensitivity setup > Auto bias and rank

① [Sensitivity setup] グループ内の [Auto bias and rank] をクリックします.

| Extended device settings             |                             |              |              |         |          |               | _ | $\times$ |
|--------------------------------------|-----------------------------|--------------|--------------|---------|----------|---------------|---|----------|
| * To perform device tuning, 'Co      | ntrol mode' should be 'HART |              |              |         |          |               |   |          |
| Authority setup Basic setup          | Easy tuning Expert tuning   | Detail setup | Custom curve | Functio | n select |               |   |          |
| PID parameter set                    |                             |              |              |         | Sensiti  | vity setup    |   |          |
| Rank                                 | XS                          |              |              | $\sim$  | Auto     | bias and rank |   |          |
| <b>%</b> Change                      |                             |              |              |         | Auto     | bias          |   |          |
| PID custom setup<br>PID custom setup |                             |              |              |         | Manu     | al bias       |   |          |

② 開いたメニューから [Auto bias and rank] グループ内の [Auto bias and rank] をクリックします.

| 🐵 Auto bias and rank |               | - |   | ×        |
|----------------------|---------------|---|---|----------|
| Auto bias and rank   |               |   |   |          |
| Autotune status      | No autotune   |   | ~ |          |
| Autotune result      | Completed OK! |   | ~ |          |
| 😓 Auto bias and rank |               |   |   |          |
| 😵 Abort autotune     |               |   |   | j        |
| -                    |               |   |   | <u>'</u> |

③ メッセージを確認し [Next] をクリックします.

| 🐵 Auto bias and | rank                                              | × |
|-----------------|---------------------------------------------------|---|
|                 | You are about to start auto bias and rank tuning. |   |
| •               | Abort Next                                        |   |

④ "Autotune status"欄が"Complete autotune"になるまで待ちます.

| 🐵 Auto bias and rank |                   | _ |   | × |
|----------------------|-------------------|---|---|---|
| Auto bias and rank   |                   |   |   | ^ |
| Autotune status      | Complete autotune |   | ~ |   |
| Autotune result      | Completed OK!     |   | ~ |   |

※実行中に問題が生じた場合,実行が中断されエラーメッセージを表示します.エラーの詳細は <u>B) 付録/エラーメッセージ</u>を参照してください.

## 2) IP シグナルバイアス設定

IP シグナルバイアス設定のみを行います.

J=-) Device Settings > Extended device settings > Expert tuning > Sensitivity setup > Auto bias

① [Sensitivity setup] グループ内の [Auto bias] をクリックします.

| 🐵 Extended dev    | ice settings     |               |                 |              |              |        |             |               | _ | ×      |
|-------------------|------------------|---------------|-----------------|--------------|--------------|--------|-------------|---------------|---|--------|
| * To perform devi | ce tuning, 'Co   | ntrol mode' s | hould be 'HART' |              |              |        |             |               |   | $\sim$ |
| Authority setup   | Basic setup      | Easy tuning   | Expert tuning   | Detail setup | Custom curve | Funct  | tion select |               |   |        |
| PID parameter :   | set              |               |                 |              |              |        | Sensit      | tivity setup  |   |        |
| Rank              |                  |               | XS              |              |              | $\sim$ | Auto        | bias and rank |   |        |
| 😵 Change          |                  |               |                 |              |              |        | Auto        | bias          |   | 1      |
| PID custom setu   | PID custom setup |               |                 |              |              |        | Man         | ual bias      |   | Ī      |
| PID custom set    | tup              |               |                 |              |              |        |             |               |   |        |

② 開いたメニューから [Auto bias] グループ内の [Auto bias] をクリックします.

※中止をするには [Abort autotune] をクリックします.

| Auto bias         |              |       | - |       | ×  |
|-------------------|--------------|-------|---|-------|----|
| Auto bias         |              |       |   |       |    |
| Autotune status   | No autotune  |       |   | 4     |    |
| Autotune result   | Completed OK | 1     |   |       |    |
| % Auto bias       |              |       |   |       |    |
| So Abort autotune |              |       |   |       |    |
|                   |              |       |   |       |    |
|                   | ОК           | Apply |   | Cance | el |
|                   |              |       |   |       |    |

③ メッセージを確認し [Next] をクリックします.

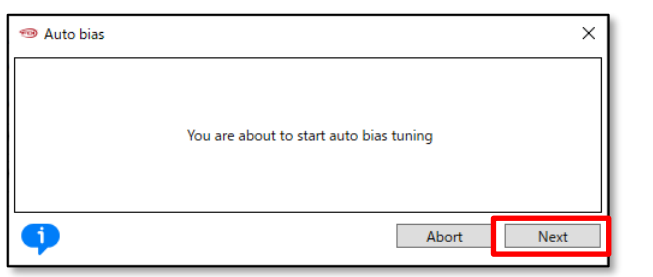

④ "Autotune status"欄が"Complete autotune"になるまで待ちます.

| 🐵 Auto bias                  |                   | _ |     | ×       |
|------------------------------|-------------------|---|-----|---------|
| Auto bias<br>Autotune status | Complete autotune |   |     | ~       |
| Autotune result              | Completed OK!     |   |     | ~       |
| 😵 Auto bias                  |                   |   |     |         |
| <b>%</b> Abort autotune      |                   |   |     |         |
| <                            |                   |   |     | \ \ \ \ |
|                              | OK Apply          |   | Can | cel     |

※実行中に問題が生じた場合,実行が中断されエラーメッセージを表示します.エラーの詳細は <u>B) 付録/エラーメッセージ</u>を参照してください.

#### 5.4.3.2. IP シグナルバイアスの手動設定

弁開度 25% および 75%における IP シグナルバイアス値をそれぞれ入力します.

x=-) Device Settings > Extended device settings > Expert tuning > Sensitivity setup > Manual bias

#### ① [Sensitivity setup] グループ内の [Manual bias] をクリックします.

| ſ | 🐵 Extended devi     | ice settings    |                |                 |              |              |         |        |                    | _ | × |
|---|---------------------|-----------------|----------------|-----------------|--------------|--------------|---------|--------|--------------------|---|---|
|   | * To perform device | ce tuning, 'Cor | ntrol mode' sl | hould be 'HART' |              |              |         |        |                    |   |   |
|   | Authority setup     | Basic setup     | Easy tuning    | Expert tuning   | Detail setup | Custom curve | Functio | on sel | lect               |   |   |
|   | PID parameter s     | et              |                |                 |              |              |         | Ser    | ensitivity setup   |   |   |
|   | Rank                |                 |                | XS              |              |              | $\sim$  | A      | Auto bias and rank |   |   |
|   | 😓 Change            |                 |                |                 |              |              |         | A      | Auto bias          |   | 1 |
|   | PID custom setu     | ıp —            |                |                 |              |              |         | м      | Vanual bias        |   |   |
|   | PID custom set      | tup             |                |                 |              |              |         |        |                    |   |   |

② ダイアログメニューの [Manual bias] グループ内の[Change]をクリックし,設定値を入力します.

| 🐵 Manual bias |          | _ |       | ×          |
|---------------|----------|---|-------|------------|
| Manual bias   |          |   |       |            |
| 25% position  | 51.8 %   |   |       |            |
| 75% position  | 49.0 %   |   |       |            |
| 😵 Change      |          |   |       | ]          |
| <             |          |   |       | <b>-</b> V |
|               | OK Apply |   | Cance | el         |
|               |          |   |       |            |

# 5.5. Detail setup (詳細設定)

所望の制御動作に応じて必要な項目を設定します.

# 注意

- HART 通信は、本器の LUI での操作と比較して通信に時間がかかりますので、操作が完了したことを十分に確認してください。
- 設定を変更するには Authority(書き込み権限)が"HART"である必要があります. 3. Authority setup (権限設定) を参照して設定をしてください.

| 設定項目は,            |                   |
|-------------------|-------------------|
| Cutoff/Limit      | : カットオフ/リミット      |
| Dead band         | : デッドバンド          |
| Transfer function | :出力特性変換           |
| Range ability     | : レンジアビリティ        |
| Damper setting    | : 入力ダンパー          |
| Split range       | : スプリットレンジ        |
| PT burnout dir.   | :開度発信信号のバーンアウト方向  |
| AT span limit     | : オートチューンスパンリミット値 |

※各項目の詳細は、本体取扱説明書を参照してください.

## $\prec = -$ ) Device Settings > Extended device settings > Detail setup

① [Extended device settings] メニューの[Detail setup] タブをクリックし [Detail setup]メニューを開きます.

| authority setup   | Basic setup   | Easy tuning | Expert tuning | Detail setup | Lustom curve | Function | select              |         |         |
|-------------------|---------------|-------------|---------------|--------------|--------------|----------|---------------------|---------|---------|
| Cutoff or Limit   |               |             |               |              |              |          | Damper setting      |         |         |
| Cutoff/Limit 0%   | side          |             | Cutoff        |              |              | ~        | Input damper flag   | Disable | ~       |
| Cutoff/Limit 0%   | side value    |             |               | 0.5          | %            |          | Input damper factor |         | 100.0   |
| Cutoff/Limit 10   | 0% side       |             | Disable       |              |              | ~        | 😵 Change            |         |         |
| Cutoff/Limit 100  | 0% side value |             |               | 99.5         | %            |          | Split range         |         |         |
| 😵 Change          |               |             |               |              |              |          | Split range 0%      |         | 4.0 mA  |
| Dead band         |               |             |               |              |              |          | Split range 100%    | 2       | 20.0 mA |
| Dead band flag    | l.            |             | Disable       |              |              | ~        | 😵 Change            |         |         |
| Dead band valu    | ie            |             |               | 0.3          | %            |          | PT burnout dir.     |         |         |
| 😵 Change          |               |             |               |              |              |          | PT burnout dir.     | Low     | v       |
| Transfer function | n             |             |               |              |              |          | 😵 Change            |         |         |
| Transfer functio  | n             |             | Linear        |              |              | × C      | AT span limit       |         |         |
| 😵 Change          |               |             |               |              |              |          | AT span limit       |         | 105 %   |
| Range ability     |               |             |               |              |              |          | 😵 Change            |         |         |
| Range ability     |               |             |               |              |              | 1        |                     |         |         |

設定を変更する場合は、各項目グループ内の [Change] をクリックしてください.

# 5.6. Custom curve (自由設定特性)

任意の 19 点を用いて出力特性変換を設定します.

※0%入力時は弁開度 0%, 100%入力時は弁開度 100%が設定されていますので, その中間について設定してください ※入力に対して弁開度は単調増加になるように設定してください

#### $\prec = -$ ) Device Settings > Extended device settings > Custom curve

```
① [Custom curve] タブをクリックし[Custom curve]メニューを開きます.
```

| Extended dev      | ice settings    |              |                 |              |              |                |         | _ |  |
|-------------------|-----------------|--------------|-----------------|--------------|--------------|----------------|---------|---|--|
| * To perform devi | ce tuning, 'Con | trol mode' s | hould be 'HART' |              |              | •              |         |   |  |
| Authority setup   | Basic setup     | Easy tuning  | Expert tuning   | Detail setup | Custom curve | unction select | <br>    |   |  |
| 😵 Change cust     | om curve        |              |                 |              |              |                |         |   |  |
| - Custom curve -  |                 |              |                 |              | _            |                |         |   |  |
| X1 value          |                 |              |                 | 100.         | 0 %          | Y1 value       | 100.0 9 | 6 |  |
| X2 value          |                 |              |                 | 100.         | 0 %          | Y2 value       | 100.0 9 | 6 |  |
| X3 value          |                 |              |                 | 100.         | 0 %          | Y3 value       | 100.0 9 | 6 |  |
| X4 value          |                 |              |                 | 100.         | 0 %          | Y4 value       | 100.0 9 | 6 |  |
| X5 value          |                 |              |                 | 100.         | 0 %          | Y5 value       | 100.0 9 | 6 |  |
| X6 value          |                 |              |                 | 100.         | 0 %          | Y6 value       | 100.0 9 | 6 |  |
| X7 value          |                 |              |                 | 100.         | 0 %          | Y7 value       | 100.0 9 | 6 |  |
| X8 value          |                 |              |                 | 100.         | 0 %          | Y8 value       | 100.0 9 | 6 |  |
| X9 value          |                 |              |                 | 100.         | 0 %          | Y9 value       | 100.0 9 | 6 |  |
| X10 value         |                 |              |                 | 100.         | 0 %          | Y10 value      | 100.0 9 | 6 |  |
| X11 value         |                 |              |                 | 100.         | 0 %          | Y11 value      | 100.0 9 | 6 |  |
| X12 value         |                 |              |                 | 100.         | 0 %          | Y12 value      | 100.0 9 | 6 |  |
| X13 value         |                 |              |                 | 100.         | 0 %          | Y13 value      | 100.0 9 | 6 |  |
| X14 value         |                 |              |                 | 100.         | 0 %          | Y14 value      | 100.0 9 | 6 |  |
| X15 value         |                 |              |                 | 100.         | 0 %          | Y15 value      | 100.0 9 | 6 |  |
| X16 value         |                 |              |                 | 100.         | 0 %          | Y16 value      | 100.0 9 | 6 |  |
| X17 value         |                 |              |                 | 100.         | 0 %          | Y17 value      | 100.0 9 | 6 |  |
| X18 value         |                 |              |                 | 100.         | 0 %          | Y18 value      | 100.0 9 | 6 |  |
| X19 value         |                 |              |                 | 100.         | 0 %          | Y19 value      | 100.0 9 | 6 |  |

設定値を入力するには [Change custom curve]をクリックし設定値を入力します.

# 5.7. Function select (機能選択)

以下の機能を個別に設定できます.

| Password setup   | : パスワード設定   |
|------------------|-------------|
| Screen saver     | : スクリーンセーバー |
| Temperature      | :温度単位       |
| LCD display mode | : LCD 表示モード |

※各項目の詳細は、本体取扱説明書を参照してください.

 $\lambda = 1$ ) Device Settings > Extended device settings > Function select

① [Extended device settings] メニューの[Function select] タブをクリックし [Function select]メニューを開きます.

| Authority setup Basic setup Easy tuning Expert tuning Detail setup Custom curve Funct |         |  |         |           |  |   |  |  |  |
|---------------------------------------------------------------------------------------|---------|--|---------|-----------|--|---|--|--|--|
| Password setup                                                                        |         |  |         |           |  |   |  |  |  |
| Password statu                                                                        | s       |  | Disable |           |  | ~ |  |  |  |
| 😵 Password setup                                                                      |         |  |         |           |  |   |  |  |  |
| Screen saver                                                                          |         |  |         |           |  |   |  |  |  |
| Screen saver sta                                                                      | atus    |  | Disable | Disable ~ |  |   |  |  |  |
| Waiting time                                                                          |         |  |         | 0 minutes |  |   |  |  |  |
| 😓 Change                                                                              |         |  |         |           |  |   |  |  |  |
| Temperature ur                                                                        | iit     |  |         |           |  |   |  |  |  |
| Temperature ur                                                                        | nit     |  | °C      | °C 🗸      |  |   |  |  |  |
| Se Change                                                                             |         |  |         |           |  |   |  |  |  |
| LCD display mo                                                                        | de      |  |         |           |  |   |  |  |  |
| LCD posiiton di                                                                       | sn mode |  | Normal  | Normal ~  |  |   |  |  |  |

設定を変更する場合は,各項目グループ内の [Change] をクリックしてください.

なお,パスワードの設定は,<u>D)付録/Password setup(パスワード設定)</u>を参照してください.

# 6. Maintenance (メンテナンス)

[HART relation]

: タグナンバー

Tag

本体機器のメンテナンス,調整, HART 関連の設定を行います.

| <u>/!\                                    </u> | 主意                                      |                          |                      |
|------------------------------------------------|-----------------------------------------|--------------------------|----------------------|
| > 設定を変更するに                                     | は Authority(書き込み権)                      | 限)が"HART"である必要た          | があります.               |
| () Maintonanco                                 |                                         |                          |                      |
|                                                |                                         |                          |                      |
| )メニュータブの [Mair<br>示します.                        | ntenance] をクリックすると [N                   | Maintenance(メンテナンス)      | ]トップメニュー が開き,現在の設定値を |
| ⊕ ⇔ ▼ Offline ♀ Device                         | Settings Diagnostics Maintenance 🗴      | Online Process Variables |                      |
|                                                |                                         |                          |                      |
| Extended maintenance                           |                                         |                          |                      |
| Serial No.<br>Serial No.                       |                                         | 00000000                 |                      |
| Version                                        |                                         |                          |                      |
| Electronics                                    |                                         |                          |                      |
|                                                |                                         | 1                        |                      |
|                                                |                                         | 0                        |                      |
| C-fturne                                       |                                         | 0                        |                      |
| Software                                       |                                         | 1                        |                      |
|                                                |                                         |                          |                      |
|                                                |                                         | 0                        |                      |
| HART version                                   |                                         |                          |                      |
| HART Protocol Revision                         |                                         | 7                        |                      |
| Device Revision                                |                                         | 1                        |                      |
| HART relation                                  |                                         |                          |                      |
| Tag                                            | ????????                                |                          |                      |
| Long Tag                                       | ,,,,,,,,,,,,,,,,,,,,,,,,,,,,,,,,,,,,,,, |                          |                      |
|                                                |                                         |                          |                      |
|                                                |                                         |                          |                      |
| z示項日は,                                         |                                         |                          |                      |
| erial No.j                                     |                                         |                          |                      |
|                                                | :シリアル番号                                 |                          |                      |
| /ersion]                                       |                                         | Cofficient               |                      |
| LIECTRONICS                                    | :ハードウェアリビジョン                            | Software                 | : ソフトウェアリビジョン        |
| ART version]                                   |                                         |                          |                      |
| HART Protocol<br>Revision                      | :HART バージョン                             | Device Revision          | : フィールドデバイスリビジョン     |

KOSO ~ The Most Cost Effective, Creative Valve Solutions ~

Long Tag

page. 46

: ロングタグナンバー

# 6.1. Extended maintenance (拡張メンテナンス)

本体機器のメンテナンス,調整, HART 関連の設定を行うための拡張メニューです.

#### メニュー) Maintenance > Extended maintenance

① [Maintenance]トップメニューの [Extended maintenance] をクリックします.

| Extended maintenance   |                                    |
|------------------------|------------------------------------|
| Serial No.             |                                    |
| Serial No.             | 0000000                            |
| Version                |                                    |
| Electronics            |                                    |
|                        | 1                                  |
|                        | 0                                  |
|                        | 0                                  |
| Software               |                                    |
|                        | 1                                  |
|                        | 0                                  |
|                        | 0                                  |
| HART version           |                                    |
| HART Protocol Revision | 7                                  |
| Device Revision        | 1                                  |
| HART relation          |                                    |
| Tag                    | ????????                           |
| Long Tag               | 7777777777777777777777777777777777 |

② [Extended maintenance]メニューが開きます.

| 🐵 Extended mai         | ntenance       |                   |           |                 |              |   |
|------------------------|----------------|-------------------|-----------|-----------------|--------------|---|
| * To perform calib     | pration and si | mulation, 'Contro | l mode' s | hould be 'HART' |              |   |
| Authority setup        | Calibration    | Simulation test   | Service   | HART relation   | Setting list |   |
| Authority<br>Authority |                |                   | HART      |                 |              | v |
| <b>%</b> Change        |                |                   |           |                 |              |   |
| Control mode           |                |                   |           |                 |              |   |
| Control mode           |                |                   | HART      |                 |              | ~ |
| % Change               |                |                   |           |                 |              |   |

#### メニュー項目は,

| (1) Authority setup メニュー | 3. Authority setup (権限設定) 参照         |
|--------------------------|--------------------------------------|
| (2) Calibration メニュー     | 6.2 Calibration (キャリブレーション) 参照       |
| (3) Simulation test メニュー | 6.3 Simulation test (シミュレーションテスト) 参照 |
| (4) Service メニュー         | 6.4. Service (サービス) 参照               |
| (5) HART relation メニュー   | 6.5. HART relation (HART 関連) 参照      |
| (6) Setting list メニュー    | 6.6. Setting list (設定リスト) 参照         |
| (7) Factory setup メニュー ※ | 6.7. Factory setup (工場設定) 参照         |
|                          |                                      |

KOSO ~ The Most Cost Effective, Creative Valve Solutions ~

page. 47

※ [Maintenance] > [Service] > [Factory menu]メニューで, "Factory setup"欄が"ON"の場合のみメニューが表示されます.

タブをクリックすることで配下のメニューを切り替えます. 各メニューの詳細は次節以降に示します.

# 6.2. Calibration(キャリブレーション)

本体機器のキャリブレーションを行います.

| Z                | ▲ 注意                                                                                                    |
|------------------|----------------------------------------------------------------------------------------------------|
| ≻                | 本節に示す作業は、工場出荷時にはすでに実施されていますので基本的には不要となります.しかしながら、長期                                                                                |
|                  | 間の使用などにおいて, ずれが生じる場合がありますので必要に応じて本作業を実施してください.                                                                                     |
| $\triangleright$ | HART 通信は、本器の LUI での操作と比較して通信に時間がかかりますので、操作が完了したことを十分に確認し                                                                           |
|                  | てください.                                                                                                    |
| $\triangleright$ | キャリブレーションを実行する前に,Control mode(操作権限)を"HART"に設定してください.                                                                               |
| ⊀⊐<br>1          | ュー) Maintenance > Extended maintenance > Calibration<br>[Extended maintenance]メニューの [Calibration] タブをクリックし [Calibration]メニューを開きます. |
| U<br>L           | [Extended maintenance]メニューの[Calibration] タクをクリックし[Calibration]メニューを用きます。                                                           |

| Extended ma        | intenance      |                   |           |                 |              |  |
|--------------------|----------------|-------------------|-----------|-----------------|--------------|--|
| * To perform cali  | bration and si | mulation, 'Contro | l mode' s | hould be 'HART' |              |  |
| Authority setup    | Calibration    | Simulation test   | Service   | HART relation   | Setting list |  |
| Input signal ca    |                |                   |           |                 |              |  |
| <b>%</b> Calibrate |                |                   |           |                 |              |  |
| Cross point ca     | l. ———         |                   |           |                 |              |  |
| 😓 Calibrate        |                |                   |           |                 |              |  |
| Position transr    | nit. cal.      |                   |           |                 |              |  |
| So Calibrate       |                |                   |           |                 |              |  |

# 6.2.1. Input signal cal.(入力信号のキャリブレーション)

本器が認識する入力信号の値を校正します.

校正手順を下記に示します.

 $\prec = -$ ) Maintenance > Extended maintenance > Calibration > Input signal cal.

① [Input signal cal.] グループ内の [Calibrate] をクリックします.

| 🧐 Extended maintenance                                                   |             |                 |         |               |              |  |  |  |
|--------------------------------------------------------------------------|-------------|-----------------|---------|---------------|--------------|--|--|--|
| * To perform calibration and simulation, 'Control mode' should be 'HART' |             |                 |         |               |              |  |  |  |
| Authority setup                                                          | Calibration | Simulation test | Service | HART relation | Setting list |  |  |  |
| Input signal cal                                                         |             |                 |         |               |              |  |  |  |
| 🗫 Calibrate                                                              |             |                 |         |               |              |  |  |  |
| Cross point cal.                                                         |             |                 |         |               |              |  |  |  |
| So Calibrate                                                             |             |                 |         |               |              |  |  |  |
|                                                                          |             |                 |         |               |              |  |  |  |
| Position transm                                                          | nit. cal.   |                 |         |               |              |  |  |  |
| So Calibrate                                                             |             |                 |         |               |              |  |  |  |
| -                                                                        |             |                 |         |               |              |  |  |  |

② メッセージを確認し [Next] をクリックします.

| 🐵 Calibrate |                                                   | ×    |
|-------------|---------------------------------------------------|------|
|             | You are about to perform input signal calibration |      |
| •           | Abort                                             | Next |

③ 入力信号を 4mA に設定し [Next]をクリックします.

| 🐵 Calibrate |                        |       | ×    |
|-------------|------------------------|-------|------|
|             | Set input signal 4.0mA |       |      |
| •           |                        | Abort | Next |

④ 入力信号を 20mA に設定し [Next]をクリックします.

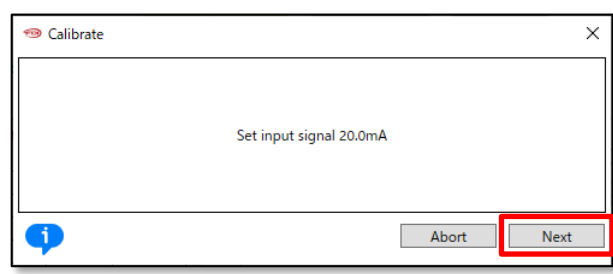

⑤ "Input signal calibration has completed"のメッセージが表示されれば校正は完了です.

# 6.2.2. Cross point cal.(クロスポイントのキャリブレーション)

本器に対して,フィードバックレバーが水平になる位置を校正します. 位置を高精度に制御するために必要な作業となります. 主に,本器が 50%開度においてフィードバックレバー水平とならない位置に取り付けられている場合に行う作業となります.

フィードバックレバーが水平になる位置を校正する手順を示します.

 $\prec = -$ ) Maintenance > Extended maintenance > Calibration > Cross point cal.

① [Cross point cal.] グループ内の [Calibrate] をクリックします.

| To perform calib    | Calibration | mulation, 'Contro | l mode' s | hould be 'HART' | Catting line |  |
|---------------------|-------------|-------------------|-----------|-----------------|--------------|--|
| Authority setup     | Calibration | Simulation test   | Service   | HART relation   | Setting list |  |
| Input signal cal    |             |                   |           |                 |              |  |
| So Calibrate        |             |                   |           |                 |              |  |
| 0. comprate         |             |                   |           |                 |              |  |
|                     |             |                   |           |                 |              |  |
| Cross point cal     |             |                   |           |                 |              |  |
| <b>Qo</b> Calibrate |             |                   |           |                 |              |  |
| 0* combrate         |             |                   |           |                 |              |  |
|                     |             |                   |           |                 |              |  |
|                     |             |                   |           |                 |              |  |
| Position transm     | it. cal.    |                   |           |                 |              |  |

#### ② メッセージを確認し [Next] をクリックします.

| 🐵 Calibrate | :                                                | × |
|-------------|--------------------------------------------------|---|
|             | You are about to perform cross point calibration |   |
| •           | Abort Next                                       |   |

③ "Adjust value"欄で1回のボタンクリックでの調整量を選択します.

| 🐵 Position adjust                  |                             | ×      |
|------------------------------------|-----------------------------|--------|
| Adjust value (0.1-15.0)[%]         | 0.1% ~                      | $\sim$ |
| Adjust cross point                 | 0.1%                        |        |
| 1) Set adjust value                | 0.2%                        |        |
| 2) Adjust and Set by buttons below | 0.5%                        |        |
| 3) Abort : Abort calibration       | 1.0%                        | $\sim$ |
| <                                  | 5.0%                        |        |
|                                    | 10.0%                       |        |
| -                                  | Abort OK(set) Down(-) Op(+) |        |

- ④ [Up(+)]または[Down(-)]をクリックして,フィードバックレバーが水平になる位置にします.
- ⑤ 水平位置になったら, [Ok(set)]をクリックして, クロスポイントの校正を完了します.

| 🐵 Position adjust                  | ×                       |
|------------------------------------|-------------------------|
| Adjust value (0.1-15.0)[%]         | 0.1%                    |
| Adjust cross point                 |                         |
| 1) Set adjust value                |                         |
| 2) Adjust and Set by buttons below |                         |
| 3) Abort : Abort calibration       | ~                       |
| <                                  | >                       |
| Abor                               | t OK(set) Down(-) Up(+) |
|                                    |                         |

# 6.2.3. Position transmit. cal. (開度発信信号のキャリブレーション)

本器が出力する開度発信信号を校正します. 0%と100%の開度発信出力信号の校正手順を下記に示します.

 $\prec = -$ ) Maintenance > Extended maintenance > Calibration > Position transmit. cal.

① [Position transmit. cal.] グループ内の [Calibrate] をクリックします.

| Extended mai * To perform calib | ntenance<br>pration and si | mulation, 'Contro | l mode' s | hould be 'HART' | 1            |  |
|---------------------------------|----------------------------|-------------------|-----------|-----------------|--------------|--|
| Authority setup                 | Calibration                | Simulation test   | Service   | HART relation   | Setting list |  |
| Input signal cal                |                            |                   |           |                 |              |  |
| <b>%</b> Calibrate              |                            |                   |           |                 |              |  |
|                                 |                            |                   |           |                 |              |  |
| Cross point cal.                |                            |                   |           |                 |              |  |
| <b>%</b> Calibrate              |                            |                   |           |                 |              |  |
|                                 |                            |                   |           |                 |              |  |
| Position transm                 | it cal                     |                   |           |                 |              |  |
| 😵 Calibrate                     |                            |                   |           |                 |              |  |
|                                 |                            |                   |           |                 |              |  |

② メッセージを確認し [Next] をクリックします.

| 🐵 Calibrate |                                                           | × |
|-------------|-----------------------------------------------------------|---|
|             | You are about to perform position transmitter calibration |   |
| •           | Abort Next                                                |   |

#### 最初に 0%側の校正を行います.

③ "Adjust value"欄で1回のボタンクリックでの調整量を選択します.

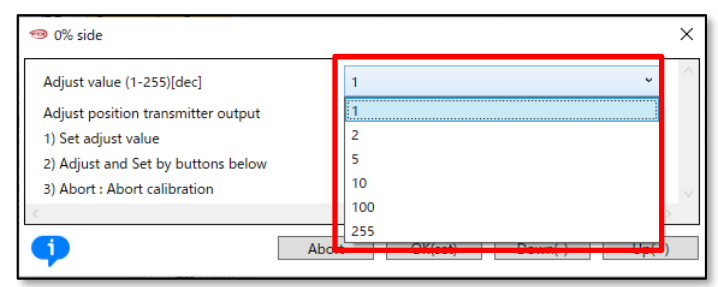

④ [Up(+)]または[Down(-)]をクリックして開度発信信号を調整します. 調整完了後, [OK(set)]をクリックして確定します.

| 1 10 10 10 10 10 10 10 10 10 10 10 10 10 |       |         |         |       | ×      |
|------------------------------------------|-------|---------|---------|-------|--------|
| Adjust value (1-255)[dec]                | 1     |         |         | Ŷ     | ^      |
| Adjust position transmitter output       |       |         |         |       |        |
| 1) Set adjust value                      |       |         |         |       |        |
| 2) Adjust and Set by buttons below       |       |         |         |       |        |
| 3) Abort : Abort calibration             |       |         |         |       | $\sim$ |
| <                                        |       |         |         | >     |        |
| •                                        | Abort | )K(set) | Down(-) | Up(+) |        |

#### 次に 100%側の設定を行います.

⑤ "Adjust value"欄で1回のボタンクリックでの調整量を選択します.

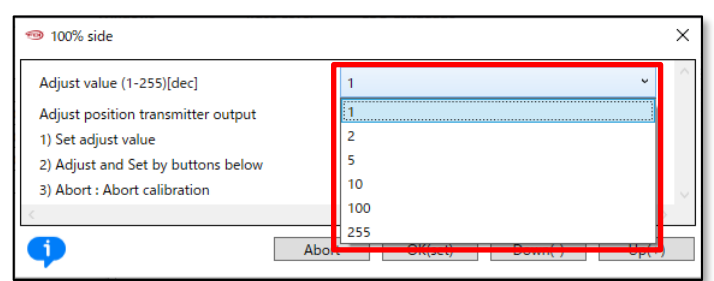

 ⑥ [Up(+)] または[Down(-)]をクリックして開度発信信号を調整します.調整完了後, [OK(set)]をクリックして校正を 完了します.

| 🐵 100% side                        |       |   |         |         |       | × |
|------------------------------------|-------|---|---------|---------|-------|---|
| Adjust value (1-255)[dec]          | [     | 1 |         |         | Ŷ     | ^ |
| Adjust position transmitter output |       |   |         |         |       |   |
| 1) Set adjust value                |       |   |         |         |       |   |
| 2) Adjust and Set by buttons below |       |   |         |         |       |   |
| 3) Abort : Abort calibration       |       |   |         |         |       |   |
| <                                  |       |   |         |         | 3     | > |
| •                                  | Abort | ] | OK(set) | Down(-) | Up(+) | ) |

# 6.3. Simulation test (シミュレーションテスト)

入力信号, IP シグナル電流, 開度発信信号を疑似的に発生させることができます.

| Z | ⚠ 注意                                                     |
|---|----------------------------------------------------------|
| ≻ | シミュレーションテストは、本器が接続された上位制御システムや調節計からの信号によらず、本器を動作させること    |
|   | ができる機能です.ご使用の際には、プロセスへの影響がないことをきちんと確認してください.             |
| ≻ | HART 通信は,本器の LUI での操作と比較して通信に時間がかかりますので,操作が完了したことを十分に確認し |
|   | てください。                                                   |
|   |                                                          |

▶ シミュレーションテストを実行する前に、Control mode(操作権限)を"HART"に設定してください.

X=1-) Maintenance > Extended maintenance > Simulation test

① [Extended maintenance] メニューの [Simulation test] タブをクリックし [Simulation test] メニューを開きます.

| Extended maintenar       | ince                       |                        |              |
|--------------------------|----------------------------|------------------------|--------------|
| * To perform calibration | n and simulation, 'Control | mode' should be 'HART' |              |
| Authority setup Calib    | bration Simulation test    | Service HART relation  | Setting list |
| Manual setpoint          |                            |                        |              |
| Manual setpoint          |                            |                        |              |
|                          |                            |                        |              |
| IP signal                |                            |                        |              |
| Simulate                 |                            |                        |              |
|                          |                            |                        |              |
| Position transmitter     |                            |                        |              |
| <b>Simulate</b>          |                            |                        |              |
| <b>o</b> sindicte        |                            |                        |              |
|                          |                            |                        |              |

# 6.3.1. Manual setpoint (入力信号シミュレーション)

疑似的に設定した入力信号により、コントロールバルブを動作させることができます.

 $\prec = -$ ) Maintenance > Extended maintenance > Simulation test > Manual setpoint

① [Manual setpoint] グループ内の [Manual setpoint] をクリックします.

| Extended main      | ntenance      |                   |           |                 |              |  |
|--------------------|---------------|-------------------|-----------|-----------------|--------------|--|
| * To perform calib | ration and si | mulation, 'Contro | l mode' s | hould be 'HART' |              |  |
| Authority setup    | Calibration   | Simulation test   | Service   | HART relation   | Setting list |  |
| Manual setpoint    | +             |                   |           |                 |              |  |
| Manual setpoir     | nt            |                   |           |                 |              |  |
| IP signal          |               |                   |           |                 |              |  |
| Simulate           |               |                   |           |                 |              |  |
|                    |               |                   |           |                 |              |  |
| Position transmi   | itter         |                   |           |                 |              |  |
| 😓 Simulate         |               |                   |           |                 |              |  |
|                    |               |                   |           |                 |              |  |
|                    |               |                   |           |                 |              |  |

② [Manual setpoint] サブメニューが開くので [Manual setpoint]をクリックします.

| 🧐 Manual setpoint |    | -      | D X    |
|-------------------|----|--------|--------|
| Set point         |    | 50.0 % |        |
| Position          |    | 50.0 % |        |
| 😵 Manual setpoint |    |        |        |
| L                 |    |        |        |
| <                 |    |        | >      |
|                   | ОК | Apply  | Cancel |
|                   |    |        |        |

③ [Manual setpoint] 欄にセットポイント値を設定し [Next]をクリックすると実行し, ②の画面に戻ります.

| 🐵 Manual setpoint                                   | ×          |
|-----------------------------------------------------|------------|
| Set value to move (0.0-100.0)[%]<br>Manual setpoint | 50.0 %     |
| <b></b>                                             | Abort Next |

④ [OK] または [Cancel]のクリックで,元のメニューに戻ります.

| 🐵 Manual setpoint  |    |        | _ |       | ×    |
|--------------------|----|--------|---|-------|------|
| Set point          |    | 50.0 % |   |       |      |
| Position           |    | 50.0 % |   |       |      |
| So Manual setpoint |    |        |   |       | ]    |
|                    |    |        |   |       |      |
| <                  | ОК | Apply  |   | Cance | el 🔪 |

# 6.3.2. IP signal (IP シグナルシミュレーション)

本器トルクモータを駆動するため、コイルに疑似的な IP シグナル電流を流しコントロールバルブを動作させることができます.

J=-) Maintenance > Extended maintenance > Simulation test > IP signal

① [IP signal]グループ内の [Simulate] をクリックします.

| Extended mai<br>To perform calil | ntenance<br>pration and si | mulation, 'Contro | l mode' s | hould be 'HART' |              |  |
|----------------------------------|----------------------------|-------------------|-----------|-----------------|--------------|--|
| Authority setup                  | Calibration                | Simulation test   | Service   | HART relation   | Setting list |  |
| Manual setpoir                   | nt                         |                   |           |                 |              |  |
| Manual setpo                     | int                        |                   |           |                 |              |  |
|                                  |                            |                   |           |                 |              |  |
| IP signal                        |                            |                   |           |                 |              |  |
| 😒 Simulate                       |                            |                   |           |                 |              |  |
|                                  |                            |                   |           |                 |              |  |
| Position transm                  | nitter                     |                   |           |                 |              |  |
| On Cinculate                     |                            |                   |           |                 |              |  |
| To simulate                      |                            |                   |           |                 |              |  |

② 温度補正の有無を選択します. 通常は"Yes"を選択し [Next]をクリックします.

| 🐵 Simulate | ;                                         | × |
|------------|-------------------------------------------|---|
|            | Do you want temperature correction? Yes v |   |
| •          | Abort Next                                |   |

③ "IP signal value"欄に IP シグナル値を入力し [Next] をクリックすると実行します.

④ 通常制御に戻るには [Abort] をクリックします.

| 🐵 Simulate                                         |       | ×    |
|----------------------------------------------------|-------|------|
| IP signal simulation (0-100)[%]<br>IP signal value | 0%    |      |
| •                                                  | Abort | √ext |

# 6.3.3. Position transmitter (開度発信シミュレーション)

疑似的に設定した開度発信信号を出力することができます.

x=-) Maintenance > Extended maintenance > Simulation test > Position transmitter

#### ① [Position transmitter] グループ内の [Simulate] をクリックします.

| Extended maintenance                                                                     |   |
|------------------------------------------------------------------------------------------|---|
| * To perform calibration and simulation, 'Control mode' should be 'HART'                 |   |
| Authority setup   Calibration   Simulation test   Service   HART relation   Setting list |   |
| Manual setpoint                                                                          | _ |
| Manual setpoint                                                                          |   |
|                                                                                          |   |
| IP signal                                                                                |   |
| 🗫 Simulate                                                                               |   |
|                                                                                          |   |
| Position transmitter                                                                     |   |
| Simulate                                                                                 |   |
|                                                                                          |   |

② "Position transmit adj."欄に開度発信値を入力し [Next] をクリックすることで実行します.
 0-100%の任意の開度発信信号を出力することができます.
 100.1%を設定した場合, NAMUR Burnout High,
 100.2%を設定した場合, NAMUR Burnout Low
 を出力することができます.

通常出力に戻すには[Abort]をクリックします.

| 🧐 Simulate                                                                                        | ×  |
|---------------------------------------------------------------------------------------------------|----|
| Position transmit. sim. (0-100, 100.1:NAMUR High, 100.2:NAMUR Low)[%] Position transmit. adj. 0.0 |    |
| Abort Ne                                                                                          | xt |

# 6.4. サービス (Service)

本体機器内の以下の内部的な制御変数を確認することができます.

### $\prec = -$ ) Maintenance > Extended maintenance > Service

① [Extended maintenance] メニューの[Service] タブをクリックし [Service (サービス)] メニューが開きます.

| Extended maintenance                         |                                                   |                         |           |
|----------------------------------------------|---------------------------------------------------|-------------------------|-----------|
| * To perform calibration and simulation, 'Co | ntrol mode' should be 'HART'                      |                         |           |
| Authority setup Calibration Simulation t     | es Service HART relation Setting list Factory set | tup                     |           |
| Raw AD values                                |                                                   | PWM information         |           |
| Input(4-20mA)                                | 7AB4                                              | Position transmit.(PWM) | 2A67      |
| Position(Sin)                                | 8697                                              | Torque motor(PWM)       | 2035      |
| Position(Cos)                                | C866                                              | PID values              |           |
| Temperature                                  | 0312                                              | Set point               | 50.0 %    |
| Angle                                        |                                                   | Position                | 50.0 %    |
| Angle                                        | -2.6061 °                                         | р                       | -0.1      |
| Stroke angle                                 |                                                   | i                       | 102.0     |
| Span setting stroke 0                        | -12.57727 deg                                     | d                       | -0.2      |
| Cross point                                  | -2.66839 deg                                      | Factory menu            |           |
| Span setting stroke 100                      | 8.32277 deg                                       | Factory menu            | ON $\vee$ |
| <b>%</b> Update                              |                                                   | 🗫 Change                |           |
| Time stamp                                   |                                                   |                         |           |
| Date                                         | Apr 12 2024                                       |                         |           |
| Time                                         | 10:43:03                                          |                         |           |
|                                              |                                                   |                         |           |

### 表示項目は,

| [Raw AD Value]          |                         |               |                    |
|-------------------------|-------------------------|---------------|--------------------|
| Input(4-20mA)           | : 入力信号 AD 値             | Position(Sin) | : 弁開度信号 AD 値 (Sin) |
| Position(Cos)           | : 弁開度信号 AD 値 (Cos)      | Temperature   | : 温度 AD 値          |
| [Angle]                 |                         | _             |                    |
| Angle                   | : ポテンショメータ角度値           |               |                    |
| [Stroke angle] 🔆        |                         | -             |                    |
| Span setting stroke 0   | :0%スパン時の角度値             | Cross point   | : クロスポイントの角度値      |
| Span setting stroke 100 | : 100%スパン時の角度値          |               |                    |
|                         | ためには [1]っすっ]をクレック  アノだ・ | -<br>+/ \     |                    |

※最新の情報を取得するためには [Update]をクリックしてください.

KOSO ~ The Most Cost Effective, Creative Valve Solutions ~

| [Time stamp]           |                |                  |                |
|------------------------|----------------|------------------|----------------|
| Date                   | : ファームウェア作成日   | Time             | : ファームウェア作成時間  |
| [PWM Information]      |                |                  |                |
| Position transmit. PWM | : 開度発信信号 PWM 値 | Torque motor PWM | : トルクモータ PWM 値 |
| [PID values]           |                |                  |                |
| Set point              | : セットポイント      | Position         | : 弁開度          |
| р                      | :比例ゲイン         | ·                | : 積分係数         |
| d                      | : 微分ゲイン        |                  |                |

## 6.4.1. 工場設定メニューの切り替え [Factory menu]

[Factory setup (工場設定)] メニューの有効/無効を切り替えます.

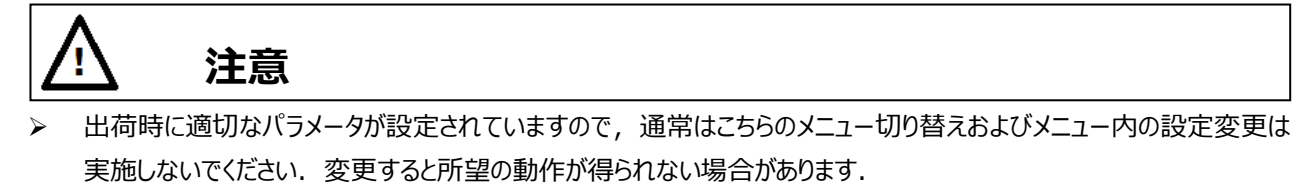

 $\forall = 1 - )$  Maintenance > Extended maintenance > Service > Factory menu

① [Factory menu] グループ内の [Change] をクリックし "ON" を設定することで, [Factory setup] タブメニューが追加され ます.

| ON | $\sim$ |
|----|--------|
|    |        |
|    | ON     |

② [Extended maintenance]メニューに [Factory setup]メニューのタブを追加されます.

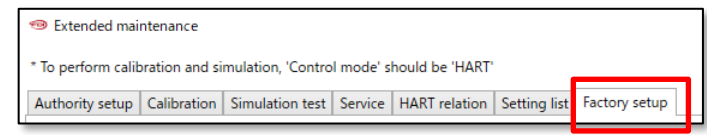

# 6.5. HART 関連 (HART relation)

HART 通信に関する情報の表示,設定を行います.

 $\prec = -$ ) Maintenance > Extended maintenance > Service

① [Extended maintenance] メニューの [HART relation] タブをクリックします.

| Ruthority setup   Calibration   Simu | lation test Service HART relation Setting list |                          |             |  |
|--------------------------------------|------------------------------------------------|--------------------------|-------------|--|
| HART device information              |                                                | HART Find device         |             |  |
| <b>30</b> Update device information  |                                                | 30 Find device           |             |  |
| Manufacturer                         | KOSO                                           | HART Squawk              |             |  |
| Device Type                          | KGP2000                                        | Squawk                   |             |  |
| Device Identifier                    |                                                | 0<br>Dynamic var. assign |             |  |
| HART Protocol Revision               |                                                | 7 Primary Variable       | Input       |  |
| Device Revision                      |                                                | 1 Secondary Variable     | Position    |  |
| Tag                                  | 77777777                                       | Tertiary Variable        | Set point   |  |
| 😵 Change Tag                         |                                                | Quaternary Variable      | Temperature |  |
| Long Tag                             | ,,,,,,,,,,,,,,,,,,,,,,,,,,,,,,,,,,,,,,,        | 😵 Change                 |             |  |
| <b>%</b> Change Long tag             |                                                | Reboot                   |             |  |
| Descriptor                           | 77777777777777                                 | 😵 Reboot                 |             |  |
| <b>%</b> Change Descriptor           |                                                |                          |             |  |
| Date                                 | 201                                            | 5/01/06                  |             |  |
| <b>%</b> Change Date                 |                                                |                          |             |  |
| Message                              | ,,,,,,,,,,,,,,,,,,,,,,,,,,,,,,,,,,,,,,,        |                          |             |  |
| <b>%</b> Change Message              |                                                |                          |             |  |
| Final Assembly Number                |                                                | 0                        |             |  |

#### 表示項目は,

| [HART device informatio  | nj               |                           |             |
|--------------------------|------------------|---------------------------|-------------|
| Manufacturer             | : 製造者            | Device Type               | : モデル       |
| Device Identifier        | : デバイス ID        | HART Protocol<br>Revision | :HART バージョン |
| Device Revision          | : フィールドデバイスリビジョン | Тад                       | :タグナンバー     |
| Long Tag                 | : ロングタグナンバー      | Descriptor                | : 記述子       |
| Date                     | : 日付             | Message                   | : メッセージ     |
| Final Assembly<br>Number | :最終組み立て番号        |                           |             |
| [Dynamic var. assign]    |                  | -                         |             |
| Primary Variable         | : 1次変数           | Secondary Variable        | : 2 次変数     |
| Tertiary Variable        | : 3次変数           | Quaternary Variable       | : 4次変数      |

# 6.5.1. Update device information (デバイス情報の更新)

HART のデバイス情報を再取得します.

 [HART device information] グループ内の [Update device information] をクリックすることで HART 関連メニューの情報 をポジショナから再取得します.

😓 Update device information

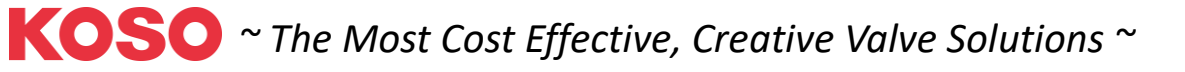

## 6.5.2. HART Find device

HARTの Find Device コマンドを発行し,ポジショナからの応答の有無を確認します.

※Find device に対して応答させるためには、ポジショナの LCD メニューで "Maintenance > HART relation > Find device"の 設定が "Armed" である必要があります.

※デバイスが見つからない場合は、通信が切断されている可能性があります.

 $\prec = -$ ) Maintenance > Extended maintenance > HART relation > Find device

① [HART find device] グループ内の [Find device] をクリックします.

HART find device

### 6.5.3. HART Squawk

HART の Squawk コマンドを発行し,フィールドデバイスを鳴動(Squawk)させることができます. Squawk を実行すると, "Squawk ON !!" または,デバイスの LCD 画面に"Squawk ONCE ON"と表示(点滅)します. ※<u>Squawk を表示させるには, LCD の画面が トップメニュー または "Maintenance > HART relation > Squawk" のメニューで</u> <u>ある必要があります.</u>

 $\prec = -$ ) Maintenance > Extended maintenance > HART relation > Squawk

- "Squawks の数"を変更したい場合は, "Change Number Squawks"を選択し [Next] をクリックしてください.次に番号 を入力します.
- ② "Squawk"を選択し [Next] をクリックして実行します.
- ③ この画面を終了するには "Exit" を選択し [Next] をクリックします.

| 🐵 Squawk                      |                            | ×    |
|-------------------------------|----------------------------|------|
|                               |                            |      |
| Squawks = 5, begin squawking? | Change Number of Squawks Y |      |
|                               | Change Number of Squawks   |      |
|                               | Squawk                     |      |
| <b>(</b> )                    | Abort                      | Vext |
|                               |                            |      |

# 6.5.4. HART/Device Information (HART デバイス情報)

一部の HART デバイス情報を変更することができます.

### 書き換えは可能な項目は,

| Тад        | : タグナンバー | Long Tag              | :ロングタグナンバー |
|------------|----------|-----------------------|------------|
| Descriptor | : 記述子    | Date                  | : 日付       |
| Message    | : メッセージ  | Final Assembly Number | :最終組み立て番号  |

Tag の書き換えを例に以下に説明します.

"Long Tag", "Descriptor", "Date", "Message", "Final Assembly Number"も同様の方法で書き換えが可能です.

① [HART device information] グループ内の [Change Tag] をクリックします.

| Tag          | ???????? |
|--------------|----------|
| 😵 Change Tag |          |

② 任意の 8 桁の英数字を入力して [Next] をクリックすると設定します.

| 🐵 Change Tag |       | ×    |
|--------------|-------|------|
| Tag          |       |      |
| lag          |       |      |
| •            | Abort | Next |

#### 6.5.5. Reboot (デバイスリセット)

本器を再起動するための機能です.

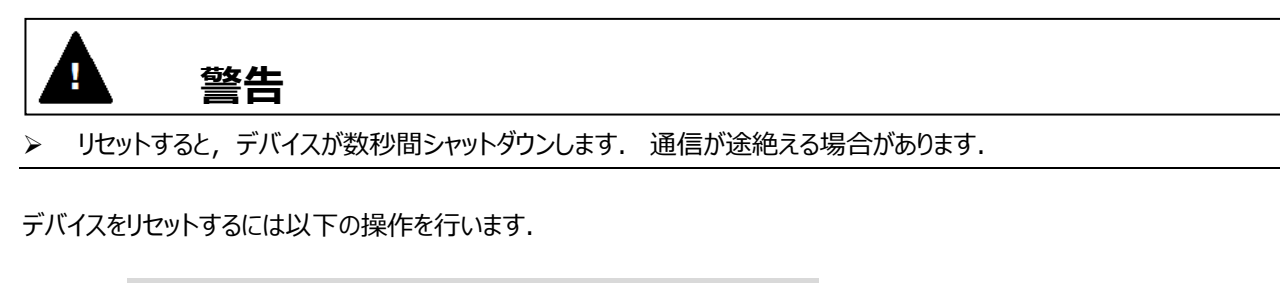

 $\perp$  ) Maintenance > Extended maintenance > HART relation > Reboot

[Reboot] グループ内の [Reboot] をクリックします.

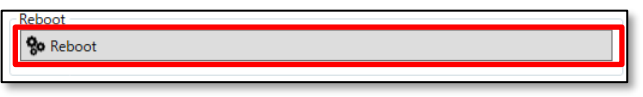

② 2回確認メッセージが出力されるので実行する場合は [Next] をクリックします.

### 6.5.6. Dynamic var. assignment (動的変数の割り当て)

動的変数のうち SV, TV, QV は別の変数に割り当てが可能です. メニュー) Maintenance > Extended maintenance > HART relation >Dynamic var. assignment

① [Dynamic var. assign] グループ内の [Change] をクリックします.

| Dynamic var. assign |             |   |
|---------------------|-------------|---|
| Primary Variable    | Input       | ~ |
| Secondary Variable  | Position    | ~ |
| Tertiary Variable   | Set point   | ~ |
| Quaternary Variable | Temperature | ~ |
| 😵 Change            |             |   |

# ② 変更する動的変数を選択し [Next] をクリックします.

| 🐵 Change                           |                   | ×    |
|------------------------------------|-------------------|------|
| Which variable you want to change? | SV v              |      |
| •                                  | TV<br>QV<br>Abort | Next |

# ③ 割り当てたい変数をリストから選択し [Next] をクリックして設定します.

| 1 Change           | ×           |
|--------------------|-------------|
| sv                 |             |
| Secondary Variable | Position v  |
|                    | Input       |
|                    | Position    |
| 6                  | Set point   |
| <b>Y</b>           | Temperature |

## 設定可能な変数は,

| Input       | :入力信号に対する百分率  |
|-------------|---------------|
| Position    | :弁開度          |
| Set point   | : セットポイント     |
| Temperature | : 温度          |
| Deviation   | :偏差           |
| IP signal   | : IP シグナル電流   |
| Pot. angle  | : ポテンショメータ角度値 |

# 6.6. Setting list (設定リスト)

現在の主要な設定値を表示します.

# 6.7. Factory setup (工場設定)

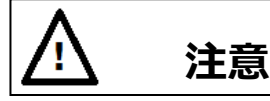

Factory setup (工場設定)はメーカが行う調整・設定用メニューです. 通常は設定を変更しないでください.

※ [Maintenance] > [Service] > [Factory menu]メニューで, "Factory setup"欄が"ON"の場合のみメニューが出現します.

| IP signal range         | : IP シグナルレンジ   |
|-------------------------|----------------|
| IP signal factor        | : IP シグナルファクター |
| Cutoff IP signal        | : カットオフ IP 信号  |
| IP correction           | :IP 偏差補正       |
| Restore factory default | :工場出荷設定の復元     |
| Virtual DIP SW          | :仮想 DIP SW 設定  |

※各項目の詳細は、本体取扱説明書を参照してください.

① [Extended maintenance] メニューの [Factory setup] タブをクリックし [Factory setup] メニューを開きます.

| uthority setup     | Calibration | Simulation test | Service | HART relation | Setting list | Factory setup |                |  |
|--------------------|-------------|-----------------|---------|---------------|--------------|---------------|----------------|--|
| IP signal range –  |             |                 |         |               |              |               | Virtual DIP SW |  |
| Air-In             |             |                 |         | 10            | <b>x</b> %   |               | Virtual SW1    |  |
| N: 0 1             |             |                 |         |               | 0.01         |               | bit0           |  |
| Air-Out            |             |                 |         | 10            | 00 %         |               | bit2           |  |
| So Change          |             |                 |         |               |              |               | bit3           |  |
| -                  |             |                 |         |               |              |               | bit4           |  |
| IP signal factor - |             |                 |         |               |              |               | bit6           |  |
| Factor             |             |                 |         |               |              | 1.0           | bit7           |  |
| <b>0</b> . at      |             |                 |         |               |              |               | Virtual SW2    |  |
| <b>%</b> Change    |             |                 |         |               |              |               | bit8           |  |
|                    |             |                 |         |               |              |               | bit9           |  |
| Cutoff IP signal   |             |                 |         |               |              |               | bit10          |  |
| 0% side            |             |                 |         | 2             | 25 %         |               | bit12          |  |
|                    |             |                 |         |               |              |               | bit13          |  |
| 100% side          |             |                 |         | 7             | 75 %         |               | bit14          |  |
| <b>%</b> Change    |             |                 |         |               |              |               | bit15          |  |
|                    |             |                 |         |               |              |               | 😵 Change       |  |
| IP correction      |             |                 |         |               |              |               |                |  |
| IP correction      |             |                 | Enable  |               |              | $\sim$        |                |  |
| IP deviation thre  | eshold      |                 |         |               | 1 %          |               |                |  |
| IP deviation time  | e           |                 |         | 1             | 10 s         |               |                |  |
| On Change          |             |                 |         |               |              |               |                |  |
| 8 change           |             |                 |         |               |              |               |                |  |
| Restore factory of | default     |                 |         |               |              |               |                |  |
| On Postoro         |             |                 |         |               |              |               |                |  |

現在の設定を変更するには各項目グループの設定値を確認後 [Change] をクリックします.

# 6.7.1. Restore factory default (工場設定の復元)

工場出荷の設定に戻します.

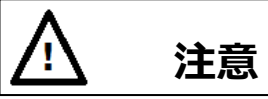

- 設定値はすべて工場出荷時の設定で上書きされます.
- $\prec = -$ ) Maintenance > Extended maintenance > Factory setup > Restore factory default
- ① [Restore factory default]グループ内の[Restore]をクリックします.

**%** Restore

- ② 2回確認メッセージが出力されるので実行する場合は [Next]をクリックします.
- ③ 工場出荷時の設定を読み出し,現在の設定に上書きします.

# 7. Diagnostics (診断)

本器には、運転中にデータを取得・積算するオンライン診断と、メンテナンス時などに実行するオフライン診断の機能が備わっています.本器の設置環境やプロセスの運転条件に基づいた設定を行うことで、効率的な予防・予知保全につなげる ことができます.

| <u>♪</u> 注意             |                                                |                        |               |  |  |  |
|-------------------------|------------------------------------------------|------------------------|---------------|--|--|--|
|                         |                                                |                        |               |  |  |  |
| メニュー) Diagnostics       | nostics] をクリックすろと [Diagnostics(                | 診断い トップメニュー が歴         | i≠≠a          |  |  |  |
| Offline Q Device So     | ettings Diagnostics Maintenance Online Process | Variables              |               |  |  |  |
| Extended diagnostics    |                                                |                        |               |  |  |  |
| Alarm                   |                                                | Online diagnostics     |               |  |  |  |
| EEPROM failure          | Good V                                         | Total stroke           | 85            |  |  |  |
| Position sensor failure | Good V                                         | Total direction change | 344           |  |  |  |
| Input signal alarm      | ОК 🗸                                           | Total time             | 9.1 h         |  |  |  |
| Position alarm          | ОК 🗸                                           | Low position time      | 1.5 h         |  |  |  |
| Deviation alarm         | ОК 🗸                                           | Minimum temperature    | 24 Celsius    |  |  |  |
| Temperature alarm       | ОК                                             | Maximum temperature    | 25 Celsius    |  |  |  |
| IP deviation alarm      | ок                                             | Low temperature time   | 0.0 h         |  |  |  |
| PST alarm               |                                                | High temperature time  | 0.0 h         |  |  |  |
| PST stroke alarm        | ОК                                             | DCT status             |               |  |  |  |
| PST incomplete alarm    | ок                                             | PST status             | Waiting(Stop) |  |  |  |
|                         |                                                | PST flag               | Disable       |  |  |  |
|                         |                                                | Remaining days         | 0 day(s)      |  |  |  |
| Alarm clear             |                                                | []                     |               |  |  |  |

アラーム状態, PST アラーム, オンライン診断状態を確認で表示します.

| 表示項目は,               |                |                         |              |
|----------------------|----------------|-------------------------|--------------|
| [Alarm]              |                |                         |              |
| EEPROM failure       | : メモリ故障        | Position sensor failure | :角度センサ故障     |
| Input signal alarm   | :入力信号アラーム      | Position alarm          | :開度アラーム      |
| Deviation alarm      | :偏差アラーム        | Temperature alarm       | :温度アラーム      |
| IP deviation alarm   | : IP 偏差アラーム    |                         |              |
| [PST alarm]          |                | -                       |              |
| PST stroke alarm     | :PST ストロークアラーム | PST incomplete alarm    | :PST 未完了アラーム |
| [Online diagnostics] |                |                         |              |
| Total stroke         | : トータルストローク    | Total direction change  | : 方向反転回数     |
| Total time           | : 総時間          | Low position time       | :低開度制御時間     |
| Minimum temperature  | :最小温度          | Maximum temperature     | : 最大温度       |

| Low temperature time | : 周囲低温時間        | High temperature time | : 周囲高温時間                 |
|----------------------|-----------------|-----------------------|--------------------------|
| [PST status]         |                 |                       |                          |
| PST status           | : PST 実行状態      | PST flag              | : PST Disable/Enable フラグ |
| Remaining days       | : PST 実行までの残り時間 |                       |                          |

## 7.1. Extended diagnostics (拡張診断)

診断関連の設定、診断実行、アラームの設定を行う拡張メニューです。

#### メニュー) Diagnostics > Extended diagnostics

① [Diagnostics]トップメニュー内の [Extended diagnostics] をクリックします.

| Extended diagnostics    |      |   |                        |            |
|-------------------------|------|---|------------------------|------------|
| Alarm                   |      |   | Online diagnostics     |            |
| EEPROM failure          | Good | Ŷ | Total stroke           | 85         |
| Position sensor failure | Good | ~ | Total direction change | 344        |
| Input signal alarm      | ОК   | ~ | Total time             | 9.1 h      |
| Position alarm          | ОК   | ~ | Low position time      | 1.5 h      |
| Deviation alarm         | ОК   | ~ | Minimum temperature    | 24 Celsius |
| Temperature alarm       | ОК   | ~ | Maximum temperature    | 25 Celsius |
| IP deviation alarm      | ОК   | ~ | Low temperature time   | 0.0 h      |
| PST alarm               |      |   | High temperature time  | 0.0 h      |

#### ② [Extended diagnostics] メニューが開きます.

| 100 Extended diagnostics                  |                      |            |                  |                   |                  |                 |
|-------------------------------------------|----------------------|------------|------------------|-------------------|------------------|-----------------|
| * To perform diag                         | nostics, 'Control mo | de' should | be 'HART'        |                   |                  |                 |
| Authority setup                           | Online diag. setup   | 25 perce   | nt step response | One step response | Partial stroke t | est Alarm setup |
| Authority<br>Authority<br><b>%</b> Change |                      |            | HART             |                   | ~                |                 |
| Control mode<br>Control mode 4-20mA v     |                      |            |                  |                   |                  |                 |
| <b>%</b> Change                           |                      |            |                  |                   |                  |                 |

### メニュー項目は,

- (1) Authority setup メニュー
- (2) Online diag. setup メニュー
- (3) 25 percent step response  $\forall = 1$
- (4) One step response メニュー
- (5) Partial stroke test メニュー
- (6) Alarm setup メニュー

- 3. Authority setup (権限設定) 参照
- 7.2. Online diag. setup (オンライン診断の設定) 参照
- 7.3. 25% step response (25%ステップ応答) 参照
- 7.4. One step response (ワンステップ応答)参照
- 7.5. Partial stroke test (パーシャルストロークテスト) 参照
- 7.6. Alarm setup (アラーム設定) 参照

タブをクリックすることで配下のメニューを切り替えます.

各メニューの詳細は次節以降に示します.

# 7.2. Online diag. setup (オンライン診断の設定)

オンライン診断に関する設定を行います.オンライン診断では以下の項目を設定できます.

| Total stroke              | : トータルストロークの基準値 |
|---------------------------|-----------------|
| Total direction change    | :方向反転回数の基準値     |
| Low position time         | :低開度制御時間の基準値    |
| High/Low temperature time | :周囲高/低温時間の基準値   |
| Partial stroke test 🔆     | :パーシャルストローク     |

※Partial Stroke test に関する設定は, 7.5. Partial stroke test (パーシャルストロークテスト) を参照してください. ※各項目の説明と注意点は,本体取扱説明書を参照してください.

 $\prec = -$ ) Diagnostics > Extended diagnostics > Online diag. setup

① [Extended diagnostics] メニューの[Online diag. setup] タブをクリックし [Online diag. setup]メニューを開きます.

| thority setup Online diag, setup 25 p | ercent step response One step respo | onse Partial stroke test | Alarm setup                   |        |            |
|---------------------------------------|-------------------------------------|--------------------------|-------------------------------|--------|------------|
| • All diag. log claer                 |                                     |                          |                               |        |            |
| otal stroke<br>Iriteria               | 10 %                                | Low<br>Crite             | position time<br>ria          |        | 5.0 %      |
| 🗫 Change                              |                                     | %<br>%                   | Change<br>Clear log           |        |            |
| otal direction change<br>iriteria     | 10 %                                | High,<br>Crite           | /Low temperature<br>ria (Low) | e time | 0 Celsius  |
| 🗫 Change                              |                                     | Crite                    | ria (High)                    |        | 50 Celsius |
| 😓 Clear log                           |                                     | ô°                       | Change                        |        |            |

# 7.2.1. オンライン診断の設定,結果の確認,診断ログのクリア方法

トータルストロークを例に以下に説明します.

#### 1) トータルストロークの基準値の設定

J=-) Diagnostics > Extended diagnostics > Online diag. setup> Total stroke

① [Total stroke] グループ内の [Change] をクリックします.

| Total stroke<br>Criteria | 10 % |
|--------------------------|------|
| 🎭 Change                 |      |
| 🗫 Clear log              |      |

② "Criteria"欄に設定値を入力し [Next] をクリックして設定します.

| 🐵 Change                                   | ×          |
|--------------------------------------------|------------|
| Total stroke setting (1-50)[%]<br>Criteria | 10 %       |
| •                                          | Abort Next |

#### **2) 結果の確認**

診断の結果は [Diagnostics] トップメニューで確認できます.

メニュー) Diagnostics

## ① トップメニューから [Diagnostics] メニュータブをクリックし [Diagnostics] トップメニューを開きます.

| En la la la la la la la la la la la la la |      |        |                        |            |
|-------------------------------------------|------|--------|------------------------|------------|
| Extended diagnostics                      |      |        |                        |            |
| Alarm                                     |      |        | Online diagnostics     |            |
| EEPROM failure                            | Good | Ŷ      | Total stroke           | 85         |
| Position sensor failure                   | Good | ~      | Total direction change | 344        |
| Input signal alarm                        | ОК   | ~<br>~ | Total time             | 9.1 h      |
| Position alarm                            | ОК   | ~      | Low position time      | 1.5 h      |
| Deviation alarm                           | ОК   | ~<br>~ | Minimum temperature    | 24 Celsius |
| Temperature alarm                         | ОК   | ~<br>~ | Maximum temperature    | 25 Celsius |
| IP deviation alarm                        | ОК   | Ŷ      | Low temperature time   | 0.0 h      |
| PST alarm                                 |      |        | High temperature time  | 0.0 h      |
| PST stroke alarm                          | OK   | v .    |                        |            |

#### 表示項目は,

| Total stroke         | :トータルストローク | Total direction change | : 方向反転回数  |
|----------------------|------------|------------------------|-----------|
| Total time           | : 総時間      | Low position time      | : 低開度制御時間 |
| Minimum temperature  | : 最小温度     | Maximum temperature    | :最大温度     |
| Low temperature time | : 周囲低温時間   | High temperature time  | : 周囲高温時間  |

## 3) トータルストロークのログ消去

メニュー) Diagnostics > Extended diagnostics > Online diag. setup> Total stroke

#### ① [Total stroke] グループ内の [Clear log] をクリックします.

| Total stroke |      |
|--------------|------|
| Criteria     | 10 % |
| 😵 Change     |      |
| 😵 Clear log  |      |
|              |      |

② メッセージを確認し [Next] をクリックするとトータルストロークの診断結果のログをクリアします.

| 🐵 Clear log |                                               | × |
|-------------|-----------------------------------------------|---|
|             | You are about to clear log of total stroke !! |   |
| •           | Abort Next                                    |   |

#### 7.2.1.1. All diag. log clear (全診断ログのクリア)

全診断ログをクリアする手順は次のとおりです.

 $\times$  Diagnostics > Extended diagnostics > Online diag. setup> All diag. log clear

① [Online diag. setup] メニュー内の [All diag. log clear] をクリックします.

| Extended diagnostics                           |                                                 |                           |            |
|------------------------------------------------|-------------------------------------------------|---------------------------|------------|
| * To perform diagnostics, 'Control mode' shoul | d be 'HART'                                     |                           |            |
| Authority setup Online diag. setup 25 per      | ent step response One step response Partial str | ke test Alarm setup       |            |
| <b>%</b> All diag. log claer                   |                                                 |                           |            |
| Total stroke                                   |                                                 | Low position time         |            |
| Criteria                                       | 10 %                                            | Criteria                  | 5.0 %      |
| <b>%</b> Change                                |                                                 | <b>%</b> Change           |            |
| <b>%</b> Clear log                             |                                                 | 🗫 Clear log               |            |
| Total direction change                         |                                                 | High/Low temperature time |            |
| Criteria                                       | 10 %                                            | Criteria (Low)            | 0 Celsius  |
| <b>%</b> Change                                |                                                 | Criteria (High)           | 50 Celsius |
| 🗫 Clear log                                    |                                                 | 😵 Change                  |            |
|                                                |                                                 | 😵 Clear log               |            |
|                                                |                                                 |                           |            |

② メッセージを確認し [Next] をクリックすると全ての診断結果ログをクリアします.

| 🐵 All diag. log claer |                                             | × |
|-----------------------|---------------------------------------------|---|
|                       | You are about to clear all diagnostics logs |   |
| •                     | Abort Next                                  |   |

# 7.3. 25% step response (25%ステップ応答)

25%ステップ応答を実施し,最大オーバーシュート(O.S.),最終偏差(Dev)を記録します. 初期値,前回値,今回値を比較することにより,ステップ動作における経年変化を確認することができます.

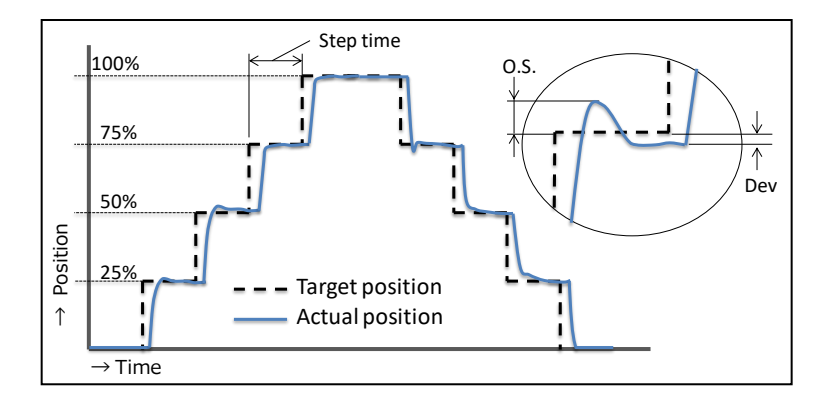

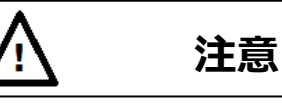

- ▶ HART 通信は、本器の LUI での操作と比較して通信に時間がかかりますので、操作が完了したことを十分に確認してください。
- > 25%ステップ応答を実行する前に, Control mode(操作権限)を"HART"に設定してください.
- J=1-) Diagnostics > Extended diagnostics > 25percent step response
- ① [Extended diagnostics] メニューの [25 percent step response] タブをクリックし [25 percent step response]メニューを 開きます.

| Authority setup   Online diag. se | etury 25 percent step response | One step response | Partial stroke test | Alarm setu |
|-----------------------------------|--------------------------------|-------------------|---------------------|------------|
| Status                            |                                | •                 |                     |            |
| Mode                              | 4-20mA                         |                   | ~                   |            |
| Setting                           |                                |                   |                     |            |
| Step time                         |                                | 60 s              |                     |            |
| A                                 |                                |                   |                     |            |
| So Change                         |                                |                   |                     |            |
| Derform                           |                                |                   |                     |            |
|                                   |                                |                   |                     |            |
| On Start                          |                                |                   |                     |            |
| Start                             |                                |                   |                     |            |
| Start<br>So Abort operation       |                                |                   |                     |            |

25%ステップ応答の設定,実行,結果表示および保存の手順を示します.

#### 1) 25%ステップ応答の設定

① [Setting] グループ内の [Change] をクリックします.

| Setting   |      |
|-----------|------|
| Step time | 60 s |
|           |      |
| 😵 Change  |      |

② "Step time"欄に設定値を入力し [Next] をクリックすると設定されます.

| 1 Change                          | ×          |
|-----------------------------------|------------|
| Step time (1-999)[s]<br>Step time | 60 s       |
| •                                 | Abort Next |

設定値は,

Step time [s]

:1ステップあたりの待機時間を設定します. 初期値:60sec

#### 2) 25%ステップ応答の実行

25%ステップ応答を実行することができます.実行方法は,

① [Perform] グループ内の [Start] をクリックします.

※処理を中断する場合は [Abort operation] をクリックします.

| Status             |        |  |
|--------------------|--------|--|
| Mode               | HART 🗸 |  |
|                    |        |  |
| Setting            |        |  |
| Step time          | 60 s   |  |
| <b>On</b> Change   |        |  |
| or change          |        |  |
| Perform            |        |  |
| 😵 Start            |        |  |
| <b>A</b>           |        |  |
| So Abort operation |        |  |
|                    |        |  |

② メッセージを確認し [Next] をクリックします.

| 🐵 Start | ×                                          |
|---------|--------------------------------------------|
|         | You are about to perform 25% step response |
| •       | Abort Next                                 |

③ [Status] グループ内の"Mode"欄が"HART"になれば実行完了です.

#### 3) 25%ステップ応答の結果確認

25%ステップ応答の実行結果を確認できます. 方法は,

① [Result] グループ内の [Result] をクリックします.

Result

② 実行結果画面が表示されます. 結果を確認するには, [Update test result]をクリックします.

| 🐵 Result             |       |             |       |             | - 🗆   |
|----------------------|-------|-------------|-------|-------------|-------|
| 😵 Update test result |       |             |       |             |       |
| 😵 Save as            |       | <b>*</b>    |       |             |       |
| < Now >              |       | < Prev. >   |       | < Init. >   |       |
| O.S. 0-25            | 0.0 % | O.S. 0-25   | 0.0 % | O.S. 0-25   | 0.0 % |
| O.S. 25-50           | 0.0 % | O.S. 25-50  | 0.0 % | O.S. 25-50  | 0.0 % |
| O.S. 50-75           | 0.0 % | O.S. 50-75  | 0.0 % | O.S. 50-75  | 0.0 % |
| O.S. 75-100          | 0.0 % | O.S. 75-100 | 0.0 % | O.S. 75-100 | 0.0 % |
| O.S. 100-75          | 0.0 % | O.S. 100-75 | 0.0 % | O.S. 100-75 | 0.0 % |
| O.S. 75-50           | 0.0 % | O.S. 75-50  | 0.0 % | O.S. 75-50  | 0.0 % |
| O.S. 50-25           | 0.0 % | O.S. 50-25  | 0.0 % | O.S. 50-25  | 0.0 % |
| O.S. 25-0            | 0.0 % | O.S. 25-0   | 0.0 % | O.S. 25-0   | 0.0 % |
| Dev. 0               | 0.0 % | Dev. 0      | 0.0 % | Dev. 0      | 0.0 % |
| Dev. 0-25            | 0.0 % | Dev. 0-25   | 0.0 % | Dev. 0-25   | 0.0 % |
| Dev. 25-50           | 0.0 % | Dev. 25-50  | 0.0 % | Dev. 25-50  | 0.0 % |
| Dev. 50-75           | 0.0 % | Dev. 50-75  | 0.0 % | Dev. 50-75  | 0.0 % |
| Dev. 75-100          | 0.0 % | Dev. 75-100 | 0.0 % | Dev. 75-100 | 0.0 % |
| Dev. 100-75          | 0.0 % | Dev. 100-75 | 0.0 % | Dev. 100-75 | 0.0 % |
| Dev. 75-50           | 0.0 % | Dev. 75-50  | 0.0 % | Dev. 75-50  | 0.0 % |
| Dev. 50-25           | 0.0 % | Dev. 50-25  | 0.0 % | Dev. 50-25  | 0.0 % |
| Dev. 25-0            | 0.0 % | Dev. 25-0   | 0.0 % | Dev. 25-0   | 0.0 % |
|                      |       |             |       |             |       |
|                      |       |             |       |             | Close |
|                      |       |             |       |             | Close |

#### 4) 実行結果の保存

25%ステップ応答の実行結果を保存できます. 方法は,

① [Result] メニュー内の [Save as] をクリックします.

| 😵 Update test result |  |
|----------------------|--|
| Save as              |  |

② データの保存先として,前のデータ"Prev"または初期データ"Init"を選択ます. [Next] をクリックすると結果が保存され ます.

| 🐵 Save as | ×          |
|-----------|------------|
|           |            |
| Save as   |            |
| Save to   | Prev. v    |
|           | Prev.      |
|           | Init.      |
| •         | Abort Next |

# 7.4. One step response (ワンステップ応答)

任意の開始セットポイントと終了セットポイント間のステップ応答を実施しグラフに表示します.

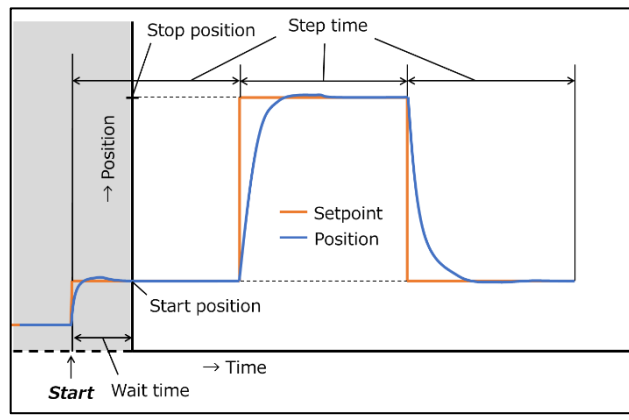

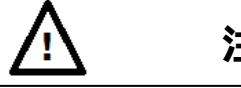

# 注意

- ▶ HART 通信は、本器の LUI での操作と比較して通信に時間がかかりますので、操作が完了したことを十分に確認してください。
- > ワンステップ応答を実行する前に, Control mode(操作権限)を"HART"に設定してください.

 $\prec = -$ ) Diagnostics > Extended diagnostics > One step response

① [Extended diagnostics] メニューの [One step response]タブをクリックし [One step response] メニューを開きます.

| uthority setup | Online diag. setup | 25 percent step response | One ste | p response | Partial str | oke test | Alarm set |
|----------------|--------------------|--------------------------|---------|------------|-------------|----------|-----------|
| Status         |                    |                          |         |            |             |          |           |
| Mode           |                    | 4-20mA                   |         |            | Ŷ           |          |           |
| Setting        |                    |                          |         |            |             |          |           |
| Start setpoint |                    |                          | 25      | %          |             |          |           |
| End setpoint   |                    |                          | 75      | %          |             |          |           |
| Step time      |                    |                          | 20      | s          |             |          |           |
| Wait time      |                    |                          | 0       | s          |             |          |           |
| Sample time    |                    |                          | 100     | ms         |             |          |           |
| 😵 Change       |                    |                          |         |            |             |          |           |
| Porform        |                    |                          |         |            |             |          |           |
| On Church      |                    |                          |         |            |             |          |           |

ワンステップ応答の設定,実行,結果表示の手順を示します.
## 1) ワンステップ応答の設定

① [Setting] グループ内の [Change] をクリックします.

| Setting        |        |
|----------------|--------|
| Start setpoint | 25 %   |
| End setpoint   | 75 %   |
| Step time      | 20 s   |
| Wait time      | 0 s    |
| Sample time    | 100 ms |
| 😵 Change       |        |

② "Start setpoint"欄に設定値を入力し [Next] をクリックします.

| 🐵 Change                                    | ×          | < |
|---------------------------------------------|------------|---|
| Start setpoint (0-100)[%]<br>Start setpoint | 25 %       |   |
| •                                           | Abort Next |   |

③ 続けて, "End point", "Step time", "Wait time"の設定値を入力し [Next] をクリックします.

④ "Sample time"欄に設定値を入力し [Next] をクリックし設定します.

| 🐵 Change                                        | ×          |
|-------------------------------------------------|------------|
| Sample time (40,100,200,400)[ms]<br>Sample time | 100 ms     |
| •                                               | Abort Next |

#### 設定値は,

| Start setpoint [%] | :開始セットポイントを設定します.初期値 25%         |
|--------------------|----------------------------------|
| End setpoint [%]   | : 終了セットポイントを設定します.初期値 75%        |
| Step time [s]      | :1 ステップあたりの待機時間を設定します.初期値 20 sec |
| Wait time [s]      | : 開始してからデータを取得するまでの待機時間を設定します.   |
|                    | 初期值 0 sec                        |
| Sample time [ms]   | : サンプリング時間. 開度データを取得する間隔を設定します.  |
|                    | 初期值 100 msec                     |

※Step time x 3 回分の時間経過, またはサンプリング回数 600 個分のデータを取得完了で処理を終了します. よって接続されているアクチュエータタの動作速度に応じて, 最適な値を設定してください.

Sample time = 100(msec)の場合, 0.1(s) x 600 = 60(s)となり, データ取得可能なのは 60 秒の時間分です.

#### 2) ワンステップ応答の実行

ワンステップ応答を実行することができます.実行方法は,

① [Perform]グループ内の [Start] をクリックします.

| n | Perform                  |
|---|--------------------------|
|   | 🗫 Start                  |
|   | <b>%</b> Abort operation |
| L |                          |

② メッセージを確認し [Next] をクリックすると処理を開始します.

| 🐵 Start | ×                                          |   |
|---------|--------------------------------------------|---|
|         | You are about to perform one step response |   |
| •       | Abort Next                                 | ] |

③ 実行完了のメッセージが表示されるのを待ちます.

※処理を中断するには [Abort] をクリックします.

| 1999 Start | ×     |
|------------|-------|
|            |       |
|            |       |
|            |       |
|            |       |
| •          | Abort |

④ メッセージを確認し [Next] をクリックすると処理が完了します.

| 19 Start                                                                      |  |
|-------------------------------------------------------------------------------|--|
| One step operation has completed. Please exit method to see the updated graph |  |
| i Abort Next                                                                  |  |

## ⑤ グラフが表示されます.

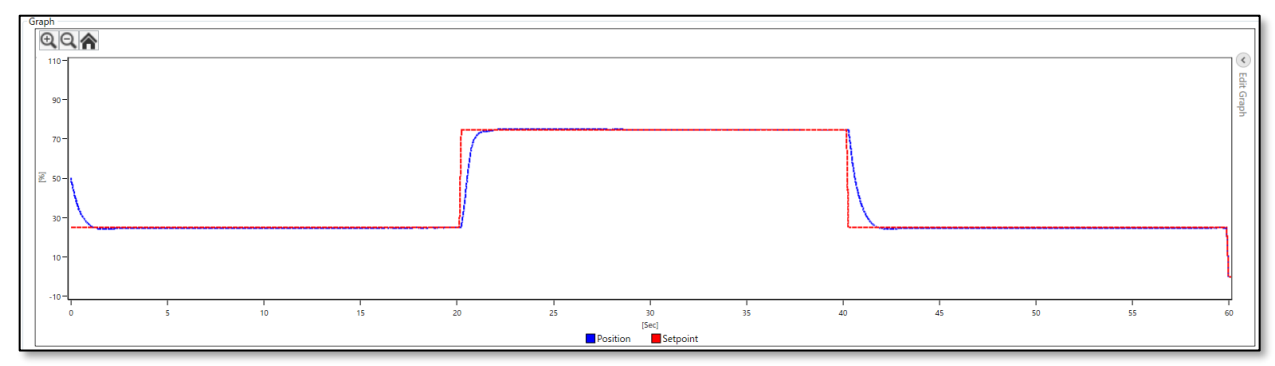

※ グラフが表示されない場合は、 [View graph]をクリックします. 別ウインドウでグラフを表示します.

## 3) ワンステップ応答のグラフ表示データのクリア

グラフの表示データをクリアするためには以下の操作を行います.

① [Graph] グループ内の [Clear graph] をクリックします. デバイスから取得したデータを初期化します.

| View graph    |  |
|---------------|--|
| 😵 Clear graph |  |

## ② グラフは初期状態にクリアされます.

| Gra  | ph — |              |    |                  |    |    |    |    |    |          |
|------|------|--------------|----|------------------|----|----|----|----|----|----------|
|      | €    |              |    |                  |    |    |    |    |    |          |
|      | 110- | -00          |    |                  |    |    |    |    |    | ()<br>[] |
|      | 90-  | 10-          |    |                  |    |    |    |    |    | lit Gra  |
|      |      |              |    |                  |    |    |    |    |    | ph       |
|      | 70 - | -0-          |    |                  |    |    |    |    |    |          |
| 1961 | 50-  |              |    |                  |    |    |    |    |    |          |
|      |      |              |    |                  |    |    |    |    |    |          |
|      | 30 - |              |    |                  |    |    |    |    |    |          |
|      | 10-  | 0-           |    |                  |    |    |    |    |    |          |
|      | - I  |              |    |                  |    |    |    |    |    |          |
|      | -10- | 0-L          | 1  |                  | 1  | 1  | 1  | 1  | 1  |          |
|      |      | 0 5 10 15 20 | 25 | 30<br>[Sec]      | 35 | 40 | 45 | 50 | 55 | 60       |
| L    |      |              | Po | osition Setpoint |    |    |    |    |    |          |

※ワンステップ応答のデータは保存されないので,アプリケーションを終了するとデータはクリアされます.

## 7.5. Partial stroke test (パーシャルストロークテスト)

設定した開度幅を,設定した時間間隔で動作させます(オンライン実行).

緊急遮断弁など,通常動作させることのない調節弁に対して部分的な開度変化を与えることで,弁軸の固着などの動作 不良を定期的に確認することができます.

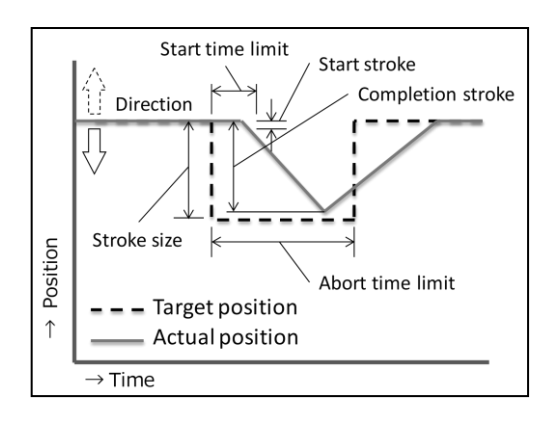

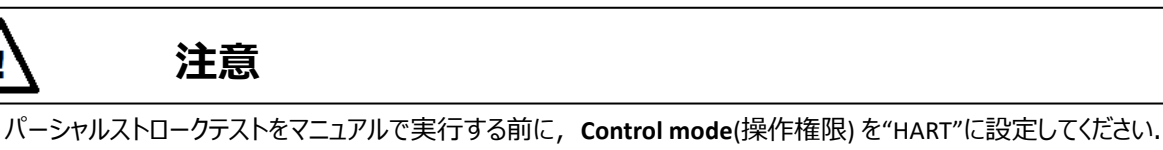

 $\prec = -$ ) Diagnostics > Extended diagnostics > Partial stroke test

① [Extended diagnostics] メニューの [Partial stroke test] タブをクリックし [Partial stroke test]メニューを開きます.

| Authority setup Online diag. setup | 25 percent step response | One step respons | Partial stroke | test Alarm setu |
|------------------------------------|--------------------------|------------------|----------------|-----------------|
| PST status                         |                          |                  |                |                 |
| Mode                               | 4-20mA                   |                  | ~              |                 |
| Setting                            |                          |                  |                |                 |
| PST online enable                  | Disable                  |                  | ¥              |                 |
| Stroke size                        |                          | 10 %             |                |                 |
| Completion stroke                  |                          | 9.8 %            |                |                 |
| Start stroke                       |                          | 2.0 %            |                |                 |
| Abort time limit                   |                          | 30 s             |                |                 |
| Start time limit                   |                          | 10 s             |                |                 |
| Interval day                       |                          | 1 day(s)         |                |                 |
| Direction                          | - minus                  |                  | ~              |                 |
| <b>%</b> Change                    |                          |                  |                |                 |
| Manual PST                         |                          |                  |                |                 |
|                                    |                          |                  |                |                 |

パーシャルストロークテストの設定,オフラインでの実行,結果表示手順は次のとおりです.

## 1) パーシャルストロークテストの設定

① [Setting] グループ内の [Change] をクリックします.

| PST online enable | Disable  |  |
|-------------------|----------|--|
| Stroke size       | 10 %     |  |
| Completion stroke | 9.8 %    |  |
| Start stroke      | 2.0 %    |  |
| Abort time limit  | 30 s     |  |
| Start time limit  | 10 s     |  |
| Interval day      | 1 day(s) |  |
| Direction         | - minus  |  |
| On Change         |          |  |

② PST online 実行を行うかを選択し [Next]をクリックします.

※オフラインでの実行時,本設定は無視されます.

| 1 Change                               |         | ×       |
|----------------------------------------|---------|---------|
| PST online enable<br>PST online enable | Disable | ~       |
| •                                      | Abo     | rt Next |

③ 以降同様に, "Stroke size", "Completion stroke", "Start stroke", "Abort time limit", "Start time limit", "Interval day"の設定値を入力します.

※オフラインでの実行時は "Interval day"の設定は無視されます.

④ 最後に "Direction" 設定 を入力し [Next] をクリックし設定します.

| 🐵 Change                      |         | ×      |
|-------------------------------|---------|--------|
| Stroke direction<br>Direction | - minus | ×      |
| •                             | Abor    | t Next |

設定値は,

| Disable / Enable      | : 定期実行の有無を選択します.初期値:Disable        |
|-----------------------|------------------------------------|
| Stroke size [%]       | :動作させる開度幅を設定します.初期値:10%            |
| Completion stroke [%] | :動作完了を判断するストロークを設定します.初期値:9.8%     |
| Start stroke [%]      | :動作開始したことを判断するストロークを設定します.初期値:2.0% |
| Abort time limit [s]  | :動作完了前の動作中止を判断する時間を設定します.          |
|                       | 初期值:30sec                          |
| Start time limit [s]  | :動作開始前の動作中止を判断する時間を設定します.          |
|                       | 初期值:10sec                          |
| Interval day [day(s)] | :定期実行の間隔を設定します.初期値:1day            |
| Direction             | : 動作させる方向を設定します. 初期値 : マイナス        |

## 2) パーシャルストロークテストの実行

パーシャルストロークテストをオフラインで手動実行することができます.実行方法は,

① [Manual PST] グループ内の [Start] をクリックします.

| r. | Manual PST         |
|----|--------------------|
|    | 🗫 Start            |
|    | So Abort operation |

② メッセージを確認し [Next] をクリックします.

| 🐵 Start |                                       | ×    |
|---------|---------------------------------------|------|
|         | You are about to perform PST manually |      |
| •       | Abort                                 | Next |

## 7.6. Alarm setup (アラーム設定)

本器は、メモリ・各センサ類の重度の故障を検知したとき、自己診断機能によりアラームを発報するとともに、故障 (Failure)時は IP シグナルを強制的に遮断し、フェールセーフ方向に動作します.

設定できるアラーム項目は,

| · · · · · ·        |             |
|--------------------|-------------|
| Position alarm     | : ポジションアラーム |
| Deviation alarm    | :偏差アラーム     |
| Temperature alarm  | :温度アラーム     |
| IP deviation alarm | : IP 偏差アラーム |

 $\prec = -$ ) Diagnostics > Extended diagnostics > Alarm setup

#### ① [Extended diagnostics] メニューの [Alarm setup] タブをクリックします.

| uthority setup Online diag. set | up 25 percent step response One ste | p response Partial st | troke test Alarm setup |                      |  |
|---------------------------------|-------------------------------------|-----------------------|------------------------|----------------------|--|
| Position alarm                  |                                     |                       | Temperature alarm      |                      |  |
| 0% side                         | Disable                             | ~                     | Low alarm              | Disable              |  |
| Threshold                       | -26.0                               | %                     | Threshold              | -40 Celsius          |  |
| 100% side                       | Disable                             | ~                     | High alarm             | Disable              |  |
| Threshold                       | 126.0                               | %                     | Threshold              | 85 Celsius           |  |
| 😓 Change                        |                                     |                       | 😵 Change               |                      |  |
| NAMUR status                    |                                     |                       | NAMUR status           |                      |  |
| Position alarm                  | Check function                      | <b>y</b>              | Temperature alarms     | Out of specification |  |
| 🗫 Change                        |                                     |                       | 😵 Change               |                      |  |
| Deviation alarm                 |                                     |                       | IP deviation alarm     |                      |  |
| Deviation alarm                 | Disable                             | ~                     | IP deviation alarm     | Disable              |  |
| Threshold                       | 99                                  | %                     | Threshold              | 0 %                  |  |
| Waiting time 99 s               |                                     |                       | 😪 Change               |                      |  |
| 😓 Change                        |                                     |                       | NAMUR status           |                      |  |
| NAMUR status                    |                                     |                       | IP deviation alarm     | Maintenance requied  |  |
| Deviation alarm Check function  |                                     | 😵 Change              |                        |                      |  |

現在のアラーム設定, NAMUR ステータスの設定および設定変更ボタンを表示します.

※各アラーム項目の詳細は本体取扱説明書を参照してください.

#### 7.6.1. アラームの設定/結果の確認・解除 [Alarm setup/ status clear]

各アラームの設定,結果の確認および解除の手順を示します. ポジションアラームを例に以下に示します.

## 1) アラームの設定

 $\forall = 1 - )$  Diagnostics > Extended diagnostics > Alarm setup

① [Position alarm] グループ内の [Change] をクリックします.

| uthority setup | Online diag. setup | 25 perc | ent step response | One step response | Partial strol | ke test  | Alarm setup      |
|----------------|--------------------|---------|-------------------|-------------------|---------------|----------|------------------|
| Position alarm |                    |         |                   |                   |               | Temp     | perature alarm   |
| 0% side        |                    |         | Disable           |                   | ~             | Low      | alarm            |
| Threshold      |                    |         |                   | -26.0 %           |               | Thre     | shold            |
| 100% side      |                    |         | Disable           |                   | ~             | High     | alarm            |
| Threshold      |                    |         |                   | 126.0 %           |               | Thre     | shold            |
| 😓 Change       |                    |         |                   |                   |               | <b>%</b> | Change           |
| - NAMUR statu  | IS                 |         |                   |                   |               | NA       | MUR status       |
| Position alarr | n                  |         | Check function    |                   | ~             | Ter      | mperature alarms |

② "Low alarm"の"Disable"もしくは"Enable"を選択し [Next] をクリックします. ここでは"Enable"を選択した例を示します.
 ※"Disable"を選択した場合は、④の"High alarm"の設定画面に移行します.

| 1 Change  | ×          |
|-----------|------------|
|           |            |
| Low alarm | Disable ×  |
|           | Disable    |
|           | Enable     |
| •         | Abort Next |

③ "Low alarm"とするポジションのしきい値 "Threshold" の値を設定し [Next] をクリックします.

| 🐵 Change                                   |       | ×    |
|--------------------------------------------|-------|------|
| Low alarm (-25.0 to +50.0)[%]<br>Threshold | 0.0%  | ]    |
| •                                          | Abort | Next |

④ "High alarm"の"Disable"もしくは"Enable"を選択し [Next] をクリックします.ここでは"Enable"を選択した例を示します.
 ※"Disable"を選択した場合は、ここまでの入力値で設定されます.

| 🐵 Change   |                                      | × |
|------------|--------------------------------------|---|
|            | High alarm Disable  V Disable Enable |   |
| <b>(</b> ) | Abort Next                           |   |

⑤ "High alarm"とするポジションのしきい値"Threshold"の値を設定し [Next] をクリックすると設定します.

| 1 Change                                     | ×          | ( |
|----------------------------------------------|------------|---|
| High alarm (+50.0 to +125.0)[%]<br>Threshold | 100.0 %    |   |
| •                                            | Abort Next |   |

※実際のアラームの発報は "Low alarm"設定と"High alarm"の設定の OR 条件で出力します.

いずれかの条件と一致するとポジションアラームとして発報します.

## 2) アラーム状態の確認

アラーム状態は [Process Variables] トップメニュー および [Diagnostics (診断)] トップメニューで確認できます.

 トップメニューから [Diagnostics] もしくは [Process Variables] メニュータブをクリックすると"アラーム状態"を確認できます. 以下は [Diagnostic]トップメニューの場合です.

| Extended diagnostics    |     |   |  |   |  |  |
|-------------------------|-----|---|--|---|--|--|
| Alarm                   |     |   |  |   |  |  |
| EEPROM failure          | Goo | d |  | v |  |  |
| Position sensor failure | Goo | d |  | ~ |  |  |
| Input signal alarm      | ОК  |   |  | ~ |  |  |
| Position alarm          | ОК  |   |  | ~ |  |  |
| Deviation alarm         | ОК  |   |  | ~ |  |  |
| Temperature alarm       | ОК  |   |  | Ŷ |  |  |
| IP deviation alarm      | ОК  |   |  | ~ |  |  |
| PST alarm               |     |   |  |   |  |  |
| PST stroke alarm        | ОК  |   |  | v |  |  |
| PST incomplete alarm    | ОК  |   |  | ~ |  |  |
|                         |     |   |  |   |  |  |
|                         |     |   |  |   |  |  |
|                         |     |   |  |   |  |  |

#### 表示項目は,

| [Alarm]            |                 |                         |               |
|--------------------|-----------------|-------------------------|---------------|
| EEPROM failure     | : メモリ故障         | Position sensor failure | : 角度センサ故障     |
| Input signal alarm | :入力信号アラーム       | Position alarm          | :弁開度アラーム      |
| Deviation alarm    | :偏差アラーム         | Temperature alarm       | :温度アラーム       |
| IP deviation alarm | : IP 偏差アラーム     |                         |               |
| [PST alarm]        |                 |                         |               |
| PST stroke alarm   | : PST ストロークアラーム | PST incomplete alarm    | : PST 未完了アラーム |

## 3) アラームのクリア

#### メニュー) Diagnostics > Error/Alarm clear

 トップメニューから [Diagnostics] を選択し [Diagnostics (診断)] トップメニューを開きます. [Diagnostics (診断)] トッ プメニュー内の [Alarm Clear] をクリックするとアラーム情報をクリアします.

| 🐠 🗢 🔍 Offline 🙎         | Device Settings | ${\rm Diagnostics}\;\overline{\rm (X)}$ | Maintenance | Online |  |  |  |
|-------------------------|-----------------|-----------------------------------------|-------------|--------|--|--|--|
| Extended diagnostics    |                 |                                         |             |        |  |  |  |
| Alarm                   |                 |                                         |             |        |  |  |  |
| EEPROM failure          | Good            | d                                       |             | ~      |  |  |  |
| Position sensor failure | Good            | Ы                                       |             | Ŷ      |  |  |  |
| Input signal alarm      | ОК              |                                         |             | Ŷ      |  |  |  |
| Position alarm          | ОК              |                                         |             | ~      |  |  |  |
| Deviation alarm         | ОК              |                                         |             | ~      |  |  |  |
| Temperature alarm       | ОК              |                                         |             | Ŷ      |  |  |  |
| IP deviation alarm      | ОК              |                                         |             | ~      |  |  |  |
| PST alarm               |                 |                                         |             |        |  |  |  |
| PST stroke alarm        | ОК              |                                         |             | ~      |  |  |  |
| PST incomplete alarm    | ОК              |                                         |             | ~      |  |  |  |
|                         |                 |                                         |             |        |  |  |  |
|                         |                 |                                         |             |        |  |  |  |
| 🗫 Alarm clear           |                 |                                         |             |        |  |  |  |
|                         |                 |                                         |             |        |  |  |  |

## 7.6.2. NAMUR 表示の割り当て [NAMUR status sel.]

各アラームに紐付ける NAMUR ステータス分類は、任意に選択することが可能です.

ポジションアラームを例に以下に示します.

- $\forall = -$ ) Diagnostics > Extended diagnostics > Alarm setup
- ① [Position alarm] グループ内の [NAMUR status]グループにある [Change] をクリックします.

| Authority setup | Online diag. setup | 25% step response | One step response | Partial stroke test | Alarm setup   |
|-----------------|--------------------|-------------------|-------------------|---------------------|---------------|
| Position alarm  |                    |                   |                   |                     | Temperature a |
| 0% side         |                    | Disable           |                   | ~                   | Low alarm     |
| Threshold       |                    |                   | -26.0 %           |                     | Threshold     |
| 100% side       |                    | Disable           |                   | ~                   | High alarm    |
| Threshold       |                    |                   | 126.0 %           |                     | Threshold     |
| 😵 Change        |                    |                   |                   |                     | ⋟ Change      |
| NAMUR statu     | IS                 |                   |                   |                     | NAMUR stat    |
| Position alarr  | n                  | Check funct       | ion               | ~                   | Temperature   |
| 😵 Change        |                    |                   |                   |                     | 😵 Change      |
|                 |                    |                   |                   |                     |               |

② Position alarm にアサインする NAMUR status の種類を選択し [Next]をクリックして設定します.

| 1999 Change                    | ×                                                    |
|--------------------------------|------------------------------------------------------|
| NAMUR status<br>Position alarm | Check function v<br>Maintenance req.<br>Out of spec. |
| •                              | Check function                                       |

## 選択可能な NAMUR ステータスの種類は,

| Maintenance req. | : Maintenance required |
|------------------|------------------------|
| Out of spec.     | : Out of specification |
| Check function   | : Check function       |

## 8. Offline (オフライン)

HART 通信が未接続時に本体の設定値をあらかじめ設定し,接続状態になった後に設定値を一括で変更することが可能です(※ FDI のみ).

データ更新は以下の組み合わせで行います.

- 1) パラメータデータのデバイスからの一括読み出し
- 2) オフラインデータベースの更新
- 3) パラメータデータのデバイスへの一括書き出し

#### 1) パラメータデータのデバイスからの一括読み出し

デバイスに接続している場合,パラメータデータをデバイスから読み出しオフラインデータベースを更新します.

- ① プルダウンのメニューをクリック.
- ② 一覧から"Transfer Parameters from Device to Offline Data Set"をクリックします.

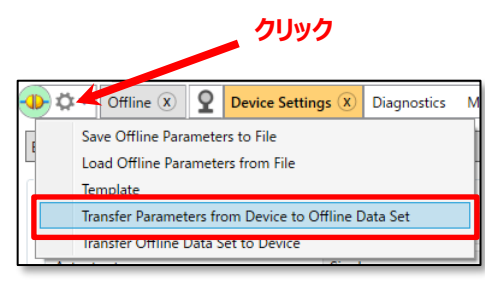

③ デバイスからパラメータデータを読み出しオフラインデータベースに書き出します.

#### 2) オフラインデータベースの更新

機器未接続状態でのパラメータデータのオフラインデータベースを更新します. ※本操作ではポジショナのデータは更新されません.

メニュー) Offline

① メニュータブの [Offline] をクリックすると [Offline(オフライン)]メニューが開きます.

| <b>₽</b> \$• | Offline X | <u>9</u> | Device Settings | Diagnostics | Maintenance | Online | Process Variables |
|--------------|-----------|----------|-----------------|-------------|-------------|--------|-------------------|
|              |           |          |                 |             |             |        |                   |

以下のように[Device Settings], [Diagnostics], [Maintenance]のタブメニューが開きます.

| 🕀 🌣 🔍 Offline 🗵 🤉                | Device Settings | Diagnostics $\bigotimes$ | Maintenance | Online |
|----------------------------------|-----------------|--------------------------|-------------|--------|
| Device settings Diagnostics Mair | ntenance        |                          |             |        |
| Authonity setup                  |                 |                          |             | _      |
| Authority                        | HART            |                          |             | ~      |
| Control mode                     | 4-20m           | A                        |             | ~      |
| Basic setup                      |                 |                          |             |        |
| Actuator motion                  | Linear          |                          |             | ~      |
| Actuator type                    | Single          |                          |             | ~      |
| Valve action                     | ATO             |                          |             | ×      |

設定値の変更方法と更新方法を, [Device settings]メニューの"Actuator motion"を例に以下に示します.

- ① [Device settings]タブをクリックし [Device settings]メニューを開きます.
- ② [Basic setup]グループの"Actuator motion"の項目の ▼ をクリックします.

※設定が変更できない項目はボタンが選択できません.

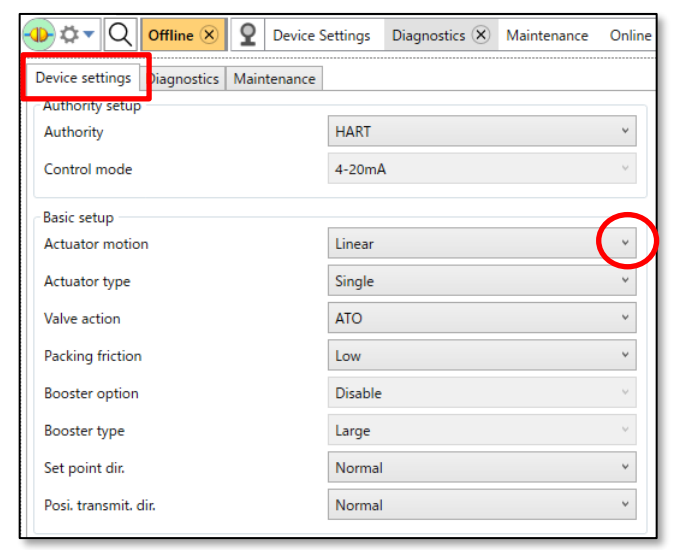

③ 設定項目を選択します. ここでは"Rotary"を選択します.

| Device settings Diagnostics Ma | intenance |   |
|--------------------------------|-----------|---|
| Authority setup                |           |   |
| Authority                      | HART      | ~ |
| Control mode                   | 4-20mA    | Ŷ |
| Basic setup                    |           |   |
| Actuator motion                | Linear    | v |
| Actuator type                  | Linear    |   |
|                                | Rotary    |   |
| Valve action                   | AIO       | ¥ |

- ④ 設定変更された箇所に"編集済み"を示すマークが表示されます.
- ⑤ また右下の [Apply] ボタンと [Revert] ボタンがアクティブになります.

| Device settings Diagnostics Maintenance |                |
|-----------------------------------------|----------------|
| Authority setup                         |                |
| Authority                               | HART ~         |
| Control mode                            | 4-20mA v       |
| Basic setup                             |                |
| Actuator motion                         | Rotary Y       |
| Actuator type                           | Single v       |
| Valve action                            | ATO ~          |
| Packing friction                        | Low Y          |
| Booster option                          | Disable $\vee$ |
| Booster type                            | Large v        |
| Set point dir.                          | Normal Y       |
| Posi. transmit. dir.                    | Normal v       |
| <                                       | >              |
|                                         | Apply Revert   |

[Apply] ボタンをクリックすると編集後の値がオフライン用のデータベースに反映されます. [Revert] ボタンをクリックするとオフライン用のデータベースを編集前の設定値を復元します. ※デバイスの設定には反映されません.

## 3) パラメータデータのデバイスへの書き出し

デバイスに接続している場合,オフラインデータベースのパラメータデータをデバイスに送信し,デバイスのデータを書き換えます.

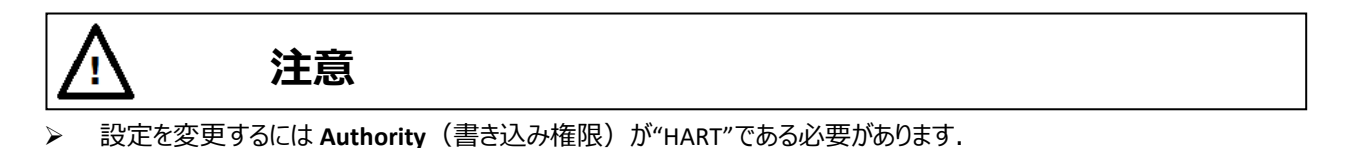

※この操作を行うためには, [Offline] > [Device settings] > [Authority setup]グループの"Authority"欄の値に"HART"を設 定しなければなりません.

- ① プルダウンのメニューをクリック.
- ② 一覧から"Transfer Offline Data Set to Device"をクリックします.

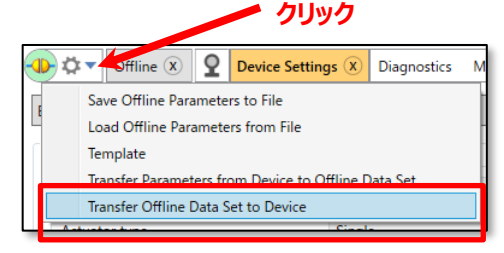

③ オフラインデータベースのパラメータデータをデバイスに送信し,デバイスのデータを書き換えます.

# 9. Online (オンライン)

ハンドヘルド端末用のメニューです. ※各サブメニューは該当のメニューにカーソルを移動し,ダブルクリックすることで開きます.

- 9.1. メニューツリー
- 9.1.1. ルートメニュー

| ▲ Online        |        |    |
|-----------------|--------|----|
| Set point       | 50.0   | %  |
| Position        | 50.0   | %  |
| Input           | 50.0   | %  |
| Loop Current    | 12.006 | mA |
| Information     |        |    |
| Authority setup |        |    |
| ▷ Setup         |        |    |
| Maintenance     |        |    |
| Diag & Alarms   |        |    |

図 9.1.1 Online ルートメニュー

ポジショナの現在の状態をモニターできます.

表示項目は,

| Setpoint | : セットポイント     | Position     | : 弁開度  |
|----------|---------------|--------------|--------|
| Input ※  | : 入力信号に対する百分率 | Loop current | : 入力電流 |

※スプリットレンジを設定している場合, Input に表示される値は実際の弁開度と値が異なります.

## 9.1.2. サブメニュー

各サブメニューの構成を示します.

9.1.2.1. Information メニュー

```
メニューの詳細は, 9.2. Information (情報) メニューを参照してください.
```

| ▲ Online            |        |    |
|---------------------|--------|----|
| Set point           | 50.0   | %  |
| Position            | 50.0   | %  |
| Input               | 50.0   | %  |
| Loop Current        | 12.005 | mA |
| ◄ Information       |        |    |
| ▷ Monitor           |        |    |
| ▷ Alarm             |        |    |
| ▷ PST alarm         |        |    |
| ▷ Version           |        |    |
| ▷ Config. parameter |        |    |
| Online diagnostics  |        |    |
| Authority setup     |        |    |
| ▷ Setup             |        |    |
| Maintenance         |        |    |
| ▷ Diag & Alarms     |        |    |

図 9.1.2a Information メニュー

#### 9.1.2.2. Authority setup メニュー

メニューの詳細は、9.3. Authority setup (権限設定) メニューを参照してください.

| ▲ Online        |        |    |
|-----------------|--------|----|
| Set point       | 50.0   | %  |
| Position        | 50.0   | %  |
| Input           | 50.0   | %  |
| Loop Current    | 12.005 | mA |
| Information     |        |    |
| Authority setup |        |    |
| Authority       |        |    |
| Control mode    |        |    |
| ▷ Setup         |        |    |
| Maintenance     |        |    |
| Diag & Alarms   |        |    |

図 9.1.2b Authority setup メニューツリー

## 9.1.2.3. Setup メニュー

メニューの詳細は, 9.4. Setup (設定) メニューを参照してください.

| ▲ Online        |        |    |
|-----------------|--------|----|
| Set point       | 50.0   | %  |
| Position        | 50.0   | %  |
| Input           | 50.0   | %  |
| Loop Current    | 12.005 | mA |
| Information     |        |    |
| Authority setup |        |    |
| ▲ Setup         |        |    |
| Basic setup     |        |    |
| Easy tuning     |        |    |
| Expert tuning   |        |    |
| Detail setup    |        |    |
| Custom curve    |        |    |
| Function select |        |    |
| Maintenance     |        |    |
| ▷ Diag & Alarms |        |    |

図 9.1.2c Setup メニューツリー

#### 9.1.2.4. Maintenance メニュー

メニューの詳細は、9.5. Maintenance (メンテナンス) メニューを参照してください.

| ▲ Online        |        |    |
|-----------------|--------|----|
| Set point       | 50.0   | %  |
| Position        | 50.0   | %  |
| Input           | 50.0   | %  |
| Loop Current    | 12.006 | mA |
| ▷ Information   |        |    |
| Authority setup |        |    |
| ▷ Setup         |        |    |
| 4 Maintenance   |        |    |
| Calibration     |        |    |
| Simulation test |        |    |
| Service         |        |    |
| HART relation   |        |    |
| Factory setup   |        |    |
| ▷ Diag & Alarms |        |    |

図 9.1.2d Maintenance メニューツリー

page. 89

#### 9.1.2.5. Diag & Alarms メニュー

メニューの詳細は, 9.6. Diag & Alarms (診断とアラーム) メニューを参照してください.

| ▲ Online           |        |    |
|--------------------|--------|----|
| Set point          | 50.0   | %  |
| Position           | 50.0   | %  |
| Input              | 50.0   | %  |
| Loop Current       | 12.006 | mA |
| Information        |        |    |
| Authority setup    |        |    |
| ▷ Setup            |        |    |
| Maintenance        |        |    |
| 4 Diag & Alarms    |        |    |
| Online diag. setup |        |    |
| PST setup          |        |    |
| 25% step response  |        |    |
| ▷ Alarm setup      |        |    |

図 9.1.2e Diag & Alarms メニューツリー

## 9.2. Information (情報)メニュー

ポジショナの制御情報,アラーム状態,診断状態をモニターできます.

#### 9.2.1. Monitor (モニター)

ポジショナの現在の状態をモニターできます.

① [Monitor] メニューを開きます.

| ▲ Information |        |    |
|---------------|--------|----|
| ▲ Monitor     |        |    |
| Set point     | 50.0   | %  |
| Position      | 50.0   | %  |
| Input         | 50.0   | %  |
| Loop Current  | 12.005 | mA |
| IP signal     | 59.3   | %  |
| Temperature   | 23     | °C |
| ▲ Status      |        |    |
| Authority     | HART   |    |
| Mode          | HART   |    |
| Control mode  | HART   |    |

#### 表示項目は,

| Setpoint     | : セットポイント    | Position             | : 弁開度    |
|--------------|--------------|----------------------|----------|
| Input※       | :入力信号に対する百分率 | Loop current         | :入力電流    |
| IP signal    | : IP シグナル電流  | Temperature          | :温度      |
| [Status]     |              |                      |          |
| Authority    | :書き込み権限      | Local operation mode | :特殊制御モード |
| Control mode | :操作権限        |                      |          |

※スプリットレンジを設定している場合, Input に表示される値は実際の弁開度と値が異なります.

## 9.2.2. Alarm (アラーム)

機器のアラームの状態をモニターできます.

① [Alarm]メニューを開きます.

| ▲ Information           |      |
|-------------------------|------|
| ▷ Monitor               |      |
| 4 Alarm                 |      |
| EEPROM failure          | Good |
| Position sensor failure | Good |
| Input signal alarm      | OK   |
| Position alarm          | OK   |
| Deviation alarm         | OK   |
| Temperature alarm       | OK   |
| IP deviation alarm      | OK   |

#### 表示項目は,

| EEPROM failure     | : メモリ故障     | Position sensor failure | : ポテンショメータ故障 |
|--------------------|-------------|-------------------------|--------------|
| Input signal alarm | :入力信号アラーム   | Position alarm          | : 弁開度アラーム    |
| Deviation alarm    | :偏差アラーム     | Temperature alarm       | : 温度アラーム     |
| IP deviation alarm | : IP 偏差アラーム |                         |              |

## 9.2.3. PST alarm (PST アラーム)

パーシャルストロークテストのオンラインでの実行結果をモニターできます.

① [PST alarm]メニューを開きます.

| <ul> <li>Information</li> </ul> |    |
|---------------------------------|----|
| ▷ Monitor                       |    |
| ▷ Alarm                         |    |
| ✓ PST alarm                     |    |
| PST stroke alarm                | ОК |
| PST incomplete alarm            | ОК |

#### 表示項目は,

| PST stroke alarm : PST ストロークアラーム | PST incomplete alarm | : PST 未完了アラーム |
|----------------------------------|----------------------|---------------|
|----------------------------------|----------------------|---------------|

## 9.2.4. Version (バージョン)

本体機器のバージョンと対応する HART 規格のバージョンが確認できます.

① [Version]メニューを開きます.

| <ul> <li>Information</li> </ul> |          |
|---------------------------------|----------|
| ▷ Monitor                       |          |
| ▷ Alarm                         |          |
| ▷ PST alarm                     |          |
| ▲ Version                       |          |
| <ul> <li>Serial No.</li> </ul>  |          |
| Serial No.                      | 00000000 |
| <ul> <li>Version</li> </ul>     |          |
| Electronics                     |          |
|                                 | 1        |
|                                 | 0        |
|                                 | 0        |
| Software                        |          |
|                                 | 1        |
|                                 | 0        |
|                                 | 0        |
| ▲ HART version                  |          |
| HART Protocol Revision          | 7        |
| Device Revision                 | 1        |

#### 表示項目は,

| [Version]              |              |                 |                  |
|------------------------|--------------|-----------------|------------------|
| Serial No.             | : シリアル番号     |                 |                  |
| Electronics            | :ハードウェアリビジョン | Software        | : ソフトウェアリビジョン    |
| HART Protocol Revision | :HART バージョン  | Device Revision | : フィールドデバイスリビジョン |

## 9.2.5. Config. parameter (構成パラメータ)

デバイスを構成するパラメータを確認できます.

① [Config. parameter]メニューを開きます.

| <ul> <li>Information</li> </ul> | - 1 |
|---------------------------------|-----|
| Monitor                         |     |
| Alarm                           |     |
| ▷ PST alarm                     |     |
| Version                         |     |
| 4 Config. parameter             |     |
| Basic setup                     |     |
| Easy/Expert tuning              | - 1 |
| Detail setup                    |     |
| Doline diagnostics              |     |

## 9.2.5.1. Basic setup (基本設定)

- デバイスの基本設定値を確認できます.
- ① [Basic setup] メニューを開きます.

| <ul> <li>Config. parameter</li> </ul> |         |
|---------------------------------------|---------|
| 4 Basic setup                         |         |
| Actuator motion                       | Linear  |
| Actuator type                         | Single  |
| Valve action                          | ATC     |
| Packing friction                      | Low     |
| Booster option                        | Disable |
| Booster type                          | Large   |
| Set point dir.                        | Normal  |
| Posi. transmit. dir.                  | Normal  |

表示項目は,

| Actuator motion | :駆動部動作        | Actuator type        | :駆動部タイプ     |
|-----------------|---------------|----------------------|-------------|
| Valve action    | : バルブ動作方向     | Packing friction     | : パッキンタイプ   |
| Booster option  | : ブースターリレーの有無 | Booster type         | :ブースターのタイプ  |
| Set point dir.  | : セットポイントの方向  | Posi. transmit. dir. | : 開度発信信号の方向 |

#### 9.2.5.2. Easy/Expert tuning (簡易/エキスパート チューニング)

簡易チューニングおよびエキスパートチューニング設定値を確認できます.

① [Easy/Expert tuning]メニューを開きます.

| <ul> <li>Config. parameter</li> </ul> |          |  |
|---------------------------------------|----------|--|
| Basic setup                           |          |  |
| Easy/Expert tuning                    |          |  |
| Rank                                  | XS       |  |
| Response tuning                       | 0 Normal |  |
| Detail setup                          |          |  |

#### 表示項目は,

| Rank | : PID パラメータのランク | Response tuning | : レスポンスチューニング |
|------|-----------------|-----------------|---------------|
|------|-----------------|-----------------|---------------|

#### 9.2.5.3. 詳細設定 [Detail setup]

詳細設定パラメータ値を確認できます.

① [Detail setup] メニューを開きます.

| <ul> <li>Config. parameter</li> </ul> |         |    |
|---------------------------------------|---------|----|
| Basic setup                           |         |    |
| Easy/Expert tuning                    |         |    |
| ▲ Detail setup                        |         |    |
| Cutoff/Limit 0% side                  | Cutoff  |    |
| Cutoff/Limit 0% side value            | 0.5     | %  |
| Cutoff/Limit 100% side                | Disable |    |
| Cutoff/Limit 100% side value          | 99.5    | %  |
| Dead band flag                        | Disable |    |
| Dead band value                       | 0.3     | %  |
| Transfer function                     | Linear  |    |
| Input damper flag                     | Disable |    |
| Input damper factor                   | 100.0   |    |
| Range ability                         | 1       |    |
| Split range 0%                        | 4.0     | mA |
| Split range 100%                      | 20.0    | mA |
| PT burnout dir.                       | Low     |    |
| AT span limit                         | 105     | %  |

#### 表示項目は,

| Cutoff/Limit 0% side   | : 0%側カットオフ/リミット設定 | Cutoff/Limit 0% value  | : 0%側カットオフ/リミット |
|------------------------|-------------------|------------------------|-----------------|
|                        |                   |                        | 設定値             |
| Cutoff/Limit 100% side | : 100%側カットオフ/リミット | Cutoff/Limit100% value | : 100%側カットオフ/   |
|                        | 設定                |                        | リミット設定値         |
| Dead band flag         | : デッドバンド有効/無効設定   | Dead band value        | : デッドバンド値       |
| Transfer function      | : 出力特性変換          |                        |                 |
| Input damper flag      | : 入力ダンパー有効/無効     | Input damper factor    | : 入力ダンパー値       |
|                        | 設定                |                        |                 |

| Range ability   | : レンジアビリティ     |                  |                 |
|-----------------|----------------|------------------|-----------------|
| Split range 0%  | : スプリットレンジ 0%側 | Split range 100% | : スプリットレンジ 100% |
|                 | 設定値            |                  | 側設定値            |
| PT burnout dir. | : 開度発信のバーンアウト  | AT span limit    | : オートチューンスパン    |
|                 | 方向             |                  | リミット値           |

## 9.2.6. Online diagnostics (オンライン診断)

- オンライン診断結果を確認できます.
- ① [Online diagnostics]メニューを開きます.

| ▲ Online                        |        |          |
|---------------------------------|--------|----------|
| Set point                       | 50.0   | %        |
| Devidier                        | 50.0   | 20<br>0/ |
| Position                        | 50.0   | 70       |
| Input                           | 50.0   | %        |
| Loop Current                    | 12.001 | mA       |
| <ul> <li>Information</li> </ul> |        |          |
| Monitor                         |        |          |
| Alarm                           |        |          |
| ▷ PST alarm                     |        |          |
| Version                         |        |          |
| Config. parameter               |        |          |
| 4 Online diagnostics            |        |          |
| Total stroke                    | 85     |          |
| Total direction change          | 344    |          |
| Total time                      | 9.6    | h        |
| Low position time               | 1.5    | h        |
| Minimum temperature             | 24     | Celsius  |
| Maximum temperature             | 25     | Celsius  |
| Low temperature time            | 0.0    | h        |
| High temperature time           | 0.0    | h        |

## 表示項目は,

| Total stroke         | : トータルストローク | Total direction change | : 方向反転回数  |
|----------------------|-------------|------------------------|-----------|
| Total time           | : 総時間       | Low position time      | : 低開度制御時間 |
| Minimum temperature  | : 最小温度      | Maximum temperature    | : 最大温度    |
| Low temperature time | : 周囲低温時間    | High temperature time  | : 周囲高温時間  |

## 9.3. Authority setup (権限設定) メニュー

本器では Authority (書き込み権限) パラメータにより,設定の書き換え権限を変更します.

HART ホスト経由でフィールドデバイス(ポジショナ)の設定を変更するためには, Authority(書き込み権限) を "HART" に変更することで書き込み制限護を解除します.

さらに HART ホスト経由で自動調整,校正,シミュレーション,およびオフライン診断等の特別な操作を,入力信号と切り 離して制御を行うためには Control mode(操作権限)を"HART"に切り替える必要があります.

| 項目                     | 説明                                                                                                    | パラメータ         | 初期値     |  |
|------------------------|----------------------------------------------------------------------------------------------------|---------------|---------|--|
| [Authority]<br>書き込み権限  | 書き込み権限を設定します.<br>HART 通信のみで使うなど, LUI から設定変更をさせない場合に<br>は, HARTを選択してください.<br><u>HARTを選択した場合, LUI からアクセスできるのは, TOP メニューの</u><br>うち, Information, Authority のみとなります.<br>※設定を HART から LUI に戻す場合, 事前に HART 通信で制御<br>をしている作業責任者の許可を得てください. | LCD / HART    | LCD     |  |
| [Control mode]<br>操作権限 | 操作権限を設定します.<br>HART を選択すると,HART 通信を介して制御を行います.<br>4-20mA を選択すると,入力信号により操作を行います.                                                                                                    | 4-20 mA/ HART | 4-20 mA |  |

表 9.3 権限設定項目

※Authority を "HART" に変更するには,LUI(LCD)画面をトップメニュー,アラームステータスメニュー,または情報メニューにする必要があります.

① [Authority setup] メニューを開きます.

| ▲ Authority setup |  |
|-------------------|--|
| Authority         |  |
| Control mode      |  |

## 9.3.1. Authority(書き込み権限)

① [Authority] メニューを開きます.現在の設定を変更するには [Change] をクリックします.

| <ul> <li>Authority setting</li> </ul> |        |
|---------------------------------------|--------|
| <ul> <li>Authority</li> </ul>         |        |
| Authority                             | HART   |
| Change                                | Change |

## 9.3.2. Control mode (操作権限)

① [Control mode] メニューを開きます.現在の設定を変更するには [Change] をクリックします.

| <ul> <li>Authority setting</li> </ul> |        |
|---------------------------------------|--------|
| Authority                             |        |
| Control mode                          |        |
| Control mode                          | 4-20mA |
| Change                                | Change |

## 9.4. Setup (設定) メニュー

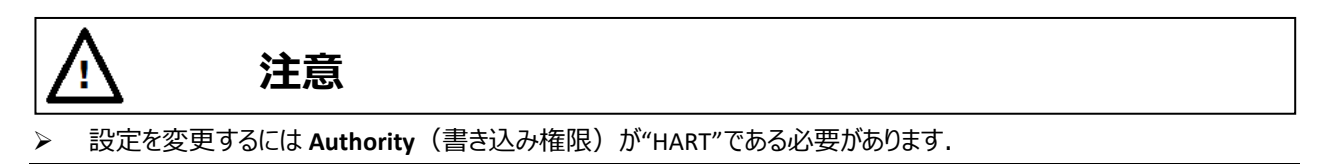

#### 9.4.1. Basic setup (基本設定)

ポジショナで制御する上で必要な基本項目を設定します.次節以降の作業を行う前に必ず実施してください.

① [Basic setup] メニューを開きます.

| ⊿ Setup              |  |
|----------------------|--|
| A Basic setup        |  |
| Actuator motion      |  |
| Actuator type        |  |
| Valve action         |  |
| Packing friction     |  |
| Booster option       |  |
| Set point dir.       |  |
| Posi. transmit. dir. |  |

設定可能な項目は,

| Actuator motion      | : 駆動部動作      | Actuator type    | : 駆動部タイプ     |
|----------------------|--------------|------------------|--------------|
| Valve action         | : バルブ動作方向    | Packing friction | : パッキンタイプ    |
| Booster option       | : ブースターオプション | Set point dir.   | : セットポイントの方向 |
| Posi. transmit. dir. | : 開度発信信号の方向  |                  |              |

現在の設定を変更するには、各項目の設定値を確認後 [Change] をクリックします.

"Actuator motion"を例に以下に示します.

① [Actuator motion] メニューを開き設定値を確認します. 設定を変更するには [Change] をクリックします.

| Actuator motion |               |
|-----------------|---------------|
| Actuator motion | Linear        |
| Change          | <u>Change</u> |

② "Linear"または"Rotary"を選択し、[Next]をクリックして設定します.

| 🐵 Change        | ×          |
|-----------------|------------|
|                 |            |
| Actuator motion |            |
| Actuator motion | Linear v   |
|                 | Linear     |
|                 | Rotary     |
| •               | Abort Next |

## 9.4.2. Easy tuning (簡易チューニング)

本器を取り付けた駆動部に対してきちんと動くようにするための操作になります.コントロールバルブのゼロ点・スパン点の設定,制御に適した PID パラメータの選定,その他制御に必要なパラメータを簡単に設定することができます.

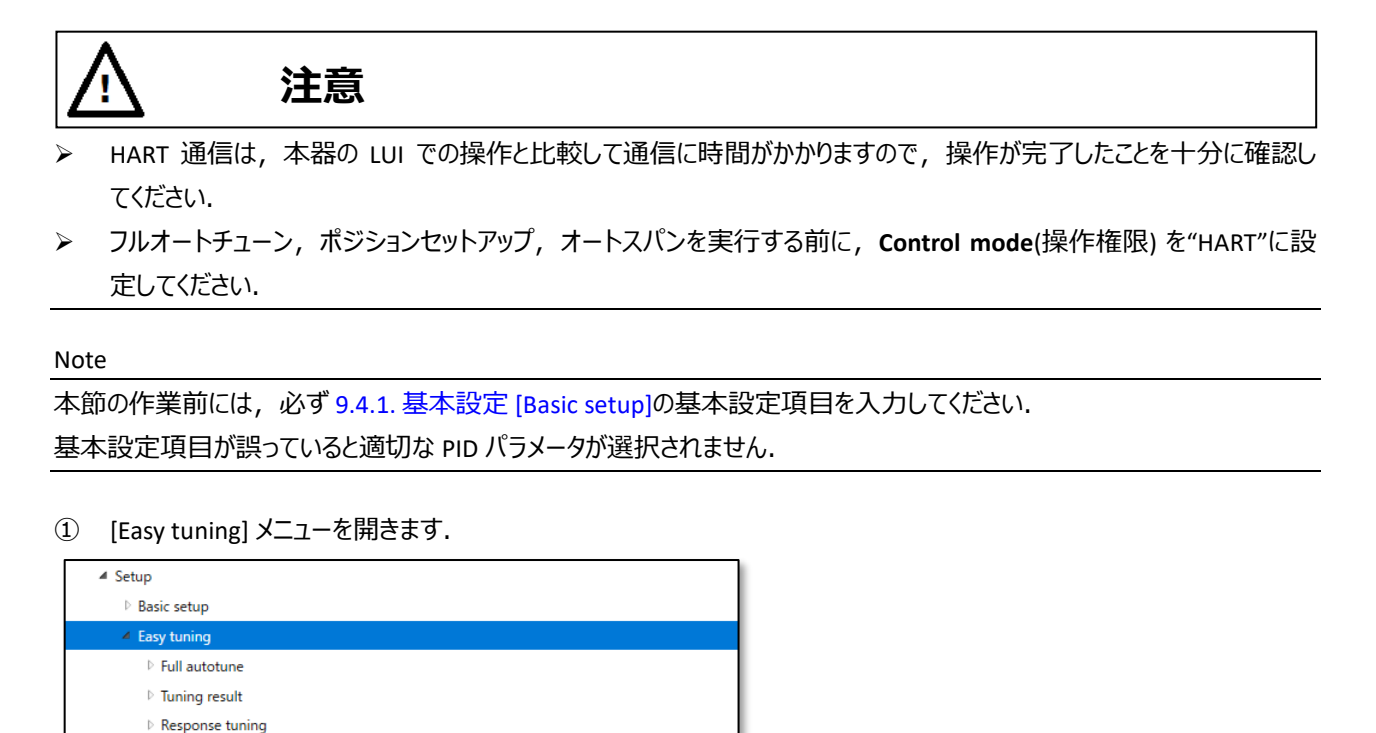

#### 9.4.2.1. Full autotune (フルオートチューン)

Position setup

コントロールバルブのゼロ点・スパン点の検出・設定, コントロールバルブの制御に適した PID パラメータの選定, IP シグナル バイアス点の検出・設定を一連の動作で自動的に設定します.

Note

駆動部のサイズに応じて設定にかかる時間が異なります.

- ① [Full autotune]メニューを開き,メニュー内の [Full autotune] をクリックします.
- ※フルオートチューンを中止するには、 [Abort autotune]をクリックします.

| <ul> <li>Easy tuning</li> </ul>   |                |
|-----------------------------------|----------------|
| <ul> <li>Full autotune</li> </ul> |                |
| Autotune status                   | No autotune    |
| Autotune result                   | Completed OKL  |
| Full autotune                     | Full autotune  |
| Abort autotune                    | Abort autotune |

② メッセージを確認し [Next] をクリックします.

| 🐵 Full autotune |                                      | × |
|-----------------|--------------------------------------|---|
|                 | You are about to start Full autotune |   |
| •               | Abort Next                           |   |

③ "Autotune status"欄が"Complete autotune"になるまで待ちます.

※中断したい場合は[Abort autotune]をクリックし中断します.

| <ul> <li>Easy tuning</li> </ul> |                   |
|---------------------------------|-------------------|
| ◄ Full autotune                 |                   |
| Autotune status                 | Complete autotune |
| Autotune result                 | Completed OK!     |
| Full autotune                   | Full autotune     |
| Abort autotune                  | Abort autotune    |

※実行中に問題が生じた場合,実行が中断されエラーメッセージを表示します.エラーの詳細は <u>B) 付録/エラーメッセージ</u>を参照してください.

フルオートチューンの結果は [Tuning result] メニューで確認できます.

#### 9.4.2.2. Tuning result (チューニング結果)

フルオートチューンの結果は [Tuning result]メニューで確認できます.

① [Tuning result]メニューを開き [Update tuning result] クリックしフルオートチューン結果を更新します.

| <ul> <li>Easy tuning</li> </ul>   |                      |    |
|-----------------------------------|----------------------|----|
| ▷ Full autotune                   |                      |    |
| <ul> <li>Tuning result</li> </ul> |                      |    |
| Update tuning result              | Update tuning result |    |
| Rank                              | XS                   |    |
| Stroke sp. (Air-In)               | 440                  | ms |
| Stroke sp. (Air-Out)              | 580                  | ms |
| Bias value                        | 50.3                 | %  |
| IP signal                         | 49.9                 | %  |

表示項目は,

| Rank                | : PID パラメータのランク   |                      |                    |
|---------------------|-------------------|----------------------|--------------------|
| Stroke sp. (Air-In) | : Air-In のストローク時間 | Stroke sp. (Air-Out) | : Air-Out のストローク時間 |
| Bias value          | : IP シグナルバイアス     | IP signal            | : IP シグナル電流        |

#### 9.4.2.3. Response tuning (レスポンスチューニング)

PID 調整を実行した後、制御応答に関連する追加の微調整を実行するために使用します.

① [Response tuning] メニューを開き,設定値を変更する場合は [Change] をクリックします.

| <ul> <li>Easy tuning</li> </ul> |        |
|---------------------------------|--------|
| Full autotune                   |        |
| Tuning result                   |        |
| A Response tuning               |        |
| Response tuning                 | 0 News |
| Change                          | Change |

#### 9.4.2.4. Position setup (ポジションセットアップ)

フルオートチューンとは別にコントロールバルブのゼロ点・スパン点の設定のみを行うことができます.

手動によりゼロ点・スパン点をそれぞれ設定する方法と、ゼロ点・スパン点の検出を自動で設定する方法があります。

① [Position setup]メニューを開きます.

| ✓ Easy tuning   |  |
|-----------------|--|
| Full autotune   |  |
| Tuning result   |  |
| Response tuning |  |
| Position setup  |  |
| Manual span     |  |
| Auto span       |  |

#### 1) Manual span (ゼロ点・スパン点の手動設定)

コントロールバルブのゼロ点・スパン点の設定のみを手動で行います.

① [Manual span] メニューを開き [0% position adjust] または [100% position adjust]をクリックします.

| <ul> <li>Easy tuning</li> </ul>    |                             |
|------------------------------------|-----------------------------|
| ▷ Full autotune                    |                             |
| Tuning result                      |                             |
| Response tuning                    |                             |
| <ul> <li>Position setup</li> </ul> |                             |
| Manual span                        |                             |
| 0% position adjust                 | 0% position adjust          |
| 100% position adjust               | <u>100% position adjust</u> |

② 1回のボタンクリックでの調整量を "Adjust value"欄で選択します.

| 🐵 0% position adjust                                                                                               | ×                                                           |
|----------------------------------------------------------------------------------------------------|-------------------------------------------------------------|
| Position                                                                                                    | 10.2 %                                                      |
| Adjust value (0.1-15.0)[%]                                                                                         | 0.1% ~                                                      |
| Adjust span 0% point<br>1) Set adjust value<br>2) Adjust and Set by buttons below<br>3) Push OK to set<br>C<br>Abe | 0.1%<br>0.5%<br>1.0%<br>5.0%<br>10.0%<br>15.0%<br>More More |

③ [Move-] または [Move +] をクリックして, 弁開度が 0%または 100%の位置になるように調整します.

④ 調整後, [OK(set)]をクリックして, 弁開度の 0%または 100%の位置を確定します.

| 🐵 0% position adjust               |       |         |        | ×      |
|------------------------------------|-------|---------|--------|--------|
| Position                           |       |         | 10.2 % | ^      |
| Adjust value (0.1-15.0)[%]         | 0.1%  |         |        | ~      |
| Adjust span 0% point               |       |         |        |        |
| 1) Set adjust value                |       |         |        |        |
| 2) Adjust and Set by buttons below |       |         |        |        |
| 3) Push OK to set                  |       |         |        | $\sim$ |
| <                                  |       |         |        | >      |
| •                                  | Abort | OK(set) | Move - | Move + |
| -                                  |       |         |        |        |

#### 2) Auto span (ゼロ点・スパン点の自動設定)

コントロールバルブのゼロ点・スパン点の設定のみを手動で行います.

① [Auto span]メニューを開き [Span Autotune] をクリックします.

※オートチューンを中止するには、 [Abort autotune]をクリックします.

| <ul> <li>Easy tuning</li> </ul> |                |
|---------------------------------|----------------|
| Full autotune                   |                |
| Tuning result                   |                |
| Response tuning                 |                |
| Position setup                  |                |
| Manual span                     |                |
| ▲ Auto span                     |                |
| Autotune status                 | No autotune    |
| Autotune result                 | Completed QK!  |
| Span autotune                   | Span autotune  |
| Abort autotune                  | Abort autotune |

② メッセージを確認し [Next] をクリックします.

| 🐵 Span autotune |                                      | × |
|-----------------|--------------------------------------|---|
|                 | You are about to start Span autotune |   |
| •               | Abort Next                           |   |

③ "Autotune status"欄が "Complete autotune" になるのを待ちます.

| <ul> <li>Auto span</li> </ul> |                   |
|-------------------------------|-------------------|
| Autotune status               | Complete autotune |
| Autotune result               | Completed OK!     |
| Span autotune                 | Span autotune     |
| Abort autotune                | Abort autotune    |

※実行中に問題が生じた場合,実行が中断されエラーメッセージを表示します.エラーの詳細は <u>B)</u> 付録/エラーメッセージ を参照してください.

## 9.4.3. Expert tuning (エキスパートチューニング)

この設定は, 簡易チューニングでは目的の応答が得られない場合に使用します. 応答を制御するために必要なパラメータ を個別に調整することにより, それぞれの駆動部に応じてより適切な制御パラメータを設定することができます.

# 注意

- HART 通信は、本器の LUI での操作と比較して通信に時間がかかりますので、操作が完了したことを十分に確認してください。
- ▶ IP シグナルバイアス設定(自動)を実行する前に, Control mode(操作権限)を"HART"に設定してください.
- ① [Expert tuning] メニューを開きます.

| ✓ Setup           |  |
|-------------------|--|
| Basic setup       |  |
| Easy tuning       |  |
| Expert tuning     |  |
| PID parameter set |  |
| PID custom setup  |  |
| Sensitivity setup |  |

9.4.3.1. PID parameter set (PID パラメータの設定)

機器内部であらかじめ用意されている PID パラメータセットを設定することができます.

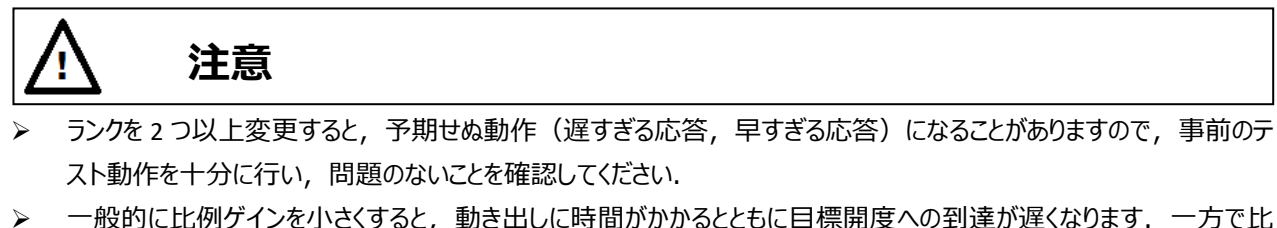

一般的に比例ゲインを小さくすると、動き出しに時間がかかるとともに目標開度への到達が遅くなります。一方で比 例ゲインを大きくすると不安定になりハンチングを引き起こします。

※各パラメータの詳細は、本体取扱説明書を参照してください.

① [PID parameter set] メニューの [Change] をクリックしランクを変更します.

| <ul> <li>Expert tuning</li> </ul> |        |
|-----------------------------------|--------|
| 4 PID parameter set               |        |
| Rank                              | XS     |
| Change                            | Change |

② 一覧からランクを選択し, [Next]をクリックして設定します.

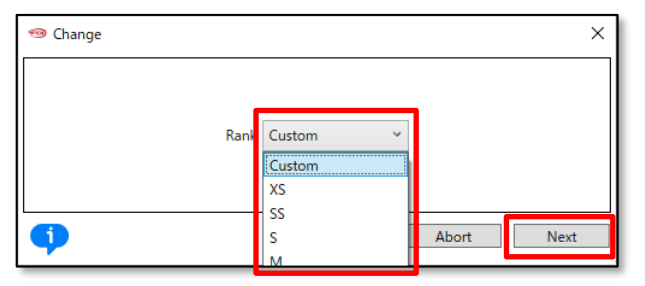

9.4.3.2. PID custom setup (PID パラメータのカスタム設定)

PID パラメータを個別にカスタマイズすることができます.

各 PID パラメータを個別に設定することができます.

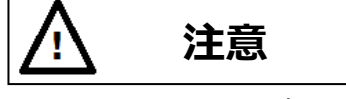

[PID parameter set]メニューのランクの設定が "Custom" 以外の場合,以下の手順でパラメータの値を変更することはできません.

※各パラメータの詳細および注意事項は、本体取扱説明書を参照してください.

① [PID custom setup]メニューを開きます.

| <ul> <li>Expert tuning</li> </ul>     |        |
|---------------------------------------|--------|
| <ul> <li>PID parameter set</li> </ul> |        |
| Rank                                  | Custom |
| Change                                | Change |
| PID custom setup                      |        |
| Air-Out/In different PID              |        |
| PID parameter Air-In                  |        |
| PID parameter Air-Out                 |        |
| Inside threshold                      |        |
| Inside PID AI                         |        |
| ▷ Inside PID AO                       |        |

設定を変更する場合は個々のメニューを開き,各メニュー内の [Change] をクリックして設定を変更してください.

#### 9.4.3.3. Sensitivity setup (IP シグナルバイアスの設定)

IP シグナルバイアスは,入力信号に対応した機器内部での制御出力信号(IP シグナル)を決定するために 必要なパラメータになります. IP シグナルバイアス値のみを自動で決定する方法と,手動で入力する方法があり ます.

① [Sensitivity setup]メニューを開きます.

| ✓ Expert tuning     |  |
|---------------------|--|
| PID parameter set   |  |
| PID custom setup    |  |
| A Sensitivity setup |  |
| Auto bias and rank  |  |
| Auto bias           |  |
| Manual bias         |  |

#### 1) 自動設定

#### 1-1) IP シグナルバイアス設定と PID パラメータの選定

IP シグナルバイアス設定と PID パラメータの選定を自動で行います.

① [Auto bias and rank]メニュー内の [Auto bias and rank] をクリックします.

※中止をするには、 [Abort autotune]をクリックします.

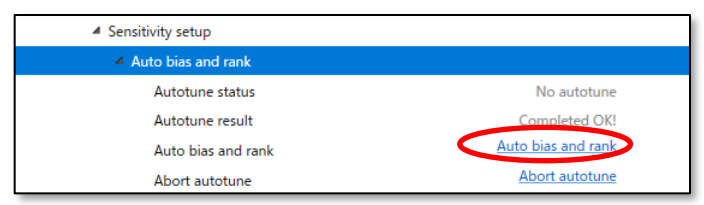

② メッセージを確認し [Next] をクリックします.

| 🧐 Auto bias and rank                              | ×    |
|---------------------------------------------------|------|
| You are about to start auto bias and rank tuning. |      |
| Abort                                             | Next |

③ "Autotune status"欄が"Complete autotune"になるまで待ちます.

| Auto bias and rank |                    |
|--------------------|--------------------|
| Autotune status    | Complete autotune  |
| Autotune result    | Completed OK!      |
| Auto bias and rank | Auto bias and rank |
| Abort autotune     | Abort autotune     |

※実行中に問題が生じた場合,実行が中断されエラーメッセージを表示します.エラーの詳細は <u>B) 付録/エラーメッセージ</u>を参照してください.

#### 1-2) IP シグナルバイアスの設定

IP シグナルバイアス設定のみを自動で行います.

① [Auto bias]メニューの [Auto bias]をクリックします.

| <ul> <li>Sensitivity setup</li> </ul> |                |
|---------------------------------------|----------------|
| Auto bias and rank                    |                |
| Auto bias                             |                |
| Autotune status                       | No autotune    |
| Autotune result                       | Complete LOKI  |
| Auto bias                             | Auto bias      |
| Abort autotune                        | Abort autotune |

② メッセージを確認し [Next] をクリックします.

| 🐵 Auto bias | ×                                       |
|-------------|-----------------------------------------|
|             | You are about to start auto bias tuning |
| •           | Abort Next                              |

③ "Autotune status"欄が"Complete autotune"になるまで待ちます.

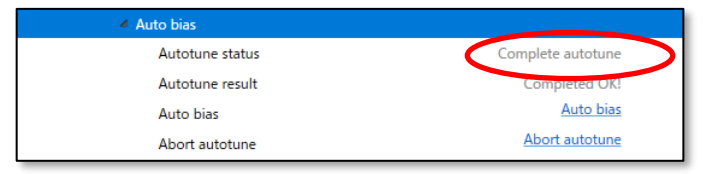

※実行中に問題が生じた場合,実行が中断されエラーメッセージを表示します.エラーの詳細は <u>B)</u> 付録/エラーメッセージ を参照してください.

#### 2) 手動設定

弁開度 25%および 75%における IP シグナルバイアス値をそれぞれ入力します.

① Manual bias メニューを開き,設定値を変更する場合は [Change] をクリックし変更します.

| Sensitivity setup  |        |
|--------------------|--------|
| Auto bias and rank |        |
| Auto bias          |        |
| ▲ Manual bias      |        |
| 25% position       | 51.7 % |
| 75% position       | 49.2 % |
| Change             | Change |

## 9.4.4. Detail setup (詳細設定)

所望の制御動作に応じて以下の項目を設定します.

| Cutoff/Limit      | : カットオフ/リミット     |
|-------------------|------------------|
| Dead band         | : デッドバンド         |
| Transfer function | :出力特性変換          |
| Range ability     | : レンジアビリティ       |
| Damper setting    | :入力ダンパー          |
| Split range       | :スプリットレンジ        |
| PT burnout dir.   | :開度発信信号のバーンアウト方向 |
| AT span limit     | :オートチューンスパンリミット値 |

※各項目の詳細は、本体取扱説明書を参照してください.

① [Detail setup]メニューを開きます.

| ▲ Setup             |
|---------------------|
| ▷ Basic setup       |
| Easy tuning         |
| Expert tuning       |
| ▲ Detail setup      |
| Cutoff or Limit     |
| Dead band           |
| ▷ Transfer function |
| Range ability       |
| Damper setting      |
| ▷ Split range       |
| ▷ PT burnout dir.   |
| ▷ AT span limit     |

設定を変更する場合は個々のメニューを開き,各メニュー内の [Change] をクリックして設定を変更してください.

## 9.4.5. Custom curve (自由設定特性)

任意の19点を用いて出力特性変換を設定します.

※0%入力時は弁開度 0%, 100%入力時は弁開度 100%が設定されていますので, その中間について設定してください

※入力に対して弁開度は単調増加になるように設定してください

① [Custom curve] メニューを開きます.

| ✓ Setup             |                     |
|---------------------|---------------------|
| Basic setup         |                     |
| ▷ Easy tuning       |                     |
| Expert tuning       |                     |
| Detail setup        |                     |
| Custom curve        |                     |
| Change custom curve | Change custom curve |
| Custom curve        |                     |

設定値を入力するには [Change custom curve]をクリックし設定値を入力します.

## 9.4.6. Function select (機能選択)

以下の機能の設定を行います.

| Password setup   | : パスワード設定   |
|------------------|-------------|
| Screen saver     | :スクリーンセーバー  |
| Temperature      | :温度単位       |
| LCD display mode | : LCD 表示モード |

※各項目の詳細は、本体取扱説明書を参照してください.

① [Function select] メニューを開きます.

| ⊿ Setup                             |  |
|-------------------------------------|--|
| Basic setup                         |  |
| Easy tuning                         |  |
| Expert tuning                       |  |
| Detail setup                        |  |
| Custom curve                        |  |
| <ul> <li>Function select</li> </ul> |  |
| Password setup                      |  |
| Screen saver                        |  |
| Temperature unit                    |  |
| LCD display mode                    |  |

設定値の確認を行うには個々のメニューを開きます.設定の変更を行うにはメニュー内の [Change] をクリックします.

パスワードの設定は, D) 付録/Password setup(パスワード設定)を参照してください.

## 9.5. Maintenance (メンテナンス)メニュー

本体機器に関する以下の調整,機能確認,設定を行います.

▶ 設定を変更するには Authority(書き込み権限)が"HART"である必要があります.

| メニュー項目は,        |               |
|-----------------|---------------|
| Calibration     | : キャリブレーション   |
| Simulation test | : シミュレーションテスト |
| Service         | : サービス        |
| HART relation   | :HART 関連      |
| Factory setup 🔆 | : 工場設定        |

※ [Maintenance] > [Service] > [Factory menu]メニューで, "Factory setup"欄が"ON"の場合のみメニューが表示されます.

#### ① [Maintenance] メニューを開きます.

| Maintenance     |   |
|-----------------|---|
| Calibration     |   |
| Simulation test | t |
| Service         |   |
| HART relation   |   |

## 9.5.1. Calibration (キャリブレーション)

本体機器のキャリブレーションを行います.

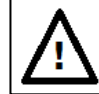

# 注意

- 本節に示す作業は、工場出荷時にはすでに実施されていますので基本的には不要となります.しかしながら、長期間の使用などにおいて、ずれが生じる場合がありますので必要に応じて本作業を実施してください.
- HART 通信は、本器の LUI での操作と比較して通信に時間がかかりますので、操作が完了したことを十分に確認してください。
- キャリブレーションを実行する前に, Control mode(操作権限)を"HART"に設定してください.

メニュー項目は,

| Input signal cal.       | :入力信号キャリブレーション     |
|-------------------------|--------------------|
| Cross point cal.        | : クロスポイントキャリブレーション |
| Position transmit. cal. | :開度発信信号のキャリブレーション  |

① [Calibration]メニューを開きます.

| <ul> <li>Maintenance</li> </ul> |  |
|---------------------------------|--|
| <ul> <li>Calibration</li> </ul> |  |
| Input signal cal.               |  |
| Cross point cal.                |  |
| Position transmit. cal.         |  |

#### 9.5.1.1. Input signal cal. (入力信号のキャリブレーション)

本器が認識する入力信号の値を校正します.

① [Input signal cal.]メニューを開き [Calibrate]をクリックします.

| <ul> <li>Calibration</li> </ul> |                  |  |
|---------------------------------|------------------|--|
| Input signal cal.               |                  |  |
| Calibrate                       | <u>Calibrate</u> |  |

② メッセージを確認し [Next] をクリックします.

| 🐵 Calibrate |                                                   | × |
|-------------|---------------------------------------------------|---|
|             | You are about to perform input signal calibration |   |
| •           | Abort Next                                        |   |

③ 4mAの入力信号を入力し [Next]をクリックします.

| 🐵 Calibrate |                        | ×          |
|-------------|------------------------|------------|
|             | Set input signal 4.0mA |            |
| •           |                        | Abort Next |

20mAの入力信号を入力し [Next]をクリックし校正します.

| 1999 Calibrate        | ×          |
|-----------------------|------------|
| Set input signal 20.0 | mA         |
| •                     | Abort Next |

⑤ "Input signal calibration has completed"のメッセージが表示されれば校正は完了です.

#### 9.5.1.2. Cross point cal. (クロスポイントのキャリブレーション)

本器に対して、フィードバックレバーが水平になる位置を校正します. 位置を高精度に制御するために必要な作業となります. 主に、本器が 50%開度においてフィードバックレバー水平とならない位置に取り付けられている場合に行う作業となります.

フィードバックレバーが水平になる位置を校正します.

① [Cross point cal.]メニューを開き [Calibrate] をクリックします.

| <ul> <li>Calibration</li> </ul>      |           |
|--------------------------------------|-----------|
| Input signal cal.                    |           |
| <ul> <li>Cross point cal.</li> </ul> |           |
| Calibrate                            | Calibrate |
|                                      |           |

② メッセージを確認し [Next] をクリックします.

| 🐵 Calibrate | ×                                                |
|-------------|--------------------------------------------------|
|             | You are about to perform cross point calibration |
| •           | Abort Next                                       |

③ "Adjust value"欄で1回のボタンクリックでの調整量を選択します.

| Position adjust                    | >      |
|------------------------------------|--------|
| Adjust value (0.1-15.0)[%]         | 0.1% ~ |
| Adjust cross point                 | 0.1%   |
| 1) Set adjust value                | 0.2%   |
| 2) Adjust and Set by buttons below | 0.5%   |
| 3) Abort : Abort calibration       | 1.0%   |
|                                    | 5.0%   |
| •                                  | Abo    |

- ④ [Up(+)]または[Down(-)]をクリックしてフィードバックレバーが水平になる位置にします.
- ⑤ 水平位置になったら [Ok(set)]をクリックしてクロスポイントの校正を完了します.

| Position adjust                    |       |      |         |         |      | ×      |
|------------------------------------|-------|------|---------|---------|------|--------|
| Adjust value (0.1-15.0)[%]         |       | 0.1% |         |         | v    | ^      |
| Adjust cross point                 |       |      |         |         |      |        |
| 1) Set adjust value                |       |      |         |         |      |        |
| 2) Adjust and Set by buttons below | v     |      |         |         |      |        |
| 3) Abort : Abort calibration       |       |      |         |         |      | $\sim$ |
| <                                  |       |      |         |         |      | >      |
| •                                  | Abort |      | OK(set) | Down(-) | Up(+ | )      |

9.5.1.3. Cross point cal. (開度発信信号のキャリブレーション)

本器が出力する開度発信信号を校正します. 0%と100%の開度発信出力信号を続けて校正します.

0%と100%の開度発信出力信号を続けて校正します。

① [Position transmit. cal.]メニューを開き [Calibrate] をクリックします.

| <ul> <li>Calibration</li> </ul> |           |
|---------------------------------|-----------|
| Input signal cal.               |           |
| Cross point cal.                |           |
| Position transmit. cal.         |           |
| Calibrate                       | Calibrate |

② メッセージを確認し [Next] をクリックします.

| 🐵 Calibrate                             | ×                  |
|-----------------------------------------|--------------------|
| You are about to perform position trans | mitter calibration |
| <b>(</b> )                              | Abort Next         |

#### 最初に 0%側の校正を行います.

③ "Adjust value"欄で1回のボタンクリックでの調整量を選択します.

| Adjust value (1-255)[dec]          | 1   | ~ |
|------------------------------------|-----|---|
| Adjust position transmitter output | 1   |   |
| 1) Set adjust value                | 2   |   |
| 2) Adjust and Set by buttons below | 5   |   |
| 3) Abort : Abort calibration       | 10  |   |
|                                    | 100 |   |

④ [Up(+)] または[Down(-)]をクリックして、開度発信信号を調整します.調整完了後、[OK(set)]をクリックして、確定します.

| Adjust position transmitter output<br>1) Set adjust value<br>2) Adjust and Set by buttons below |  |
|-------------------------------------------------------------------------------------------------|--|
| 1) Set adjust value<br>2) Adjust and Set by buttons below                                       |  |
| 2) Adjust and Set by buttons below                                                              |  |
| 2) Adjust and Set by Battons below                                                              |  |
| 3) Abort : Abort calibration                                                                    |  |

#### 次に 100%側の設定を行います.

⑤ "Adjust value"欄で1回のボタンクリックでの調整量を選択します.

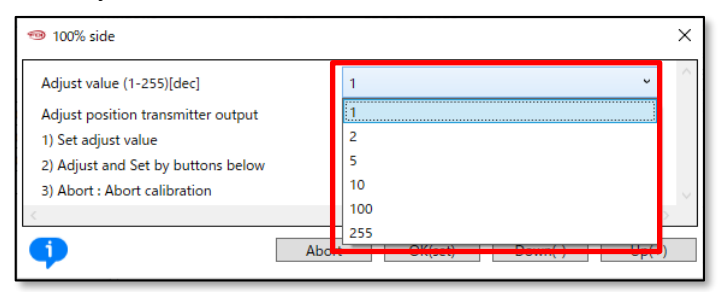

⑥ [Up(+)] または[Down(-)]をクリックして、開度発信信号を調整します.調整完了後、[OK(set)]をクリックして、校正を完了します.
| 100% side                          |       |                 | ×      |
|------------------------------------|-------|-----------------|--------|
| Adjust value (1-255)[dec]          | 1     |                 | ~      |
| Adjust position transmitter output |       |                 |        |
| 1) Set adjust value                |       |                 |        |
| 2) Adjust and Set by buttons below |       |                 |        |
| 3) Abort : Abort calibration       |       |                 | $\sim$ |
| <                                  |       |                 | >      |
| •                                  | Abort | OK(set) Down(-) | Up(+)  |

### 9.5.2. Simulation test (シミュレーションテスト)

シミュレーションテストでは、信号を疑似的に発生させ本体機器のテストを行うことができます.

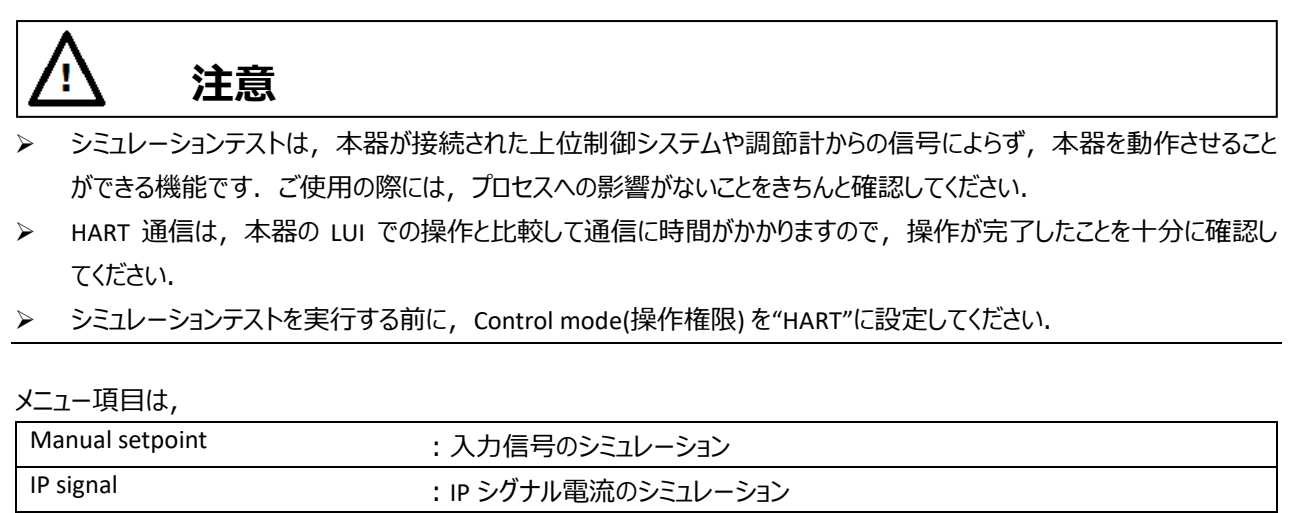

| Position transmitter | : 開度発信信号のシミュレーション |
|----------------------|-------------------|
|----------------------|-------------------|

① [Simulation test] メニューを開きます.

| 4 Simulation test    |  |
|----------------------|--|
| Manual setpoint      |  |
| ▷ IP signal          |  |
| Position transmitter |  |

#### 9.5.2.1. Manual setpoint (入力信号のシミュレーション)

疑似的に設定した入力信号により、コントロールバルブを動作させることができます.

① [Manual setpoint] メニューを開き [Manual setpoint] をクリックします.

| <ul> <li>Simulation test</li> </ul> |                 |
|-------------------------------------|-----------------|
| 4 Manual setpoint                   |                 |
| Set point                           | 50.0 %          |
| Position                            | 50.0 %          |
| Manual setpoint                     | Manual setpoint |

② "Manual setpoint"欄にセットポイント値を設定し [Next]をクリックして実行すると①の画面に戻ります.

| 1 Manual setpoint                                   |        | ×    |
|-----------------------------------------------------|--------|------|
| Set value to move (0.0-100.0)[%]<br>Manual setpoint | 50.0 % |      |
| •                                                   | Abort  | Next |

#### 9.5.2.2. IP signal (IP 信号のシミュレーション)

本器トルクモータを駆動するため、コイルに疑似的な IP シグナル電流を流しコントロールバルブを動作させることができます.

① [IP signal]メニューを開き [Simulate] をクリックします.

| <ul> <li>Simulation test</li> </ul> |          |
|-------------------------------------|----------|
| Manual setpoint                     |          |
| IP signal                           |          |
| Simulate                            | Simulate |
|                                     |          |

② 温度補正の有無を選択します. 通常は"Yes"を選択し [Next] をクリックします.

| 🐵 Simulate |                                     |       | ×    |
|------------|-------------------------------------|-------|------|
|            | Do you want temperature correction? | Yes v |      |
| •          |                                     | Abort | Vext |
|            |                                     |       |      |

- ③ "IP signal value"欄に IP シグナル値を入力し [Next] をクリックすると実行します.
- ④ 通常制御に戻るには [Abort] をクリックします.

| 🐵 Simulate                                         |           | × |
|----------------------------------------------------|-----------|---|
| IP signal simulation (0-100)[%]<br>IP signal value | 0 %       |   |
| •                                                  | Abort Nex | t |

9.5.2.3. Position transmitter (開度発信信号のシミュレーション)

疑似的に設定した開度発信信号を出力することができます.

① [Position transmitter]メニューを開き [Simulate]をクリックします.

| <ul> <li>Simulation test</li> </ul> |          |
|-------------------------------------|----------|
| Manual setpoint                     |          |
| ▷ IP signal                         |          |
| Position transmitter                |          |
| Simulate                            | Simulate |

"Position transmit adj."欄に、開度発信値を入力し、[Next]をクリックすることで実行します.
 0-100%の任意の開度発信信号を出力することができます.
 100.1%を入力した場合は NAMUL Burnout High,

100.2%を入力した場合は NAMUR Burnout Low

を出力することができます.

③ 通常出力に戻すには [Abort] をクリックします.

| 1999 Simulate                                                                    | ×                        |
|----------------------------------------------------------------------------------|--------------------------|
| Position transmit. sim. (0-100, 100.1:NAMUR High, 100<br>Position transmit. adj. | 2:NAMUR Low)[%]<br>0.0 % |
| •                                                                                | Abort Next               |

### 9.5.3. Service (Service)

本体機器内の以下の内部的な制御変数を確認することができます.

| Raw AD values   | : 生 AD 値      |
|-----------------|---------------|
| Angle           | : ポテンショメータ角度値 |
| Stroke angle    | : ストローク角度     |
| Time stamp      | : タイムスタンプ     |
| PWM information | :PWM 出力情報     |
| PID values      | :PID パラメータ値   |
| Factory menu    | :工場設定メニュー     |

### ① [Service]メニューを開きます.

| 4 Maintenance   |  |
|-----------------|--|
| ▷ Calibration   |  |
| Simulation test |  |
| 4 Service       |  |
| Raw AD values   |  |
| ▷ Angle         |  |
| ▷ Stroke angle  |  |
| ▷ Time stamp    |  |
| PWM information |  |
| ▷ PID values    |  |
| Factory menu    |  |

# 各メニューでの確認項目は,

| [Raw AD values]メニュー     |                    |               |                    |
|-------------------------|--------------------|---------------|--------------------|
| Input(4-20mA)           | : 入力信号 AD 値        | Position(Sin) | : 弁開度信号 AD 値 (Sin) |
| Position(Cos)           | : 弁開度信号 AD 値 (Cos) | Temperature   | : 温度 AD 値          |
| [Angle] メニュー            |                    |               |                    |
| Angle                   | : ポテンショメータ角度値      |               |                    |
| [Stroke angle] メニュー     |                    | -             |                    |
| Span setting stroke 0   | : 0%スパン時の角度値       | Cross point   | : クロスポイントの角度値      |
| Span setting stroke 100 | : 100%スパン時の角度値     |               |                    |

※ 最新の情報に更新するため, [Update] をクリックしてください.

| [Time stamp] メニュー           |                |                    |                  |
|-----------------------------|----------------|--------------------|------------------|
| Date                        | : ファームウェア作成日   | Time               | : ファームウェア作成時間    |
| [PWM information] メ         |                |                    |                  |
| Position transmit.<br>(PWM) | : 開度発信出力 PWM 値 | Torque motor (PWM) | : トルクモータ出力 PWM 値 |
| [PID values] メニュー           |                |                    |                  |
| Set point                   | : セットポイント      | Position           | : 弁開度            |
| р                           | :比例ゲイン         | i                  | : 積分係数           |
| d                           | : 微分ゲイン        |                    |                  |

#### 9.5.3.1. Factory menu (工場出荷メニューの切り替え)

[Factory setup (工場設定)] メニューの有効/無効を切り替えます.

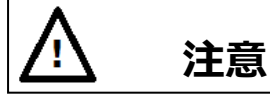

出荷時に適切なパラメータが設定されていますので、通常はこちらのメニュー切り替えおよびメニュー内の設定変更は 実施しないでください、変更すると所望の動作が得られない場合があります。

① [Factory menu]メニュー内の [Change] をクリックします.

※デフォルト状態では工場メニューは表示されません.

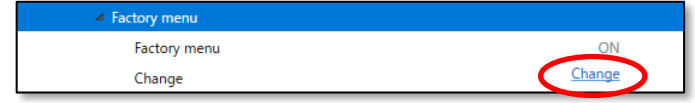

② [Factory menu]を ON に設定した場合, [Maintenance] メニューの配下に [Factory setup]メニューが追加されます.

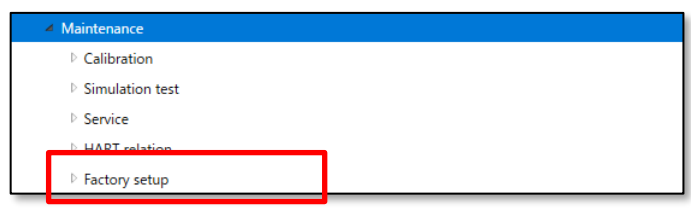

### 9.5.4. HART relation (HART 関連)

本体機器の HART 通信に関する以下の情報の表示,設定および実行を行います.

| HART device information | : HART デバイス情報  |
|-------------------------|----------------|
| HART Find device        | : Find device  |
| HART Squawk             | : Squawk       |
| Dynamic var. assign     | :ダイナミック変数の割り当て |
| Reboot                  | : リセット         |

① [HART relation] メニューを開きます.

| <ul> <li>Maintenance</li> </ul> |
|---------------------------------|
| ▷ Calibration                   |
| ▷ Simulation test               |
| ▷ Service                       |
| 4 HART relation                 |
| HART device information         |
| HART Find device                |
| HART Squawk                     |
| Dynamic var. assign             |
| ▷ Reboot                        |

#### 9.5.4.1. HART device information (HART デバイス情報)

① [HART device information] メニューを開きます ※.

※最新の情報を取得するには [Update device information] をクリックしてください.

| <ul> <li>HART relation</li> </ul> |                                         |
|-----------------------------------|-----------------------------------------|
| HART device information           |                                         |
| Update device information         | Update device information               |
| Manufacturer                      | KOSO                                    |
| Device Type                       | KGP2000                                 |
| Device Identifier                 | 0                                       |
| HART Protocol Revision            | 7                                       |
| Device Revision                   | 1                                       |
| Tag                               | 77777777                                |
| Change Tag                        | Change Tag                              |
| Long Tag                          | 777777777777777777777777777777777777777 |
| Change Long tag                   | Change Long tag                         |
| Descriptor                        | ??????????????????????????????????????? |
| Change Descriptor                 | Change Descriptor                       |
| Date                              | 2015/01/06                              |
| Change Date                       | Change Date                             |
| Message                           | 777777777777777777777777777777777777777 |
| Change Message                    | Change Message                          |
| Final Assembly Number             | 0                                       |
| Change Final assembly num.        | Change Final assembly num.              |

#### 表示項目は,

| Manufacturer 💥        | :製造者            | Device Type 💥          | : モデル       |
|-----------------------|-----------------|------------------------|-------------|
| Device Identifier 💥   | : デバイス ID       | HART Protocol Revision | :HART バージョン |
| Device Revision 💥     | :フィールドデバイスリビジョン | Тад                    | : タグナンバー    |
| Long Tag              | : ロングタグナンバー     | Descriptor             | : 記述子       |
| Date                  | :日付             | Message                | : メッセージ     |
| Final Assembly Number | :最終組み立て番号       |                        |             |

※読み取り専用なので変更はできません.

### 1) HART デバイス情報の変更方法

Tag の書き換えを例に以下に説明します.

"Long Tag", "Descriptor", "Date", "Message", "Final Assembly Number"も同様の方法で書き換えが可能です.

① [HART device information]メニュー内の [Change tag] をクリックします.

| Tag             | 77777777                             |
|-----------------|--------------------------------------|
| Change Tag      | Change Tag                           |
| Long tag        | 777777777777777777777777777777777777 |
| Change Long tag | Change Long tag                      |

② "Tag"欄に任意の 8 桁の英数字を入力して [Next] をクリックして設定します.

| 🐵 Change Tag | ×          |
|--------------|------------|
|              |            |
| Tag          |            |
| Tag          | ????????   |
|              |            |
| •            | Abort Next |

#### 9.5.4.2. HART Find device

HARTの Find Device コマンドを発行し,ポジショナからの応答の有無を確認します.

<u>※Find device に対して応答させるためには,ポジショナの設定が "Maintenance > HART relation >Find device"の設定が</u>

<u>"Armed"である必要があります.</u>

※デバイスが見つからない場合は、通信が切断されている可能性があります.

① [HART Find device]メニュー内の [Find device] をクリックします.

| <ul> <li>HART relation</li> </ul> |             |
|-----------------------------------|-------------|
| HART device information           |             |
| A HART Find device                |             |
| Find device                       | Find device |

#### 9.5.4.3. HART Squawk

HART の Squawk コマンドを発行し,フィールドデバイスを鳴動(Squawk)させることができます.

Squawk を実行すると、「Squawk ON !!」または、デバイスの LCD 画面に「Squawk ONCE ON」と表示(点滅)します. <u>※Squawk を表示させるには LCD の画面がトップメニューまたは"Maintenance > HART relation > Squawk"メニューである</u> 必要があります.

① [HART Squawk]メニュー内の [Squawk] をクリックします.

| <ul> <li>HART relation</li> </ul> |        |
|-----------------------------------|--------|
| HART device information           |        |
| HART Find device                  |        |
| HART Squawk                       |        |
| Squawk                            | Squawk |

- "Squawks の数"を変更したい場合は, "Change Number Squawks"を選択し, [Next]をクリックしてください. 次に番号を入力します.
- ③ "Squawk"を選択し, [Next]をクリックして実行します.
- ④ この画面を終了するには、"Exit"を選択し、[Next]をクリックします. 」

| 🐵 Squawk                                           | ×                                                        |
|----------------------------------------------------|----------------------------------------------------------|
| Squawks = 5, begin squawking<br>Chi<br>Squ<br>Exit | Inge Number of Squawks<br>Inge Number of Squawks<br>Iawk |

#### 9.5.4.4. ダイナミックバリアブル割り当て [Dynamic var. assign]

動的変数の割り当てを変更できます.Secondary Variable(SV), Tertiary Variable(TV), Quaternary Variable(QV)は別の 変数に割り当てが可能です.

① [Dynamic var. assign] メニューを開きます.

| ▲ HART relation                           |               |
|-------------------------------------------|---------------|
| HART device information                   |               |
| HART Find device                          |               |
| HART Squawk                               |               |
| <ul> <li>A Dynamic var. assign</li> </ul> |               |
| Primary Variable                          | Input         |
| Secondary Variable                        | Position      |
| Tertiary Variable                         | Set point     |
| Quaternary Variable                       | Temperature   |
| Change                                    | <u>Change</u> |

② 変更したい動的変数を選択し [Next] をクリックします.

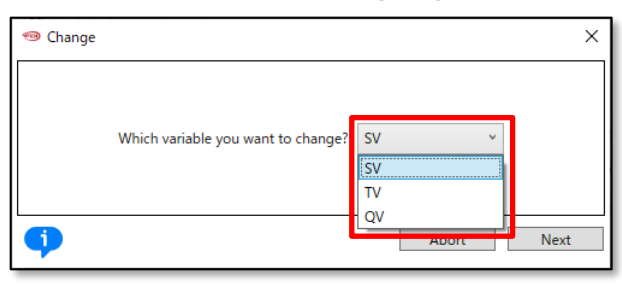

③ 割り当てたい変数をリストから選択し [Next] をクリックして設定します.

| 1 Change           | ×                        |
|--------------------|--------------------------|
| SV                 |                          |
| Secondary Variable | Position Y               |
|                    | Input                    |
|                    | Position                 |
| •                  | Set point<br>Temperature |

#### 設定できる変数は,

| Input       | :入力信号に対する百分率  |
|-------------|---------------|
| Position    | : 弁開度         |
| Set point   | : セットポイント     |
| Temperature | :温度           |
| Deviation   | :偏差           |
| IP signal   | : IP シグナル電流   |
| Pot. angle  | : ポテンショメータ角度値 |

#### 9.5.4.5. デバイスリセット [Reboot]

本器を再起動するための機能です.

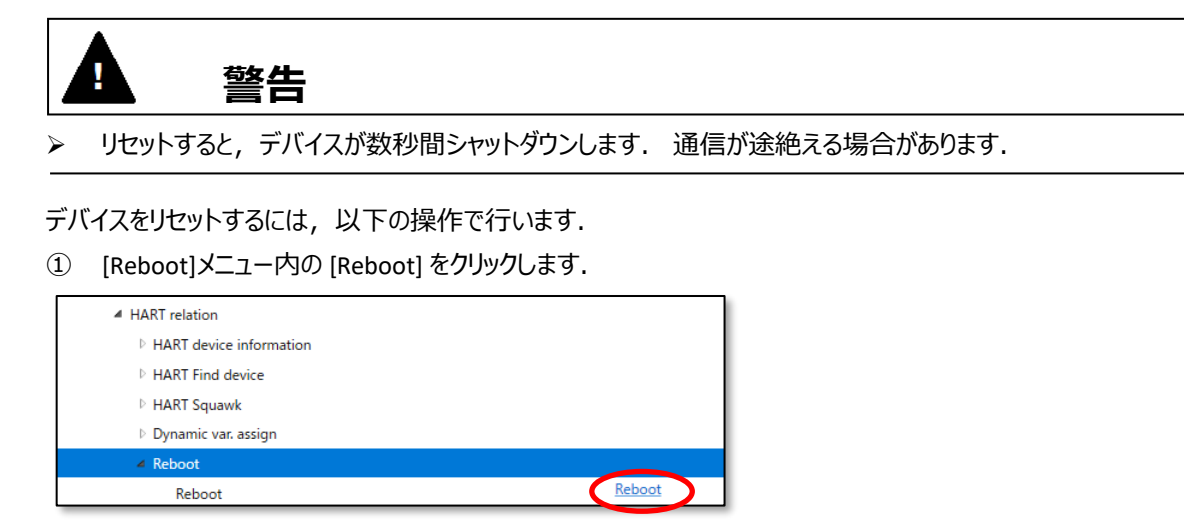

② 2回確認メッセージが出力されるので実行する場合は [Next] をクリックします.

### 9.5.5. Factory setup (工場設定)

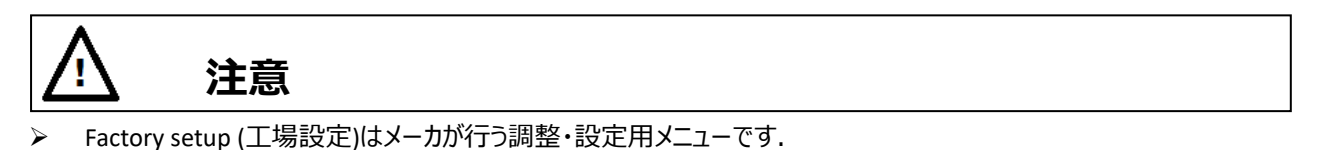

▶ 通常は設定を変更しないでください.

※ [Maintenance] > [Service] > [Factory menu]メニューで, "Factory setup"欄が"ON"の場合のみメニューが出現します.
 ※各項目の詳細は、本体取扱説明書を参照してください.

| IP signal range         | : IP シグナルレンジ  |
|-------------------------|---------------|
| IP signal factor        | :IP シグナルファクター |
| Cutoff IP signal        | : カットオフ IP 信号 |
| IP correction           | :IP 偏差補正      |
| Restore factory default | :工場出荷設定の復元    |
| Virtual DIP SW          | :仮想 DIP SW 設定 |

#### 9.5.5.1. Restore factory default (工場設定の復元)

工場出荷の設定に戻します.

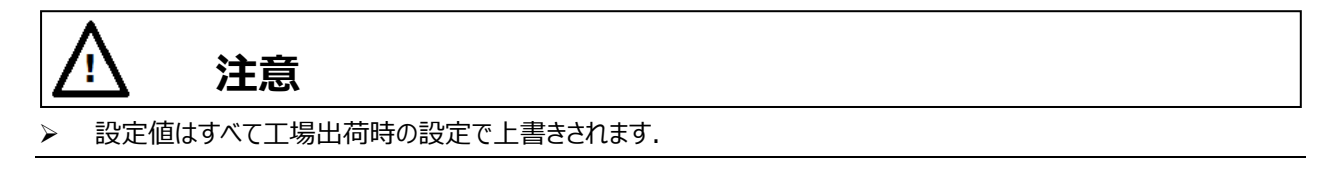

① [Restore factory default]グループ内の[Restore]をクリックします.

| <ul> <li>Factory setup</li> </ul> |         |
|-----------------------------------|---------|
| IP signal range                   |         |
| ▷ IP signal factor                |         |
| Cutoff IP signal                  |         |
| ▷ IP correction                   |         |
| Restore factory default           |         |
| Restore                           | Restore |

- ② 2回確認メッセージが出力されるので実行する場合は [Next]をクリックします.
- ③ 工場出荷時の設定を読み出し,現在の設定に上書きします.

# 9.6. Diag & Alarms (診断とアラーム)メニュー

本器には、運転中にデータを取得・積算するオンライン診断と、メンテナンス時などに実行するオフライン診断の機能が備わっています.本器の設置環境やプロセスの運転条件に基づいた設定を行うことで、効率的な予防・予知保全につなげることができます.メモリ・各センサ類の重度の故障を検知したとき、自己診断機能によりアラームを発報するとともに、故障時は IP シグナルを強制的に遮断し、フェールセーフ方向に動作します.

# 注意

一設定を変更するには Authority(書き込み権限)が"HART"である必要があります。

[Diag & Alarm]メニューを開きます.

| ▲ Diag & Alarms    |  |
|--------------------|--|
| Online diag. setup |  |
| PST setup          |  |
| 25% step response  |  |
| Alarm setup        |  |

#### メニュー項目は,

| Online diag. setup | : オンライン診断の設定 |
|--------------------|--------------|
| PST setup          | : PST の設定    |
| 25% step response  | : 25%ステップ応答  |
| Alarm setup        | : アラーム設定     |

# 9.6.1. Online diag. setup (オンライン診断の設定)

オンライン動作時の診断の設定,クリアを行います.オンライン診断では以下の項目を設定できます.

| Total stroke              | : トータルストロークの基準値 |
|---------------------------|-----------------|
| Total direction change    | :方向反転回数の基準値     |
| Low position time         | :低開度制御時間の基準値    |
| High/Low temperature time | : 周囲高/低温時間の基準値  |
| Partial stroke test 🔆     | : パーシャルストローク    |

※パーシャルストロークの設定は 9.6.2 PST setup (パーシャルストロークテスト)を参照ください.

※各項目の詳細は、本体取扱説明書を参照してください。

① [Online diag. setup] メニューを開きます.

| ▲ Diag & Alarms                          |                            |
|------------------------------------------|----------------------------|
| <ul> <li>A Online diag. setup</li> </ul> |                            |
| All diag. log claer                      | <u>All diag. log claer</u> |
| Total stroke                             |                            |
| Total direction change                   |                            |
| Low position time                        |                            |
| High/Low temperature time                |                            |

#### 9.6.1.1. オンライン診断の設定,結果の確認および診断ログのクリア方法

トータルストローク設定を例に以下に説明します.

#### 1) 診断基準値の設定

- トータルストロークの"Criteria(基準値)"を変更するには下記の操作を行います.
- ① [Total stroke] メニューを開き [Change] をクリックします.

| ▲ Diag & Alarms                        |                     |
|----------------------------------------|---------------------|
| <ul> <li>Online diag. setup</li> </ul> |                     |
| All diag. log claer                    | All diag. log claer |
| 4 Total stroke                         |                     |
| Criteria                               | 10 %                |
| Change                                 | Change              |
| Clear log                              | <u>Clear log</u>    |

② "Criteria"欄に設定値を入力します. [Next]をクリックして設定します.

| 🐵 Change                                   | ×          |
|--------------------------------------------|------------|
| Total stroke setting (1-50)[%]<br>Criteria | 10 %       |
| •                                          | Abort Next |

#### 2) 診断結果の確認

診断結果は "[Information] > [Online diagnostics]" メニューで確認できます. 確認方法は、9.2.6. Online diagnostics (オンライン診断) を参照ください.

#### 3) トータルストロークのログ消去

トータルストロークの診断結果をクリアするには下記の操作を行います.

① [Total stroke]メニューを開き [Clear log] をクリックします.

| ▲ Diag & Alarms                        |                     |
|----------------------------------------|---------------------|
| <ul> <li>Online diag. setup</li> </ul> |                     |
| All diag. log claer                    | All diag. log claer |
| 4 Total stroke                         |                     |
| Criteria                               | 10 %                |
| Change                                 | Change              |
| Clear log                              | <u>Clear log</u>    |

② メッセージを確認し [Next] をクリックするとトータルストロークの診断結果のログをクリアします.

| 🐵 Clear log |                                               | × |
|-------------|-----------------------------------------------|---|
|             | You are about to clear log of total stroke !! |   |
| •           | Abort Next                                    |   |

#### 9.6.1.2. All diag. log clear (全診断ログのクリア)

全診断ログをクリアするには以下の操作を行います.

① [Online diag. setup] メニュー内の [All diag. log clear] をクリックします.

| Online diag. setup        |                            |
|---------------------------|----------------------------|
| All diag. log claer       | <u>All diag. log claer</u> |
| ▷ Total stroke            |                            |
| Total direction change    |                            |
| Low position time         |                            |
| High/Low temperature time |                            |

② メッセージを確認し [Next] をクリックすると全ての診断結果ログをクリアします.

| 🐵 All diag. log claer |                                             | ×    |
|-----------------------|---------------------------------------------|------|
|                       | You are about to clear all diagnostics logs |      |
| •                     | Abort                                       | Next |

# 9.6.2. PST setup (パーシャルストロークテスト)

設定した開度幅を,設定した時間間隔で動作させます(オンライン実行).

緊急遮断弁など,通常動作させることのない調節弁に対して部分的な開度変化を与えることで,弁軸の固着などの動作 不良を定期的に確認することができます.

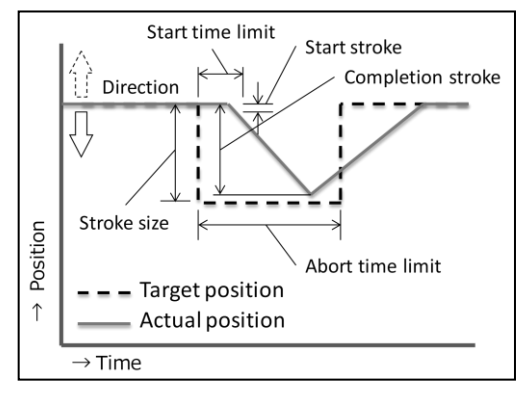

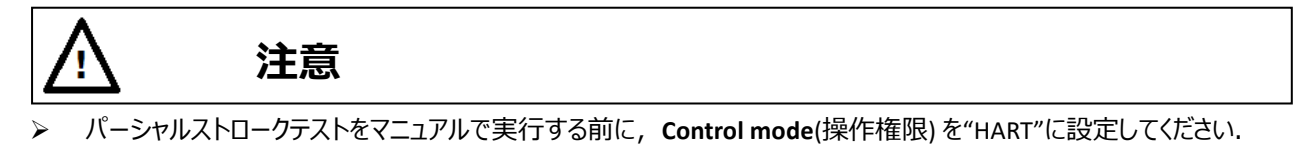

#### ① [PST setup]メニューを開きます.

| Diag & Alarms      |                 |        |
|--------------------|-----------------|--------|
| Online diag. setup |                 |        |
| 4 PST setup        |                 |        |
| PST online enable  | Disable         |        |
| Stroke size        | 10              | %      |
| Completion stroke  | 9.8             | %      |
| Start stroke       | 2.0             | %      |
| Abort time limit   | 30              | s      |
| Start time limit   | 10              | s      |
| Interval day       | 1               | day(s) |
| Direction          | - minus         |        |
| PST status         | Waiting(Stop)   |        |
| Change             | <u>Change</u>   |        |
| Start              | Start           |        |
| Abort operation    | Abort operation |        |

# 9.6.2.1. PST のオンライン診断設定,結果の確認

### 1) オンラインでの PST の設定

[PST setup]メニュー内の [Change] をクリックし設定を変更します.

| ▲ Diag & Alarms    |                 |        |
|--------------------|-----------------|--------|
| Online diag. setup |                 |        |
| PST setup          |                 |        |
| PST online enable  | Disable         |        |
| Stroke size        | 10              | %      |
| Completion stroke  | 9.8             | %      |
| Start stroke       | 2.0             | %      |
| Abort time limit   | 30              | s      |
| Start time limit   | 10              | s      |
| Interval day       | 1               | day(s) |
| Direction          | - minus         |        |
| PST status         | Waiting(Stop)   |        |
| Change             | Change          | >      |
| Start              | Start           |        |
| Abort operation    | Abort operation |        |

#### 設定値は,

| Disable / Enable      | :定期実行の有無を選択します.初期値:Disable         |  |
|-----------------------|------------------------------------|--|
| Stroke size [%]       | :動作させる開度幅を設定します.初期値:10%            |  |
| Completion stroke [%] | :動作完了を判断するストロークを設定します.初期値:9.8%     |  |
| Start stroke [%]      | :動作開始したことを判断するストロークを設定します.初期値:2.0% |  |
| Abort time limit [s]  | : 動作完了前の動作中止を判断する時間を設定します.         |  |
|                       | 初期值:30 sec                         |  |
| Start time limit [s]  | :動作開始前の動作中止を判断する時間を設定します.          |  |
|                       | 初期值:10 sec                         |  |
| Interval day [day(s)] | :定期実行の間隔を設定します.初期値:1日              |  |
| Direction             | :動作させる方向を設定します.初期値:マイナス            |  |

#### 2) オンラインでの PST 診断結果の確認

PST 診断の結果は"[Information] > [PST alarm]"メニューで確認できます. 確認方法は, 9.2.3. PST アラーム [PST alarm] を参照してください.

#### 9.6.2.2. PST のオフラインでの実行

PST をオフラインで実行することができます.

① [PST setup]メニュー内の [Start] をクリックし実行します.

| PST status      | Waiting(Stop)   |
|-----------------|-----------------|
| Change          | Change          |
| Start           | Start           |
| Abort operation | Abort operation |

② メッセージを確認し, [Next]をクリックすると実行します.

#### 9.6.3. 25% step response (25%ステップ応答)

25%ステップ応答を実施し,最大オーバーシュート(O.S.),最終偏差(Dev)を記録します. 初期値,前回値,今回値を比較することにより,ステップ動作における経年変化を確認することができます.

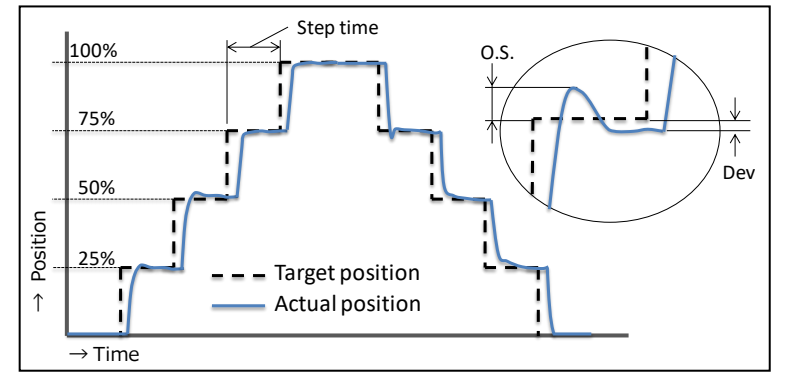

Ŵ

# 注意

- HART 通信は、本器の LUI での操作と比較して通信に時間がかかりますので、操作が完了したことを十分に確認してください。
- ▶ 25%ステップ応答を実行する前に, Control mode(操作権限)を"HART"に設定してください.
- ① [25% step response] メニューを開きます.

| 25% step response |  |
|-------------------|--|
| Setting           |  |
| Perform           |  |
| Result            |  |

#### 9.6.3.1. 25%ステップ応答の設定

① [Setting] メニューを開き [Change] をクリックし設定を変更します.

| ▲ 25% step response         |        |
|-----------------------------|--------|
| <ul> <li>Setting</li> </ul> |        |
| Step time                   | 60 s   |
| Change                      | Change |
|                             |        |

設定値は,

Step time [s]

:1ステップあたりの待機時間を設定します. 初期値:60 sec

### 9.6.3.2. 25%ステップ応答の実行

25%ステップ応答を実行します.

① [Perform] メニューを開き [Start] をクリックします.

※処理を中断したい場合は [Abort operation]をクリックします.

| <ul> <li>25% step response</li> </ul> |                 |
|---------------------------------------|-----------------|
| ▷ Setting                             |                 |
| 4 Perform                             |                 |
| Mode                                  | LIADT           |
| Start                                 | Start           |
| Abort operation                       | Abort operation |

② メッセージを確認し [Next] をクリックします.

| 🐵 Start |                                            | × |
|---------|--------------------------------------------|---|
|         | You are about to perform 25% step response |   |
| •       | Abort Next                                 |   |

③ "Mode"欄が "HART"になるのを待ちます.

### 9.6.3.3. 25%ステップ応答の結果表示と保存

#### 1) 実行結果の表示

25%ステップ応答の結果を表示します.

① [Result]メニューを開き[Update test result]をクリックします.

| ▲ 25% step response |                    |
|---------------------|--------------------|
| ▷ Setting           |                    |
| ▷ Perform           |                    |
| ⊿ Result            |                    |
| Update test result  | Update test result |
| Save as             | Save as            |
| ▷ < Now >           |                    |
| ▷ < Prev. >         |                    |
| ▷ < Init. >         |                    |

② [<Now>]メニューを開くと結果を表示します.

| ▲ 25% step response        |                    |   |
|----------------------------|--------------------|---|
| > Setting                  |                    |   |
| Perform                    |                    |   |
| <ul> <li>Result</li> </ul> |                    |   |
| Update test result         | Update test result |   |
| Save as                    | Save as            |   |
| ⊿ < Now >                  |                    |   |
| O.S. 0-25                  | 0.0                | % |
| O.S. 25-50                 | 0.4                | % |
| O.S. 50-75                 | 0.3                | % |
| O.S. 75-100                | 0.3                | % |
| O.S. 100-75                | -0.6               | % |
| O.S. 75-50                 | -0.3               | % |
| O.S. 50-25                 | -0.3               | % |
| O.S. 25-0                  | 0.0                | % |
| Dev. 0                     | 0.0                | % |
| Dev. 0-25                  | 0.0                | % |
| Dev. 25-50                 | 0.0                | % |
| Dev. 50-75                 | 0.0                | % |
| Dev. 75-100                | 0.0                | % |
| Dev. 100-75                | 0.0                | % |
| Dev. 75-50                 | 0.0                | % |
| Dev. 50-25                 | 0.0                | % |
| Dev. 25-0                  | 0.0                | % |
| ▷ < Prev. >                |                    |   |
| ▷ < Init. >                |                    |   |

## 2) 実行結果の保存

① [Result]メニュー内の [Save as] をクリックします.

| ▲ 25% step response |                    |
|---------------------|--------------------|
| Setting             |                    |
| ▷ Perform           |                    |
| ⊿ Result            |                    |
| Update test result  | Update test result |
| Save as             | Save as            |
| ▷ < Now >           |                    |
| Prev. >             |                    |
| ▷ < Init. >         |                    |

② データの保存先として,前のデータ"Prev"または初期データ"Init"を選択し [Next] をクリックすると結果が保存されます.

| 🐵 Save as | >          | × |
|-----------|------------|---|
|           |            |   |
| Save as   |            |   |
| Save to   | Prev. Y    |   |
|           | Prev.      |   |
| •         | Abort Next |   |

# 9.6.4. Alarm setup (アラーム設定)

本器は、メモリ・各センサ類の重度の故障を検知したとき、自己診断機能によりアラームを発報するとともに、故障時は IP シグナルを強制的に遮断し、フェールセーフ方向に動作します.

設定できるアラーム項目は,

| Position alarm     | : ポジションアラーム |
|--------------------|-------------|
| Deviation alarm    | : 偏差アラーム    |
| Temperature alarm  | :温度アラーム     |
| IP deviation alarm | : IP 偏差アラーム |

※各アラーム項目の詳細は本体取扱説明書を参照してください.

① [Alarm setup]メニューを開きます.

| ∠ Alarm setup      |             |
|--------------------|-------------|
| Position alarm     |             |
| Deviation alarm    |             |
| Temperature alarm  |             |
| IP deviation alarm |             |
| Alarm clear        | Alarm clear |

9.6.4.1. アラームと NAMUR ステータスの設定,結果の確認および解除

ポジションアラームの設定手順を例として アラームおよび NAMUR ステータスの設定方法,結果の確認方法および解除方法を説明します.

### 1) アラーム設定

設定を変更する場合は個々のメニューを開き,各メニュー内の [Change] をクリックして設定を変更してください. 以下は"Position alarm"の例です.

① [Position alarm] メニュー内の [Change] をクリックし設定値を入力します.

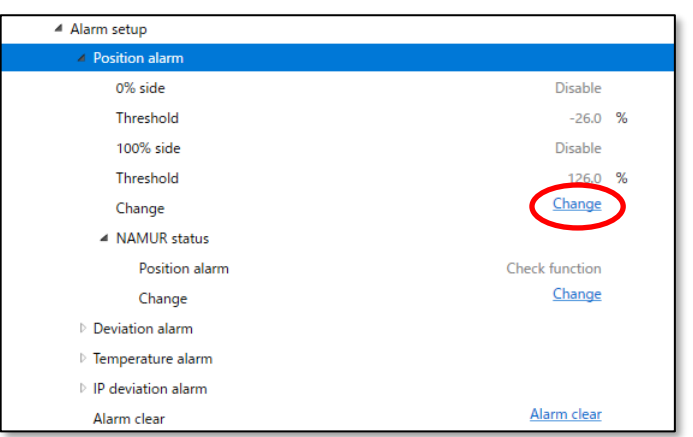

### 2) NAMUR 表示の割り当て

各アラームに紐付ける NAMUR ステータス分類は、任意に選択することが可能です. 例として、ポジションアラームの設定手順を以下に示します. ① [Position alarm]メニュー内の [NAMUR status]サブメニュー内の [Change] をクリックします.

| <ul> <li>Alarm setup</li> </ul>  |                    |
|----------------------------------|--------------------|
| Position alarm                   |                    |
| 0% side                          | Disable            |
| Threshold                        | -26.0 %            |
| 100% side                        | Disable            |
| Threshold                        | 126.0 %            |
| Change                           | Change             |
| <ul> <li>NAMUR status</li> </ul> |                    |
| Position alarm                   | Check function     |
| Change                           | Change             |
| Deviation alarm                  |                    |
| Temperature alarm                |                    |
| IP deviation alarm               |                    |
| Alarm clear                      | <u>Alarm clear</u> |

② NAMUR status の種類を選択し [Next]をクリックして設定します.

| 🐵 Change       | ×                |
|----------------|------------------|
|                |                  |
| NAMUR status   |                  |
| Position alarm | Check function Y |
|                | Maintenance req. |
|                | Out of spec.     |
| •              | Check function   |

#### 選択可能な NAMUR ステータスの種類は以下です.

| Maintenance req. | : Maintenance required |  |  |
|------------------|------------------------|--|--|
| Out of spec.     | : Out of specification |  |  |
| Check function   | : Check function       |  |  |

#### 3) アラーム状態の確認

下記の方法でアラーム状態を確認できます.

#### 3-1) アラーム状態 [Alarm status]

① "[Information] > [Alarm status]"メニューを開きます.現在のアラーム状態を表示します.

| ▲ Online                        |        |    |
|---------------------------------|--------|----|
| Set point                       | 50.0   | %  |
| Position                        | 50.0   | %  |
| Input                           | 50.0   | %  |
| Loop Current                    | 12.007 | mA |
| <ul> <li>Information</li> </ul> |        |    |
| Monitor                         |        |    |
| ⊿ Alarm                         |        |    |
| EEPROM failure                  | Good   |    |
| Position sensor failure         | Good   |    |
| Input signal alarm              | OK     |    |
| Position alarm                  | OK     |    |
| Deviation alarm                 | OK     |    |
| Temperature alarm               | OK     |    |
| IP deviation alarm              | OK     |    |
|                                 |        |    |

#### 9.6.4.2. アラームクリア

Failure(故障)状態を解除するにはアラームの要因を取り除くとともにアラームをクリアする必要があります.

① [Alarm setup]メニュー内の [Alarm Clear] をクリックします.

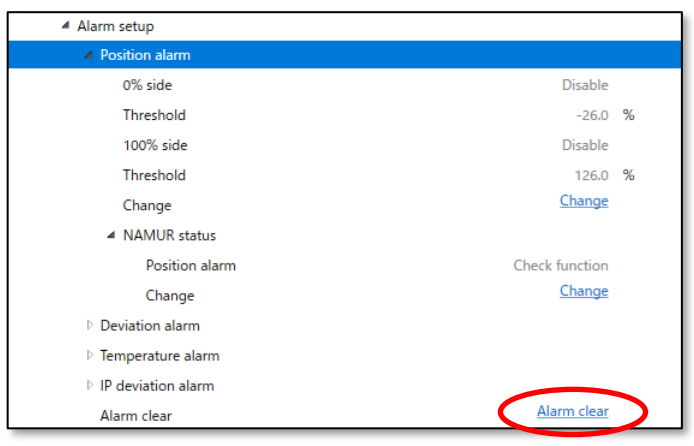

# 10.トラブルシューティング

# 運転開始時または運転中に問題が発生した場合は、下表を参照して処置を行ってください。

表 10 トラブルシューティング

| 現象                                     | 想定される原因                   | 処置                      |
|----------------------------------------|---------------------------|-------------------------|
|                                        |                           | ✓ 印加電流の確認               |
|                                        | 電気の喪矢・断線・誤配線              | ✓ 配線接続の確認               |
|                                        |                           | ✓ 設定圧力の確認               |
|                                        | 供給空気圧の低下・丧天               | ✓ 減圧弁の点検・修理             |
|                                        | 空気配管からの漏れ                 | ✓ 配管の点検・交換              |
|                                        | 駆動部の異常 / 手動操作機構が手動操作位置にある | ✓ 自動操作位置にする             |
| 動作しない                                  |                           | ✓ 弁本体部パッキンの交換           |
|                                        | 彫動中の共市/バッキンの回信・労化         | ✓ 駆動部の点検・修理             |
| 動作が遅い                                  | 駆動部の出力不足                  | ✓ 駆動部の交換                |
|                                        | 本器のアラームにより強制遮断している        | ✓ アラームの確認               |
| フルストロークしない                             |                           | ✓ 設定項目の確認               |
|                                        | 本器設定の誤り                   | ✓ PID パラメータの確認          |
|                                        |                           | ✓ A/M ユニットが Auto かを確認する |
|                                        |                           | ✓ 固定絞りの清掃               |
|                                        | 本器の調整ずれ                   | ✓ ノズルフラッパの清掃            |
|                                        |                           | ✓ トルクモータの調整             |
|                                        | 本器の故障                     | 弊社営業所までご連絡ください          |
|                                        |                           | ✓ 固定絞りの清掃               |
|                                        | 本器の異常                     | ✓ ノズルフラッパの清掃            |
|                                        |                           | ✓ PID パラメータの確認          |
| ハンテングする                                |                           | ✓ 再チューニング               |
| オーバーシュートする                             | PID パラメータのミスマッチ           | ✓ Response tuningの適用    |
|                                        |                           | ✓ ランクの変更                |
|                                        | 高フリクションによるリミットサイクルの発生     | ✓ Dead band の適用         |
|                                        |                           | ✓ Custom 設定により」の値を大きくする |
|                                        |                           | ✓ 取り付けガタの確認             |
|                                        | 取り付けの異常                   | ✓ フィードバックレバー水平の確認       |
|                                        |                           | ✓ クロスポイントの再設定           |
| 精度が悪い                                  | 制御異常                      | ✓ PID パラメータの確認          |
|                                        | стту стация.              | ✓ デッドバンド設定の確認           |
|                                        | 駆動部の異常ノパッキンの固着・劣化         | ✓ 弁本体部パッキンの交換           |
|                                        |                           | ✓ 駆動部の点検・修理             |
|                                        | 雷気の喪失・断線・誤配線              | ✓ 印加電流の確認               |
| LCD 表示されない                             |                           | ✓ 配線接続の確認               |
|                                        | 低温·高温環境                   | ✓ LCD 仕様温度範囲での表示確認      |
|                                        | 本器の故障                     | 弊社営業所までご連絡ください          |
| 期度発信信号が出                               | 雷気の専生・断線・調研線              | ✓ 印加電圧の確認               |
| 一 一 一 一 一 一 一 一 一 一 一 一 一 一 一 一 一 一 一  |                           | ✓ 配線接続の確認               |
| · · · · · · · · · · · · · · · · · · ·  | 出力電流認識値のずれ                | ✓ 開度発信電流キャリブレーションの実施    |
| 調節会の                                   | 取動部の出力不足                  | ✓ 駆動部出力を上げる             |
| 一一一一一一一一一一一一一一一一一一一一一一一一一一一一一一一一一一一一一一 |                           | (駆動部をサイズアップする)          |
| フロエル・フル制化                              | 弁座の腐食・侵食・キズ               | ✓ 弁の分解整備                |

# A) 付録/設定手順のフローチャート

本器をコントロールバルブに組付けて購入された場合,本節に記載した設定は完了していますので,新たな設定は不要 です.本器を単体で購入された場合や,コントロールバルブから外してメンテナンス等を実施した場合は,必要に応じて, 以下に示す設定作業を実施してください.

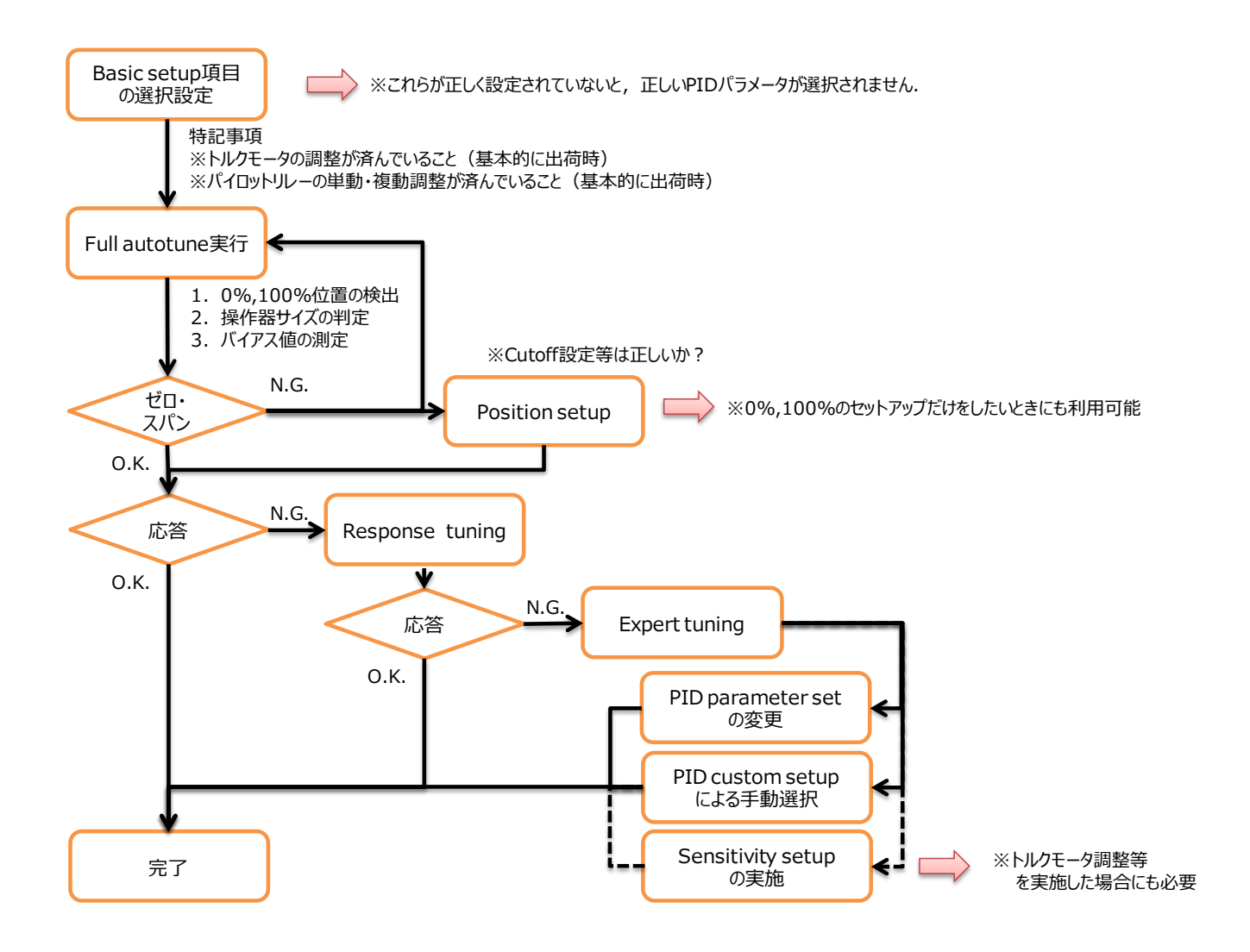

# B) 付録/エラーメッセージ

<u>5.3.1. フルオートチューン</u>, <u>5.3.2 ポジションセットアップ(自動設定)</u>, <u>5.4.2. IP シグナルバイアス(自動設定)9.4.2.1. フ</u> ルオートチューン, <u>9.4.2.4.</u> ポジションセットアップ [Position setup](自動設定), <u>9.4.3.3. IP シグナルバイアスの設定</u> [Sensitivity setup](自動設定)の実行中に問題が生じた場合,下記のエラーメッセージが表示され,実行中断されます.

| エラー                           |         | 内容                                                        |
|-------------------------------|---------|-----------------------------------------------------------|
|                               | 現象      | 弁開度 0%側に到達しない・整定しない                                       |
| Error at closing              | 考えられる原因 | 駆動部オフバランス圧の不備                                             |
|                               | 対処法     | オフバランス圧の確認                                                |
|                               | 現象      | 弁開度 100%側に到達しない・整定しない                                     |
| Error at opening              | 考えられる原因 | 供給空気圧の低下・脈動                                               |
|                               | 対処法     | 供給空気圧の確認                                                  |
|                               | 現象      | 目標とする開度(25%, 75%)に到達しない・整定しない                             |
|                               | 考えられる原因 | ・バルブのフリクションが大きくリミットサイクルが発生している                            |
|                               |         | ・テンジョンスノリンクの脱落や、ねしの緩みなと、機械的なカタによりリミットサイクルが発               |
| Error at stopping             |         |                                                           |
|                               |         |                                                           |
|                               |         |                                                           |
|                               |         |                                                           |
|                               |         | 適切な PID ハラメータに変更した後、ホンンヨンセットパッノと IP ンクナルハイアスの目     ロー・・・・ |
|                               |         | 動設定を行う                                                    |
| 現象 正常なスパンが得られてない(ストロークが小さすぎる) |         |                                                           |
| Error at span<br>measurement  | 考えられる原因 | 供給空気圧の低下・脈動                                               |
|                               | 対処法     | 供給空気圧の確認                                                  |

表 B.1 エラーメッセージ一覧

※各エラーとも、5 分経過でタイムアウトとし、エラーと判断します.

# C) 付録/Windows 用メニューの設定変更方法

操作方法の例をあげ,設定の方法を説明します.

# C-1) 数値入力, リスト選択タイプ

数値入力, リスト選択の操作例として, [Device setting] > [Extended device settings] > [Detail setup]メニューから, "Dead band"を変更し, リストと数値を変更する方法を示します.

#### ① [Dead band]グループの現在の設定値を確認し,変更を行う場合は [Change] をクリックします.

| Authority setup Basic setup Easy tuni | ing Expert tuning Detail setu | Custom curve | Function se | elect              |         |         |          |      |
|---------------------------------------|-------------------------------|--------------|-------------|--------------------|---------|---------|----------|------|
| Cutoff or Limit                       |                               |              | D           | amper setting      |         |         |          |      |
| Cutoff/Limit 0% side                  | Cutoff                        |              | ~ Ir        | nput damper flag   | Disable |         | ~        |      |
| Cutoff/Limit 0% side value            |                               | 0.5 %        | Ir          | nput damper factor |         |         | Input da | mper |
| Cutoff/Limit 100% side                | Disable                       |              | ~           | 😵 Change           |         |         | Input da | nper |
| Cutoff/Limit 100% side value          | g                             | 9.5 %        | S           | plit range         |         |         |          |      |
| 😓 Change                              |                               |              | s           | plit range 0%      |         | 4.0 mA  |          |      |
| Dead band                             |                               |              | s           | plit range 100%    |         | 20.0 mA |          |      |
| Dead band flag                        | Disable                       |              | ~           | 😵 Change           |         |         |          |      |
| Dead band value                       |                               | 0.3 %        | P           | T burnout dir.     |         |         |          |      |
| 🗫 Change                              |                               |              | P           | T burnout dir.     | Low     |         | Ŷ        |      |
| Transfer function                     |                               |              |             | 🗞 Change           |         |         |          |      |
| Transfer function                     | Linear                        |              | ~ A         | T span limit       |         |         |          |      |
| 😓 Change                              |                               |              | A           | T span limit       |         | 105 %   |          |      |
| Range ability                         |                               |              |             | 😓 Change           |         |         |          |      |
| Range ability                         |                               |              | 1           |                    |         |         |          |      |
| 🗫 Change                              |                               |              |             |                    |         |         |          |      |
|                                       |                               |              |             |                    |         |         |          |      |
|                                       |                               |              |             |                    |         |         |          | >    |

② 設定入力のメニューが開きます.

- ③ ▼をクリックし、リストから"Enable"を選択します(リスト操作).
- ④ 決定するには [Next] をクリックします.

※"Disable"を選択した場合は、この設定で確定しメニューは終了します。

| 🐵 Change       | ×                 |
|----------------|-------------------|
| Dead band flag | Disable           |
|                | Disable<br>Enable |
| •              | Abort Next        |

⑤ 次に"Dead band value"にデッドバンド値を入力します(数値入力).

※数値は表示されている有効範囲内の値を入力してください (ここでは 0.1-10.0[%]).

- ⑥ 決定するには [Next] ※をクリックします.
- ⑦ 設定変更が完了し、ポジショナにデータを設定します.

| 🐵 Change                                         | ×          | < |
|--------------------------------------------------|------------|---|
| Dead band value (0.1-10.0)[%]<br>Dead band value | 0.1%       |   |
| •                                                | Abort Next |   |

※ホストアプリケーションにより, [Next]ボタンは[OK]のように異なる表示となる場合があります.

# C-2) 実行タイプ

実行タイプの操作例として [Device settings] > [Extended device settings] > [Easy tuning]メニューから、フルオートチューン を実行する方法を示します.

① [Full autotune]グループ内の[Full autotune]をクリックします.

| Extended device settings                      |                                      |              |                        | _ |         | ×   |
|-----------------------------------------------|--------------------------------------|--------------|------------------------|---|---------|-----|
| * To perform device tuning, 'Control mode' sh | ould be 'HART'                       |              |                        |   |         |     |
| Authority setup Basic setup Easy tuning       | Expert tuning Detail setup Custom cu | rve Func     | tion select            |   |         |     |
| Autotune status                               |                                      |              | Position setup         |   |         |     |
| Autotune status                               | No autotune                          | $\checkmark$ | Manual span            |   |         |     |
| Autotune result                               | Completed OK!                        | ~            | % 0% position adjust   |   |         |     |
|                                               |                                      |              | 😵 100% position adjust |   |         |     |
| See Full autotune                             |                                      |              | Auto span              |   |         |     |
| <b>0</b> - Fail dotorance                     |                                      |              | 🗫 Span autotune        |   |         |     |
| Se Abort autotune                             |                                      |              | So Abort autotune      |   |         |     |
| Tuning result                                 |                                      |              | Gr / Bort Batertaile   |   |         |     |
| Tuning result                                 |                                      |              | Position               |   |         | i l |
| Perpense tuning                               |                                      |              |                        |   |         |     |
| Response tuning                               | 0 Normal                             | $\sim$       | 40 50 60               |   |         |     |
|                                               |                                      |              | 30 70                  |   |         |     |
| <b>%</b> Change                               |                                      |              |                        |   | Positio | n   |
|                                               |                                      |              |                        |   |         |     |
|                                               |                                      |              | 10 90                  |   |         |     |
|                                               |                                      |              | 0 % 100                |   |         |     |
|                                               |                                      |              |                        |   |         |     |
| <                                             |                                      |              |                        |   |         | >   |
|                                               |                                      |              |                        |   | Clo     | se  |
|                                               |                                      |              |                        |   |         |     |

② 確認ダイアログが表示されるので [Next] をクリックします.

| 🐵 Full autotune |                                      | ×    |
|-----------------|--------------------------------------|------|
|                 | You are about to start Full autotune |      |
| •               | Abort                                | Next |

#### ③ フルオートチューンがポジショナ本体側で開始されます.

# ④ 実行時の進捗は"Autotune status"で確認します. "Complete autotune"になればフルオートチューンが完了です.

| To perform device tuning, 'Cont | rol mode' should be 'HART'               | the second second             |            |
|---------------------------------|------------------------------------------|-------------------------------|------------|
| uthority setup   Basic setup    | asy tuning Expert tuning Detail setup Cu | stom curve   Function select  |            |
| Autotune status                 | Consolition and advantage                | - Position setup              |            |
| Autotune status                 | Complete autotune                        | 0% position adjust            |            |
| Autotune result                 | Completed OK!                            |                               |            |
|                                 |                                          | <b>%</b> 100% position adjust |            |
| ull autotune                    |                                          | Auto ener                     |            |
| So Full autotune                |                                          | Auto span                     |            |
| 😵 Abort autotune                |                                          | 30 span autotune              |            |
|                                 |                                          | Se Abort autotune             |            |
| uning result                    |                                          |                               |            |
| Tuning result                   |                                          | Position                      |            |
| esponse tuning                  |                                          |                               |            |
| esponse tuning                  | 0 Normal                                 | 40 <b>5</b> 60                |            |
| • •                             |                                          | 30 70                         |            |
| <b>So</b> Change                |                                          |                               | Position   |
|                                 |                                          | 20 🔴 80 -                     | - Position |
|                                 |                                          | 10 90                         |            |
|                                 |                                          | 0 % 100                       |            |
|                                 |                                          |                               |            |
|                                 |                                          |                               |            |
|                                 |                                          |                               |            |
|                                 |                                          |                               |            |

# D) 付録/Password setup(パスワード設定)

本器は,3桁の整数でパスワードを設定できます.

パスワードを設定した場合,パスワード入力無しでアクセスできるのは各トップメニューの情報のみとなります.

① [Password setup]メニューを開き [Change] をクリックします.

② パスワードを有効にする場合は"Enable",パスワードを無効にする場合は"Disable"を選択し [Next] をクリックします.
 ※ "Disable"を選択した場合は、この値を設定します.

| 🐵 Change                 | ×          |
|--------------------------|------------|
| You want to set password |            |
| Password                 | Disable    |
|                          | Disable    |
|                          | Enable     |
| •                        | Abort Next |

③ "Enable"を選択した場合,パスワード3桁を入力し[Next]をクリックすると設定します.

| 🐵 Change                      |       | ×    |
|-------------------------------|-------|------|
| Password(000-999)<br>Password |       | 000  |
| •                             | Abort | Next |

※パスワードでロックがかかると設定メニューは以下のようにロックがかかり, [Open protected menu]メニューで正しい パスワードを入力しないとメニューは表示されません.

### PC ベース・アプリケーション用メニューの場合,

| Extended device settings                                    | - |      | х |
|-------------------------------------------------------------|---|------|---|
| 😵 Open protected menu                                       |   |      | ^ |
| * To perform device tuning, 'Control mode' should be 'HART' |   |      |   |
| <                                                           |   |      | > |
|                                                             |   | Clos | e |
|                                                             |   |      |   |

# <u>ハンドヘルド端末用メニューの場合,</u>

| Online                         |                                |
|--------------------------------|--------------------------------|
| Open protected menu            | Open protected menu            |
| Open force clear password menu | Open force clear password menu |
| ▷ Information                  |                                |

※[Open force clear password menu]は、パスワードを忘れた場合の救済用のメニューです。解除するためには秘密のコ ードが必要となりますので、パスワードを忘れた場合は、本書書面裏の営業所まで問い合わせください。

#### ■国内営業所

| 営業所     | 連絡兒                                 | ŧ                                           |
|---------|-------------------------------------|---------------------------------------------|
| 本社      | 〒103-0027 東京都中央区日本橋 1-16-7(工装日本橋ビル) | TEL. 03(5202) 4300(代表)   FAX. 03(5202) 4301 |
| 西日本営業部  | 〒564-0062 大阪府吹田市垂水町 3-31-29         | TEL. 06(6378) 7117(代表)   FAX. 06(6378) 7050 |
| CSC 北海道 | 〒053-0047 北海道苫小牧市泉町 1-1-6           | TEL. 0144(31) 4400(代表)   FAX. 0144(31) 4401 |
| csc 仙台  | 〒989-2322 宮城県亘理郡亘理町逢隈蕨字卯 49-1       | TEL. 0223(33) 1891(代表)   FAX. 0223(33) 1892 |
| CSC 福島  | 〒962-0312 福島県須賀川市大久保川虫内 129         | TEL. 0248(65) 3128(代表)   FAX. 0248(65) 3224 |
| CSC 新潟  | 〒950-0813 新潟県新潟市東区大杉本町 5-12-36      | TEL. 025(275) 8461(代表)   FAX. 025(275) 8462 |
| CSC 鹿島  | 〒314-0112 茨城県神栖市知手中央 6-4-18         | TEL. 0299(96) 6891(代表)   FAX. 0299(96) 6892 |
| CSC 関東  | 〒290-0057 千葉県市原市五井金杉 1-42           | TEL. 0436(22) 0604(代表)   FAX. 0436(21) 1311 |
| csc 富士  | 〒421-3306 静岡県富士市中之郷 1450            | TEL. 0545(81) 2380(代表)   FAX. 0545(81) 2381 |
| CSC 名古屋 | 〒486-0935 愛知県春日井市森山田町 62            | TEL. 0568(34) 1421(代表)   FAX. 0568(34) 1431 |
| csc 大阪  | 〒564-0062 大阪府吹田市垂水町 3-31-29         | TEL. 06(6378) 7117(代表)   FAX. 06(6378) 7050 |
| CSC 広島  | 〒731-5127 広島県広島市佐伯区五日市 1-8-25       | TEL. 082(943) 7750(代表)   FAX. 082(922) 9033 |
| CSC 岡山  | 〒712-8061 岡山県倉敷市神田 3-8-29           | TEL. 086(444) 1802(代表)   FAX. 086(444) 1812 |
| csc 九州  | 〒802-0802 福岡県北九州市小倉南区城野 4-5-55      | TEL. 093(922) 3431(代表)   FAX. 093(951) 1435 |
| csc 大分  | 〒870-0901 大分県大分市西新地 1-8-17          |                                             |